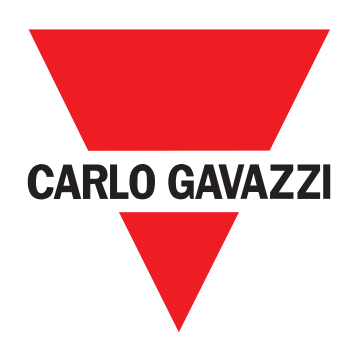

# **EM24 W1**

USER MANUAL MANUALE D'USO BETRIEBSANLEITUNG MANUEL D'EMPLOI MANUAL DE USUARIO BRUGERMANUAL

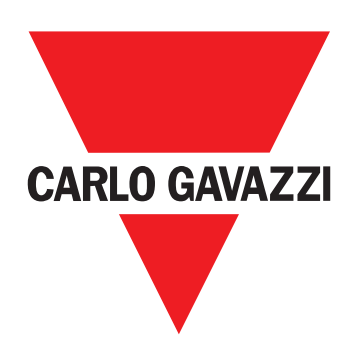

# EM24 W1

Three-phase energy analyzer

**USER MANUAL** 

## Contents

|                                        | F  |
|----------------------------------------|----|
|                                        | 5  |
| Description                            | 5  |
| Structure                              | 5  |
| EM24 W1 use                            | 6  |
| Introduction                           | 6  |
| Display                                | 6  |
| Working with the measurement/info menu | 7  |
| Working with the settings menu         | 7  |
| Setting a parameter                    | 7  |
| Setting wireless M-Bus parameters      | 9  |
| Testing wireless M-Bus communication   | 10 |
| Measurement menu - measurement pages   | 11 |
| Information Menu                       | 12 |
| General settings                       | 13 |
| Essential information                  | 14 |
| Easy connection                        | 14 |
| Average value calculation (dmd)        | 14 |
| Frames                                 | 14 |
| Security profiles                      | 16 |
| Encryption key                         | 16 |
| Frontal LED                            | 16 |
| Frontal selector                       | 16 |
| Maintenance and disposal               | 17 |

#### Information property

Copyright © 2018, CARLO GAVAZZI Controls SpA

All rights reserved in all countries.

CARLO GAVAZZI Controls SpA reserves the right to apply modifications or make improvements to the relative documentation without the obligation of advance notice.

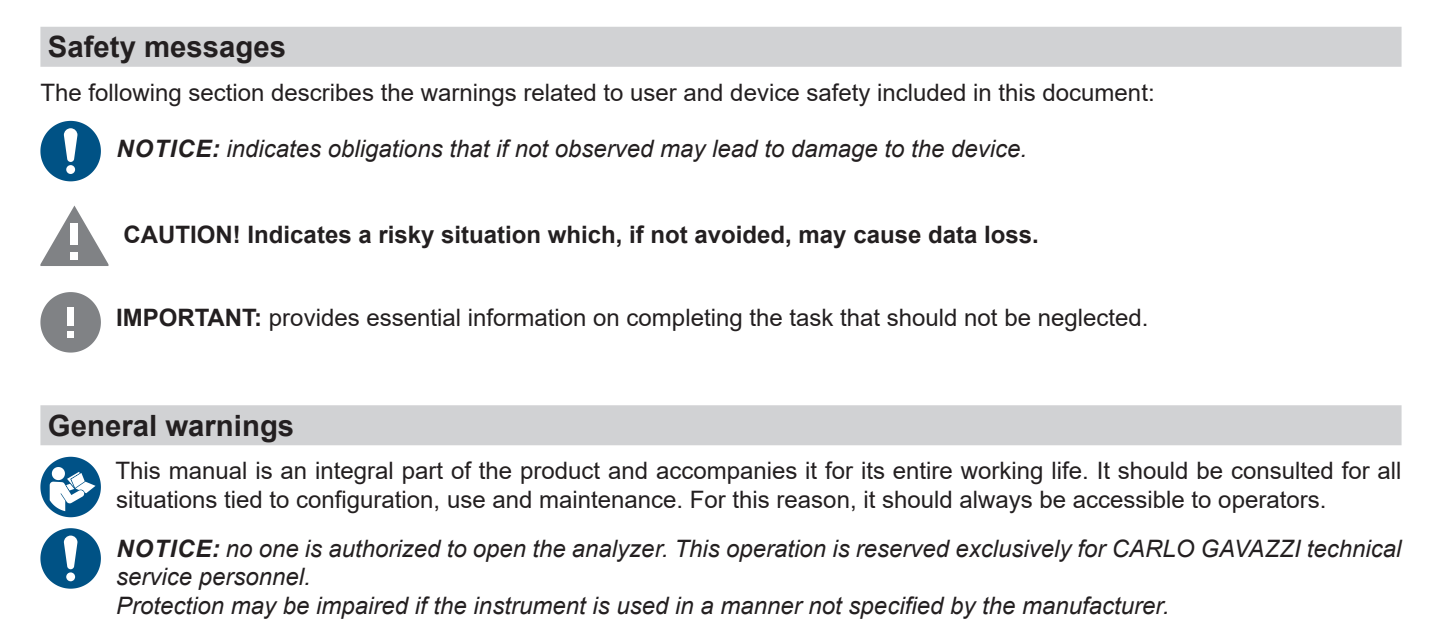

Service and warranty

In the event of malfunction, fault, requests for information, contact the CARLO GAVAZZI branch or distributor in your country. Installation and use of analyzers other than those indicated in the provided instructions void the warranty.

#### Download

| This manual                     | www.productselection.net/MANUALS/UK/EM24_im_use.pdf  |
|---------------------------------|------------------------------------------------------|
| Installation instruction - EM24 | www.productselection.net/MANUALS/UK/EM24_im_inst.pdf |
| UCS software                    | www.productselection.net/Download/UK/ucs.zip         |

## Introduction

#### Description

EM24 is a three-phase energy analyzer for DIN-rail mounting, with configuration joystick and LCD display.

The direct connection version (AV2) allows to measure up to 65 A, the CT connection version (AV5) allows to measure up to 34875 A by means of current transformers (5 A secondary output).

The wireless M-Bus communication allows to transmit the collected data.

#### Structure

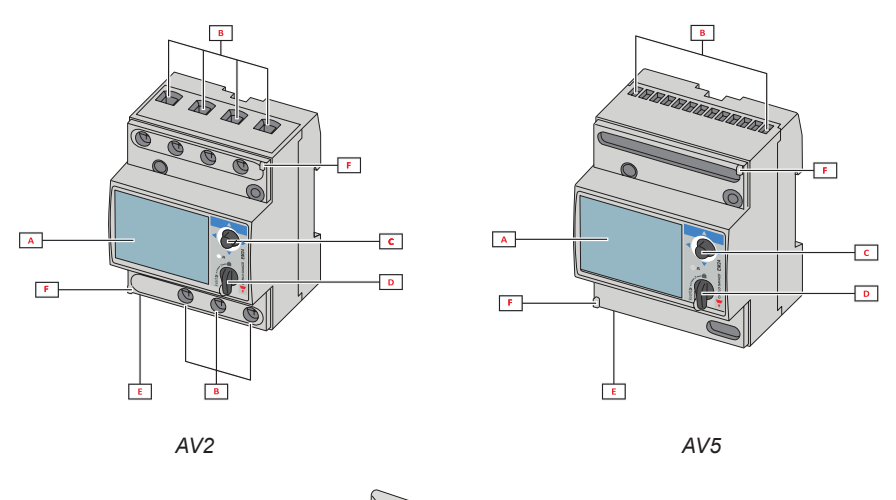

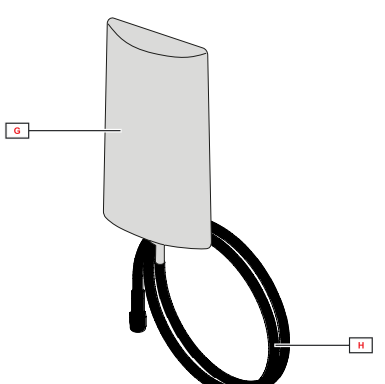

| Part | Description                                        |
|------|----------------------------------------------------|
| Α    | LCD display                                        |
| В    | Voltage/current connections                        |
| С    | Joystick                                           |
| D    | Selector with pin for MID seal (programming block) |
| E    | SMA connector (external antenna version)           |
| F    | Pins for MID seal (protection covers included)     |
| G    | External antenna for wireless M-Bus communication  |
| Н    | SMA connector cable (2 m)                          |

## EM24 W1 use

### Interface

#### Introduction

EM24 is organized in two menus:

- measurement and information menu: pages used to display the measurement pages, information relevant to the programmed parameters and instrument firmware release
- settings menu: pages used to set parameters

#### Display

The display is divided into 3 lines.

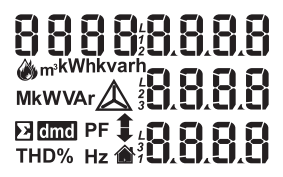

| Symbol      | Description                                                                                                    |  |  |
|-------------|----------------------------------------------------------------------------------------------------|--|--|
|             | Displaying of phase-to-neutral system voltage                                                                                                    |  |  |
| $\triangle$ | Displaying of phase-to-phase system voltage                                                                                                    |  |  |
|             | Displaying of max values                                                                                                    |  |  |
| Σ           | Displaying of system variables                                                                                                    |  |  |
| dmd         | Displaying of dmd variables                                                                                                    |  |  |
| EEEE        | Overflow.<br><b>Note:</b> in case of overflow of at least one current, hour<br>counter increase is disabled. The calculation of DMD<br>and the energy counters are calculated considering the<br>value of the measure in overflow as equal to the maxi-<br>mum managed by the instrument. "EEEE" in a single<br>phase variable automatically implies that the upper limit<br>of the related system variable has been exceeded, and<br>the indication of PF is forced to "1,000". |  |  |

## Working with EM24 W1

#### Working with the measurement/info menu

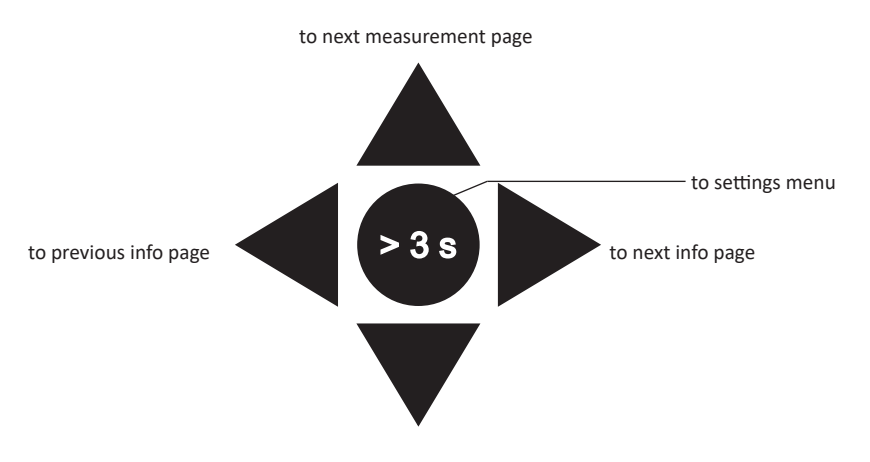

to previous measurement page

#### Working with the settings menu

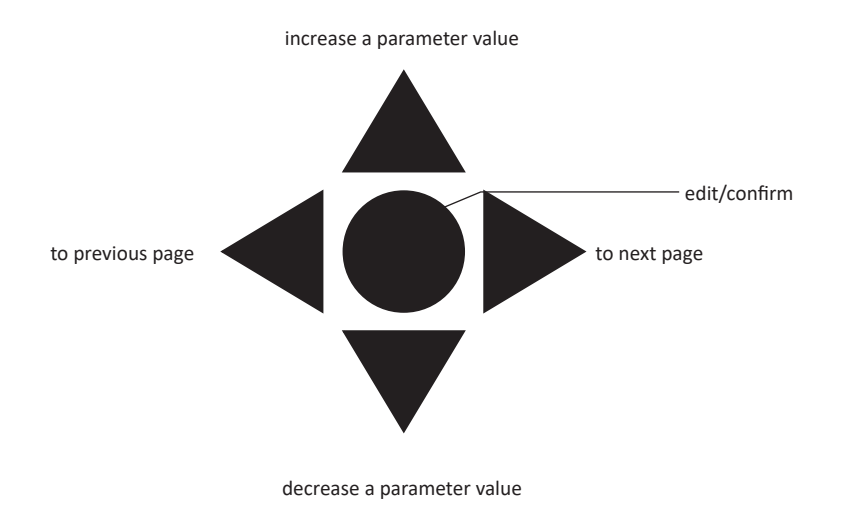

#### Setting a parameter

Example procedure: how to set **Ct rAtio**=20 and save changes.

| Step | Action                                                            | Button |
|------|-------------------------------------------------------------------|--------|
| 1    | Power on the energy analyzer                                      | -      |
| 2    | Press the joystick for at least 3 seconds                         |        |
| 3    | In the <b>PASS?</b> page, select the correct password (default 0) |        |
| 4    | Confirm operation                                                 |        |

| Step | Action                             | Button |
|------|------------------------------------|--------|
| 5    | Scroll pages until <b>Ct rAtio</b> |        |
| 6    | Enter the editing mode             |        |
| 7    | Select 20                          |        |
| 8    | Confirm operation                  |        |
| 9    | Scroll pages until End             |        |
| 10   | Confirm operation to exit          |        |

## Wireless M-Bus communication setting

## Setting wireless M-Bus parameters

| Step | Action                                                    |                                   |             |         |         |         |  | Button |
|------|-----------------------------------------------------------|-----------------------------------|-------------|---------|---------|---------|--|--------|
| 1    | Press the button for at least 3 seconds                   |                                   |             |         |         |         |  |        |
| 2    | In the <b>PASS?</b> page,                                 | select the correct passv          | vord (defau | lt 0)   |         |         |  |        |
| 3    | Confirm operation                                         |                                   |             |         |         |         |  |        |
| 4    | Scroll pages until Mc                                     | odE                               |             |         |         |         |  |        |
| 5    | Press the joystick to                                     | edit the parameter                |             |         |         |         |  |        |
| 6    | Select the option                                         |                                   |             |         |         |         |  |        |
| 7    | Confirm                                                   |                                   |             |         |         |         |  |        |
| 8    | Go to FrAME                                               |                                   |             |         |         |         |  |        |
| 9    | Press the button to e                                     | edit the parameter                |             |         |         |         |  |        |
|      | Select the frame type according to the desired variables: |                                   |             |         |         |         |  |        |
|      |                                                           | Variable                          | Frame 1     | Frame 2 | Frame 3 | Frame 4 |  |        |
|      |                                                           | Total imported active<br>energy   | •           | •       | •       | •       |  |        |
|      |                                                           | Total exported active<br>energy   |             |         |         | •       |  |        |
|      |                                                           | Total imported reactive<br>energy |             | •       | •       | •       |  |        |
|      |                                                           | Total exported reactive energy    |             | •       | •       | •       |  |        |
|      |                                                           | Imported active power             |             | •       | •       | •       |  |        |
| 10   |                                                           | Exported active power             |             |         |         | •       |  |        |
|      |                                                           | Imported reactive power           |             |         | ٠       | •       |  |        |
|      |                                                           | Exported reactive power           |             |         | •       | •       |  |        |
|      |                                                           | Current L1                        |             |         | •       |         |  |        |
|      |                                                           | Current L2                        |             |         | •       |         |  |        |
|      |                                                           | Current L3                        |             |         | •       |         |  |        |
|      |                                                           | Voltage L1-N                      |             |         | •       |         |  |        |
|      |                                                           | Voltage L2-N                      |             |         | •       |         |  |        |
|      |                                                           | Voitage L3-N                      |             |         | •       |         |  |        |
|      |                                                           | Error flag                        | -           | •       | •       | -       |  |        |
|      |                                                           | LITOT Hag                         | •           | •       | •       | •       |  | A      |
| 12   | Confirm                                                   |                                   |             |         |         |         |  |        |
| 13   | Scroll pages until interVAL                               |                                   |             |         |         |         |  |        |

| Step | Action                                 | Button |
|------|----------------------------------------|--------|
| 14   | Press the button to edit the parameter |        |
| 15   | Select the option                      |        |
| 16   | Confirm                                |        |
| 17   | Scroll pages until EnCrYPt             |        |
| 18   | Press the button to edit the parameter |        |
| 19   | Select the option                      |        |
| 20   | Confirm                                |        |
| 21   | Scroll pages until End                 |        |
| 22   | Confirm to exit                        |        |

## Testing wireless M-Bus communication

| Step | Action                                        | Button                                       |
|------|-----------------------------------------------|----------------------------------------------|
| 1    | Scroll Info pages until <b>tr tESt</b>        | $\triangleleft \bigcirc \blacktriangleright$ |
| 2    | Press the button to force the communication   | $\operatorname{A}_{\mathrm{O}}$              |
| 3    | Verify if the master has received the message | -                                            |

## Menu description

### Measurement menu - measurement pages

The displayed pages depend on the version and settings.

| Page | Displayed measurements                                            | Description                                                                                  |
|------|-------------------------------------------------------------------|----------------------------------------------------------------------------------------------|
| 1    | L1-L2-L3<br>V <sub>LN2</sub><br>Hz                                | Phase sequence<br>System phase-neutral voltage<br>Frequency                                  |
| 2    | L1-L2-L3<br>V <sub>LLΣ</sub><br>Hz                                | Phase sequence<br>System phase-phase voltage<br>Frequency                                    |
| 3    | Tot kWh (+) $W_{\Sigma} dmd W_{\Sigma} dmd max$                   | Total imported active energy<br>System active power dmd<br>System active power dmd max       |
| 4    | kWh<br>A dmd max<br>PArt                                          | Partial imported active energy<br>Maximum dmd current                                        |
| 5    | Tot kvarh (+)<br>VA <sub>Σ</sub> dmd<br>VA <sub>Σ</sub> dmd max   | Total imported reactive energy<br>System apparent power dmd<br>System apparent power dmd max |
| 6    | kvarh<br>VA <sub>Σ</sub><br>PArt                                  | Partial imported reactive energy<br>System apparent power                                    |
| 7    | Total kvarh (-)<br>VA <sub>Σ</sub> dmd<br>VA <sub>Σ</sub> dmd max | Total exported reactive energy<br>System apparent power dmd<br>System apparent power dmd max |
| 8    | Total kWh (-) $W_{\Sigma}^{} dmd W_{\Sigma}$ dmd max              | Total exported active energy<br>System active power dmd<br>System active power dmd max       |
| 9    | Hours<br>$W_{\Sigma}$<br>$PF_{\Sigma}$                            | Total load operating hours<br>System active power<br>System power factor                     |
| 10   | Hours $VAr_{\Sigma}$ PF $_{\Sigma}$                               | Total load operating hours<br>System reactive power<br>System power factor                   |
| 11   | var L1<br>var L2<br>var L3                                        | Phase 1 reactive power<br>Phase 2 reactive power<br>Phase 3 reactive power                   |
| 12   | VA L1<br>VA L2<br>VA L3                                           | Phase 1 apparent power<br>Phase 2 apparent power<br>Phase 3 apparent power                   |
| 13   | PF L1<br>PF L2<br>PF L3                                           | Phase 1 power factor<br>Phase 2 power factor<br>Phase 3 power factor                         |
| 14   | W L1<br>W L2<br>W L3                                              | Phase 1 active power<br>Phase 2 active power<br>Phase 3 active power                         |
| 15   | A L1<br>A L2<br>A L3                                              | Phase 1 current<br>Phase 2 current<br>Phase 3 current                                        |
| 16   | V L1-2<br>V L2-3<br>V L3-1                                        | Phase 1-phase 2 voltage<br>Phase 2-phase 3 voltage<br>Phase 3-phase 1 voltage                |
| 17   | V L1<br>V L2<br>V L3                                              | Phase 1 voltage<br>Phase 2 voltage<br>Phase 3 voltage                                        |

### Information Menu

| Page | Page title                   | Information displayed                                                                                |
|------|------------------------------|----------------------------------------------------------------------------------------------------|
| 1    | CoMM rEV                     | Firmware revision (communication)                                                                    |
| 2    | StAtuS                       | Device status                                                                                        |
| 3    | ModE                         | Transmission mode                                                                                    |
| 4    | FrAME                        | Frame type                                                                                           |
| 5    | interVAL                     | Transmission interval                                                                                |
| 6    | EnCrYPt                      | Encryption                                                                                           |
| 7    | tr tESt                      | Transmission test by pressing the joystick<br>• transmission counter<br>• transmission feedback (tr) |
| 8    | id nuM                       | Identification number for wireless M-Bus communication                                               |
| 9    | CT ratio                     | CT ratio                                                                                             |
| 10   | 1P/2P/3P/3Pn<br>(2-3-4-wire) | System<br>Connection (2-3-4-wire)                                                                    |
| 11   | Pulse                        | LED pulse weight (kWh/kvarh per pulse)                                                               |
| 12   | ChEcKSuM                     | FW checksum for MID certification                                                                    |
| 13   | Year                         | Firmware release<br>Year of production                                                               |

### General settings

The available settings depend on the version, the settings and the selector position.

| Page title    | Sub-menu  | Description                            | Values                                                         | Default value |
|---------------|-----------|----------------------------------------|----------------------------------------------------------------|---------------|
| Cng PASS      | -         | Change password                        | From 0 to 9999                                                 | 0             |
| MEASurE       |           | Measure type                           | A<br>b                                                         | A             |
| SELECtor      | SELEC. 1  | Page displayed according to selector   | From 1 to 17                                                   | 1             |
|               | SELEC. 2  | position among the available pages for | From 1 to 17                                                   | 3             |
|               | SELEC. 3  | on page 16)                            | From 1 to 17                                                   | 3             |
|               | SELEC.LoC |                                        | From 1 to 17                                                   | 3             |
| SYS           | -         | System                                 | 3P.n<br>1P<br>3P<br><b>Note:</b> MID (PFA, PFB): not available | 3P.n          |
| Ct rAtio      | -         | Current transformer ratio (CT)         | AV5: from 1 to 6975 (non MID)<br>AV2: N/A                      | 1             |
| ModE          | -         | Transmission mode                      | t1<br>C1                                                       | t1            |
| FrAME         |           | Frame type                             | 1<br>2<br>3<br>4                                               | 2             |
| intErVAL      |           | Interval                               | 10 s<br>30 s<br>1 m<br>5 m<br>15 m<br>30 m<br>60 m             | 1 m           |
| EnCrYPt       |           | Encryption profile                     | no<br>a<br>b                                                   | a             |
| EnE t.rES     |           | Total counter reset                    | no<br>yes                                                      | no            |
| EnE P.rES     |           | Partial counter reset                  | no<br>yes                                                      | no            |
| rESEt dmd max |           | Dmd calculation and dmd max reset      | no<br>yes                                                      | no            |
| End           | -         | Exit and save                          | -                                                              | -             |

Note: OMS certification is valid with the following settings:

- Frame type: 2 or 3

- Communication interval: 30 s, 1 m or 5 m

- Encryption enabled (security profile A or B)

## **Essential information**

## **Measurement management**

#### Easy connection

If the "Measure" parameter is set to A (<u>easy connection</u>), for the calculation of the active energy the power is always integrated, both in the case of imported and exported power. The current direction does not affect the measurement. If the "Measure" parameter is set to B (<u>without easy connection</u>), both the active imported and exported are available.

#### Average value calculation (dmd)

The system calculates the average value of electrical variables in a set integration interval.

Dmd values are available on display only. The dmd interval is automatically set equal to the transmission interval and it is not synchronized with the transmission interval.

## Communication

#### Frames

The frames are packages of messages sent by EM24 containing the variables measured. The variables and their encoding included in the frame depend on the type of frame selected:

#### Frame 1

| Variable                     | Data Format    | Engineering unit | DIF<br>[hex] | VIF<br>[hex] | VIFE#1<br>[hex] | VIFE#2<br>[hex] | VIFE#3<br>[hex] |
|------------------------------|----------------|------------------|--------------|--------------|-----------------|-----------------|-----------------|
| Total imported active energy | 32 bit integer | Wh*100           | 04           | 05           |                 |                 |                 |
| Error flag                   | 8 bit integer  |                  | 01           | FD           | 17              |                 |                 |

#### Frame 2

| Variable                        | Data Format    | Engineering unit | DIF<br>[hex] | VIF<br>[hex] | VIFE#1<br>[hex] | VIFE#2<br>[hex] | VIFE#3<br>[hex] |
|---------------------------------|----------------|------------------|--------------|--------------|-----------------|-----------------|-----------------|
| Total imported active<br>energy | 32 bit integer | Wh*100           | 04           | 05           |                 |                 |                 |
| Total imported reactive energy  | 32 bit integer | kVarh*0.1        | 04           | FB           | 82              | 75              |                 |
| Total exported reactive energy  | 32 bit integer | kVarh*0.1        | 04           | FB           | 82              | F5              | 3C              |
| Imported active power           | 32 bit integer | Watt*0.1         | 04           | 2A           |                 |                 |                 |
| Error flag                      | 8 bit integer  |                  | 01           | FD           | 17              |                 |                 |

#### Frame 3

| Variable                          | Data Format Engineering unit D |           | DIF<br>[hex] | VIF<br>[hex] | VIFE#1<br>[hex] | VIFE#2<br>[hex] | VIFE#3<br>[hex] |
|-----------------------------------|--------------------------------|-----------|--------------|--------------|-----------------|-----------------|-----------------|
| Total imported active<br>energy   | 32 bit integer                 | Wh*100    | 04           | 05           |                 |                 |                 |
| Total imported reactive<br>energy | 32 bit integer                 | kVarh*0.1 | 04           | FB           | 82              | 75              |                 |
| Total exported reactive energy    | 32 bit integer                 | kVarh*0.1 | 04           | FB           | 82              | F5              | 3C              |
| Imported active power             | 32 bit integer                 | Watt*0.1  | 04           | 2A           |                 |                 |                 |
| Imported reactive power           | 32 bit integer                 | Var       | 04           | FB           | 14              |                 |                 |
| Exported reactive power           | 32 bit integer                 | Var       | 04           | FB           | 94              | 3C              |                 |

#### Frame 3

| Variable     | Data Format    | Engineering unit | DIF<br>[hex] | VIF<br>[hex] | VIFE#1<br>[hex] | VIFE#2<br>[hex] | VIFE#3<br>[hex] |
|--------------|----------------|------------------|--------------|--------------|-----------------|-----------------|-----------------|
| Current L1   | 32 bit integer | Ampere*0.001     | 04           | FD           | D9              | FC              | 01              |
| Current L2   | 32 bit integer | Ampere*0.001     | 04           | FD           | D9              | FC              | 02              |
| Current L3   | 32 bit integer | Ampere*0.001     | 04           | FD           | D9              | FC              | 03              |
| Voltage L1-N | 32 bit integer | Volt*0.1         | 04           | FD           | C8              | FC              | 01              |
| Voltage L2-N | 32 bit integer | Volt*0.1         | 04           | FD           | C8              | FC              | 02              |
| Voltage L3-N | 32 bit integer | Volt*0.1         | 04           | FD           | C8              | FC              | 03              |
| Frequency    | 16 bit integer | Hz*0.1           | 02           | FB           | 2E              |                 |                 |
| Error flag   | 8 bit integer  |                  | 01           | FD           | 17              |                 |                 |

#### Frame 4

| Variable                          | Data Format    | Engineering unit | DIF<br>[hex] | VIF<br>[hex] | VIFE#1<br>[hex] | VIFE#2<br>[hex] | VIFE#3<br>[hex] |
|-----------------------------------|----------------|------------------|--------------|--------------|-----------------|-----------------|-----------------|
| Total imported active<br>energy   | 32 bit integer | Wh*100           | 04           | 05           |                 |                 |                 |
| Total exported active<br>energy   | 32 bit integer | Wh*100           | 04           | 85           | 3C              |                 |                 |
| Total imported reactive<br>energy | 32 bit integer | kVarh*0.1        | 04           | FB           | 82              | 75              |                 |
| Total exported reactive energy    | 32 bit integer | kVarh*0.1        | 04           | FB           | 82              | F5              | 3C              |
| Imported active power             | 32 bit integer | Watt*0.1         | 04           | 2A           |                 |                 |                 |
| Exported active power             | 32 bit integer | Watt*0.1         | 04           | AA           | 3C              |                 |                 |
| Imported reactive power           | 32 bit integer | Var              | 04           | FB           | 14              |                 |                 |
| Exported reactive power           | 32 bit integer | Var              | 04           | FB           | 94              | 3C              |                 |
| Error flag                        | 8 bit integer  |                  | 01           | FD           | 17              |                 |                 |

#### Notes:

• the values transmitted - energy, current, voltage, frequency - are instant values, while power values are the average values within the transmission interval

• "error flag" is a diagnostic variable used to communicate an overflow condition which makes the measured data invalid:

|       |   |   | В | Bit |   |   |       | Mea       | ning         | Notes                                                                                                    |
|-------|---|---|---|-----|---|---|-------|-----------|--------------|----------------------------------------------------------------------------------------------------|
| 8     | 7 | 6 | 5 | 4   | 3 | 2 | 1     | 1P system | 3P system    | • N.A. (not available): the bit cannot be set because the relevant                                                         |
| [MSb] |   |   |   |     |   |   | [LSb] |           |              | measurement is not defined, bit = 0.                                                                                       |
| 0     | 0 | 0 | 0 | 0   | 0 | 0 | 0     | No        | error        | • Frequency out of range is set when occurs an overflow or an under-<br>flow of the frequency measured by measuring module |
| 0     | 0 | 0 | 0 | 0   | 0 | 0 | 1     | V1N o     | verflow      | In system 3P, monitored voltages are the L-N voltages referred to a                                                        |
| 0     | 0 | 0 | 0 | 0   | 0 | 1 | 0     | N.A.      | V2N overflow | virtual neutral.                                                                                                    |
| 0     | 0 | 0 | 0 | 0   | 1 | 0 | 0     | N.A.      | V3N overflow |                                                                                                    |
| 0     | 0 | 0 | 0 | 1   | 0 | 0 | 0     | l1 ov     | erflow       |                                                                                                    |
| 0     | 0 | 0 | 1 | 0   | 0 | 0 | 0     | N.A.      | l2 overflow  |                                                                                                    |
| 0     | 0 | 1 | 0 | 0   | 0 | 0 | 0     | N.A.      | 13 overflow  |                                                                                                    |
| 0     | 1 | 0 | 0 | 0   | 0 | 0 | 0     | Frequency | out of range |                                                                                                    |

#### **Essential information**

Frame available according to the EM24 model:

| Frame type | "X" models | "PFA" models | "PFB" models |
|------------|------------|--------------|--------------|
| 1          | X          | Х            | X            |
| 2          | X          | Х            | Х            |
| 3          | X          | Х            | Х            |
| 4          | X          |              | Х            |

## Encryption

To ensure data privacy and prevent data access by unauthorized parties, you can enable M-Bus wireless communication data encryption.

#### Security profiles

Two security profiles are available:

- Security profile A (ENC-Mode 5)
- Security profile B (ENC-Mode 7)

#### Encryption key

The encryption key is uniquely associated with each device. The key is included in a sealed envelope contained in the package of EM24.

IMPORTANT: KEEP THE ENCRYPTION KEY. In case of loss, it is not possible to recover the key and the tool can be used only without cryptography.

## Frontal LED and selector

#### Frontal LED

The frontal red LED flashes proportionally to the active imported energy consumption if the selector is in  $\hat{\mathbf{n}}$  - 1 - 2 position, and to the reactive inductive energy consumption in **kvarh**  $\hat{\mathbf{n}}$  position. Any kind of negative (exported) energy will not be managed by the front LED.

#### Frontal selector

- Lock 
  position: the frontal selector prevents from accessing the programming mode of measurement parameters.
- 1, 2, kvarh <sup>A</sup> position: quick access to measuring pages. Each position is associated with one measuring page.

Note: in MID versions the position in sealed in Lock .

## Maintenance and disposal

#### Cleaning

Use a slightly dampened cloth to clean the display. Do not use abrasives or solvents.

#### Responsibility for disposal

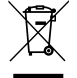

The product must be disposed of at the relative recycling centers specified by the government or local public authorities. Correct disposal and recycling will contribute to the prevention of potentially harmful consequences to the environment and persons.

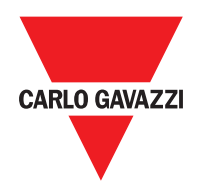

#### CARLO GAVAZZI Controls SpA

via Safforze, 8 32100 Belluno (BL) Italy

www.gavazziautomation.com info@gavazzi-automation.com info: +39 0437 355811 fax: +39 0437 355880

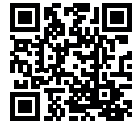

**EM24 W1** - User manual 2021-06 | Copyright © 2019

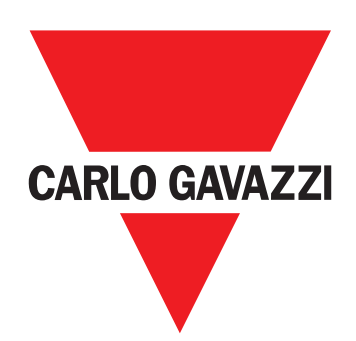

# EM24 W1

## Analizzatore di energia trifase

## MANUALE D'USO

## Indice

| EM24 W1                                        | 22 |
|------------------------------------------------|----|
| Descrizione                                    | 22 |
| Struttura                                      | 22 |
| Utilizzo di EM24 W1                            | 23 |
| Introduzione                                   | 23 |
| Visualizzazione                                | 23 |
| Utilizzo del menu misure/informazioni          | 24 |
| Utilizzo del menu impostazioni                 | 24 |
| Impostazione di un parametro                   | 24 |
| Impostazione dei parametri dell'M-Bus wireless | 26 |
| Prova della comunicazione dell'M-Bus wireless  | 27 |
| Menu misure - pagine delle misure              | 28 |
| Menu Informazioni                              | 29 |
| Impostazioni generali                          | 30 |
| Informazioni essenziali                        | 31 |
| Connessione facile                             | 31 |
| Calcolo del valore medio (dmd)                 | 31 |
| Frame                                          | 31 |
| Profili di sicurezza                           | 33 |
| Chiave di crittografia                         | 33 |
| LED frontale                                   | 33 |
| Selettore frontale                             | 33 |
| Manutenzione e smaltimento                     | 34 |

#### Proprietà delle informazioni

Copyright © 2019, CARLO GAVAZZI Controls SpA

Tutti i diritti riservati in tutti i paesi.

CARLO GAVAZZI Controls SpA si riserva il diritto di apportare modifiche o miglioramenti alla relativa documentazione senza obbligo di preavviso.

#### Messaggi di sicurezza

Di seguito le segnalazioni legate alla sicurezza dell'utilizzatore e dell'apparecchio contenute in questo documento:

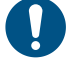

AVVISO: indica obblighi che se non ottemperati possono causare danni all'apparecchio.

ATTENZIONE! Indica una situazione rischiosa che se non evitata, può causare la perdita di dati.

IMPORTANTE: offre indicazioni essenziali al completamento del compito che non devono essere trascurate.

#### Avvertenze generali

Questo manuale è parte integrante del prodotto e accompagna il prodotto per tutta la sua vita. Deve essere consultato per tutte le situazioni legate alla configurazione, all'uso e alla manutenzione. Per questo motivo deve essere sempre accessibile agli operatori.

**AVVISO:** nessuno è autorizzato ad aprire l'analizzatore. TSolo il personale dell'assistenza tecnica CARLO GAVAZZI può farlo. La protezione può essere compromessa se lo strumento viene usato in un modo non specificato dal costruttore.

#### Assistenza e garanzia

In caso di malfunzionamento, guasto, necessità informazioni o per acquistare componenti contattare la filiale CARLO GAVAZZI o il distributore nel paese di appartenenza.

L'installazione e l'uso dell'analizzatore diversi da quanto indicato nelle istruzioni fornite invalidano la garanzia.

#### Download

| Questo manuale                        | www.productselection.net/MANUALS/UK/EM24_W1_im_use.pdf  |
|---------------------------------------|---------------------------------------------------------|
| Istruzioni per l'installazione - EM24 | www.productselection.net/MANUALS/UK/EM24_W1_im_inst.pdf |

## Introduzione

#### Descrizione

EM24 è un analizzatore di energia trifase per montaggio su guida DIN con joystick di configurazione e display LCD. La versione con connessione diretta (AV2) consente di misurare fino a 65 A, mentre la versione con connessione da CT (AV5) consente di misurare fino a 34875 A mediante trasformatori di corrente (uscita secondaria 5 A). La comunicazione wireless M-Bus consente la trasmissione dei dati raccolti.

#### Struttura

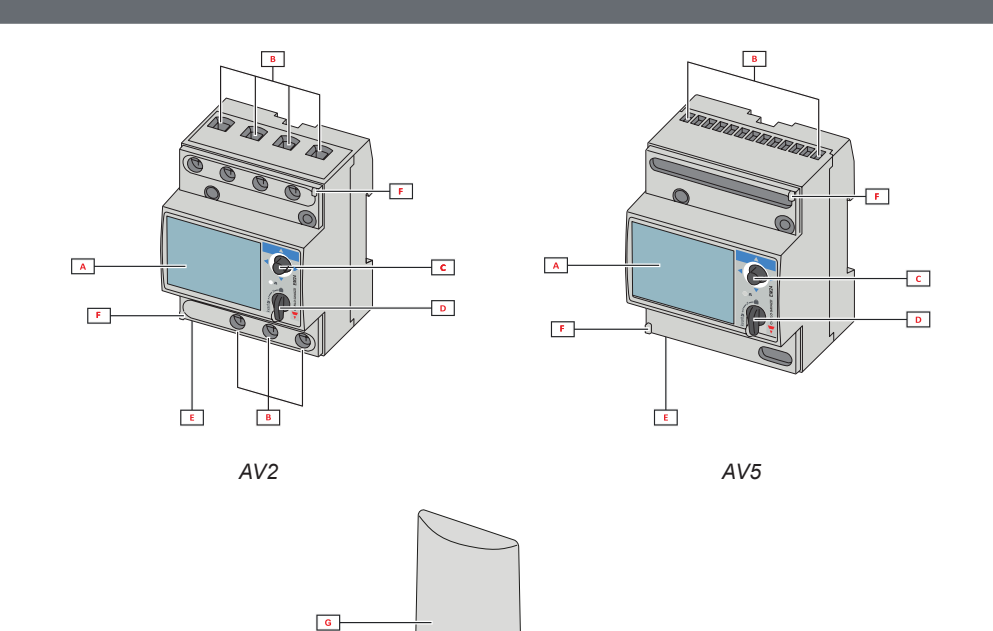

| Parte | Descrizione                                               |
|-------|-----------------------------------------------------------|
| Α     | Display LCD                                               |
| В     | Connessioni tensione/corrente                             |
| С     | Joystick                                                  |
| D     | Selettore con pin per sigillo MID (blocco programmazione) |
| E     | Connettore SMA (versione con antenna esterna)             |
| F     | Pin per sigillo MID (coperture di protezione incluse)     |
| G     | Antenna esterna per comunicazione M-Bus wireless          |
| Н     | Cavo connettore SMA (2 m)                                 |

н

## Utilizzo di EM24 W1

## Interfaccia

#### Introduzione

L'interfaccia di EM24 è organizzata in due menu:

- menu misure e informazioni: pagine utilizzate per visualizzare le pagine delle misure e informazioni relative ai parametri programmati e alla release del firmware dello strumento
- menu impostazioni: pagine utilizzate per l'impostazione dei parametri

#### Visualizzazione

Il display è suddiviso in 3 righe.

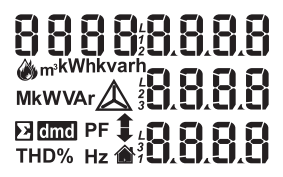

| Simbolo     | Descrizione                                                                                                    |
|-------------|----------------------------------------------------------------------------------------------------|
| ۲           | Visualizzazione della tensione di sistema fase-neutro                                                                                                    |
| $\triangle$ | Visualizzazione della tensione di sistema fase-fase                                                                                                    |
|             | Visualizzazione dei valori massimi                                                                                                    |
| Σ           | Visualizzazione delle variabili di sistema                                                                                                    |
| dmd         | Visualizzazione delle variabili dmd                                                                                                    |
| EEEE        | Overflow.<br><b>Nota:</b> se almeno una corrente è in overflow, l'incremento<br>del contaore è inibito.<br>Il calcolo del DMD e i contatori di energia sono calcolati<br>considerando il valore della grandezza in overflow pari al<br>massimo gestito dallo strumento.<br>L'indicazione "EEEE" in una variabile monofase implica<br>automaticamente la condizione di superamento del limite<br>superiore della relativa variabile di sistema, e l'indicazio-<br>ne del PF è forzata a "1.000". |

### Utilizzo di EM24 W1

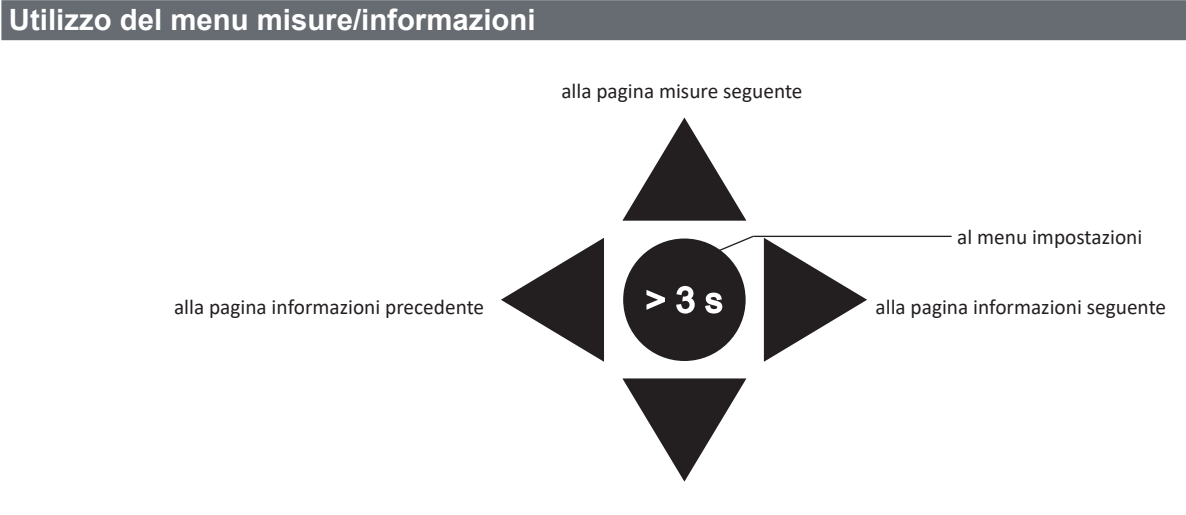

alla pagina misure precedente

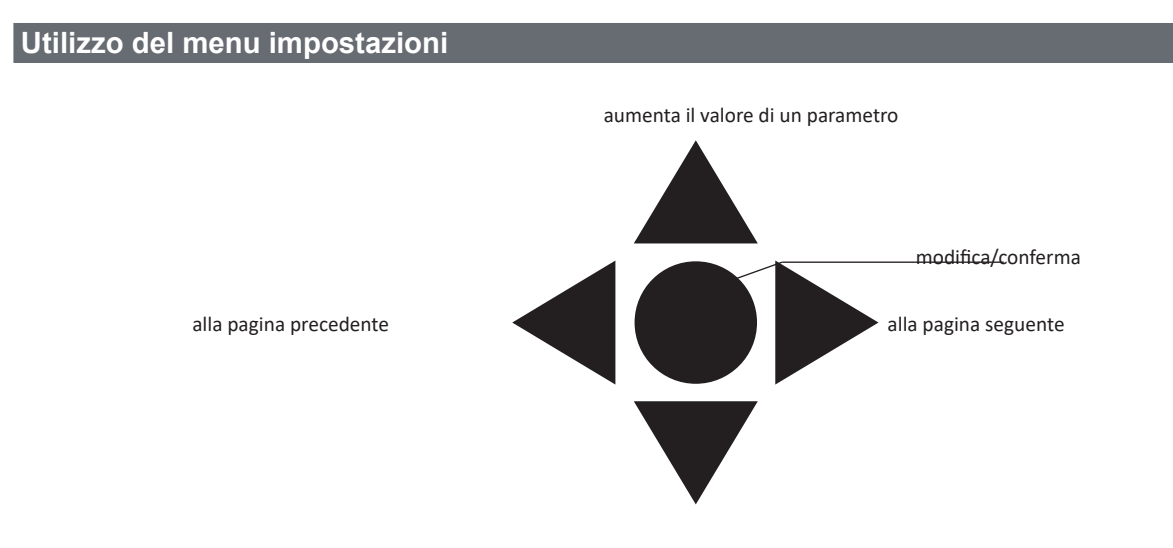

diminuisce il valore di un parametro

#### Impostazione di un parametro

Esempio di procedura: come impostare **Ct rAtio**=20 e salvare le modifiche.

| Passaggio | Azione                                                                                     | Pulsante |
|-----------|--------------------------------------------------------------------------------------------|----------|
| 1         | Accendere l'analizzatore di energia                                                        | -        |
| 2         | Premere il joystick per almeno 3 secondi                                                   |          |
| 3         | Nella pagina <b>PASS</b> ?, selezionare la password corretta (la password predefinita è 0) |          |
| 4         | Confermare l'operazione                                                                    |          |

| Passaggio | Azione                                                 | Pulsante                                     |
|-----------|--------------------------------------------------------|----------------------------------------------|
| 5         | Scorrere le pagine fino a visualizzare <b>Ct rAtio</b> | $\triangleleft \bigcirc \blacktriangleright$ |
| 6         | Entrare in modalità modifica                           | $\triangleleft \bigcirc \triangleright$      |
| 7         | Selezionare 20                                         |                                              |
| 8         | Confermare l'operazione                                | $\triangleleft \bigcirc \triangleright$      |
| 9         | Scorrere le pagine fino a visualizzare <b>End</b>      | $\triangleleft \bigcirc \blacktriangleright$ |
| 10        | Confermare l'operazione per uscire                     |                                              |

## Impostazione della comunicazione M-Bus Wireless

## Impostazione dei parametri dell'M-Bus wireless

| Passaggio | Azione                                                          |                                                                                            |         |         |         |         |  | Pulsante                                                    |  |
|-----------|-----------------------------------------------------------------|--------------------------------------------------------------------------------------------|---------|---------|---------|---------|--|-------------------------------------------------------------|--|
| 1         | Premere il pulsante                                             | Premere il pulsante per almeno 3 secondi                                                   |         |         |         |         |  |                                                             |  |
| 2         | Nella pagina PASS?                                              | Nella pagina <b>PASS?</b> , selezionare la password corretta (la password predefinita è 0) |         |         |         |         |  |                                                             |  |
| 3         | Confermare l'operaz                                             | tione                                                                                      |         |         |         |         |  | $\triangleleft \bigcirc \triangleright$                     |  |
| 4         | Scorrere le pagine fi                                           | no a visualizzare <b>ModE</b>                                                              |         |         |         |         |  |                                                             |  |
| 5         | Premere il joystick p                                           | er modificare il parametr                                                                  | 0       |         |         |         |  | $\triangleleft \bigcirc \triangleright$                     |  |
| 6         | Selezionare l'opzion                                            | e                                                                                          |         |         |         |         |  |                                                             |  |
| 7         | Confermare                                                      |                                                                                            |         |         |         |         |  | $\triangleleft \bigcirc \triangleright$                     |  |
| 8         | Passare a FrAME                                                 |                                                                                            |         |         |         |         |  | $\triangleleft \bigcirc \blacktriangleright$                |  |
| 9         | Premere il pulsante per modificare il parametro                 |                                                                                            |         |         |         |         |  | $\triangleleft \bigoplus_{\bigtriangledown} \triangleright$ |  |
|           | Selezionare il tipo di frame in base alle variabili desiderate: |                                                                                            |         |         |         |         |  |                                                             |  |
|           |                                                                 | Variabile                                                                                  | Frame 1 | Frame 2 | Frame 3 | Frame 4 |  |                                                             |  |
|           |                                                                 | Energia attiva importata<br>totale                                                         | •       | •       | •       | •       |  |                                                             |  |
|           |                                                                 | Esportazione energia<br>attiva                                                             |         |         |         | •       |  |                                                             |  |
|           |                                                                 | Energia reattiva importata totale                                                          |         | •       | •       | •       |  |                                                             |  |
|           |                                                                 | Energia reattiva esportata<br>totale                                                       |         | •       | •       | •       |  |                                                             |  |
|           |                                                                 | Potenza attiva importata                                                                   |         | •       | •       | •       |  |                                                             |  |
| 10        |                                                                 | Potenza attiva esportata                                                                   |         |         |         | •       |  |                                                             |  |
|           |                                                                 | Potenza reattiva importata                                                                 |         |         | •       | •       |  |                                                             |  |
|           |                                                                 | Potenza reattiva esportata                                                                 |         |         | •       | •       |  |                                                             |  |
|           |                                                                 | Corrente L1                                                                                |         |         | •       |         |  |                                                             |  |
|           |                                                                 | Corrente L2                                                                                |         |         | •       |         |  |                                                             |  |
|           |                                                                 | Corrente L3                                                                                |         |         | •       |         |  |                                                             |  |
|           |                                                                 | Tensione L1-N                                                                              |         |         | •       |         |  |                                                             |  |
|           |                                                                 | Tensione L2-N                                                                              |         |         | •       |         |  |                                                             |  |
|           |                                                                 | Tensione L3-N                                                                              |         |         | •       |         |  |                                                             |  |
|           |                                                                 | Frequenza di alimenta-<br>zione                                                            |         |         | •       |         |  |                                                             |  |
|           |                                                                 | Flag errore                                                                                | •       | •       | •       | •       |  |                                                             |  |
| 12        | Confermare                                                      |                                                                                            |         |         |         |         |  |                                                             |  |

| Passaggio | Azione                                          | Pulsante                                     |
|-----------|-------------------------------------------------|----------------------------------------------|
| 13        | Scorrere le pagine fino a visualizzare interVAL | $\triangleleft \bigcirc \blacktriangleright$ |
| 14        | Premere il pulsante per modificare il parametro |                                              |
| 15        | Selezionare l'opzione                           |                                              |
| 16        | Confermare                                      |                                              |
| 17        | Scorrere le pagine fino a visualizzare EnCrYPt  |                                              |
| 18        | Premere il pulsante per modificare il parametro |                                              |
| 19        | Selezionare l'opzione                           |                                              |
| 20        | Confermare                                      |                                              |
| 21        | Scorrere le pagine fino a visualizzare End      |                                              |
| 22        | Confermare per uscire                           |                                              |

#### Prova della comunicazione dell'M-Bus wireless

| Passaggio | Azione                                                                   | Pulsante                                     |
|-----------|--------------------------------------------------------------------------|----------------------------------------------|
| 1         | Scorrere le pagine delle Informazioni fino a visualizzare <b>tr tESt</b> | $\triangleleft \bigcirc \blacktriangleright$ |
| 2         | Premere il pulsante per forzare la comunicazione                         | $\triangleleft \bigcirc \vartriangleright$   |
| 3         | verificare se il master ha ricevuto il messaggio                         | -                                            |

## Descrizione dei menu

### Menu misure - pagine delle misure

Le pagine visualizzate dipendono dalla versione e dalle impostazioni.

| Pagina | Misure visualizzate                                                                    | Descrizione                                                                                                    |
|--------|----------------------------------------------------------------------------------------|----------------------------------------------------------------------------------------------------|
| 1      | L1-L2-L3<br>V <sub>lnz</sub><br>Hz                                                     | Sequenza fasi<br>Tensione fase-neutro sistema<br>Frequenza                                                        |
| 2      | L1-L2-L3<br>V <sub>μΣ</sub><br>Hz                                                      | Sequenza fasi<br>Tensione fase-fase sistema<br>Frequenza                                                          |
| 3      | Tot kWh (+) Dmd $W_{\Sigma}$ Dmd $W_{\Sigma}$ massima                                  | Energia attiva importata totale<br>Potenza attiva DMD di sistema<br>Potenza attiva DMD di sistema massima         |
| 4      | kWh<br>Dmd A massima<br>PArt                                                           | Energia attiva importata parziale<br>Corrente DMD massima                                                         |
| 5      | Tot kvarh (+)<br>Dmd VA <sub>Σ</sub><br>Dmd VA <sub>Σ</sub> massima                    | Energia reattiva importata totale<br>Potenza apparente DMD di sistema<br>Potenza apparente DMD di sistema massima |
| 6      | kvarh<br>VA <sub>Σ</sub><br>PArt                                                       | Energia reattiva importata parziale<br>Potenza apparente sistema                                                  |
| 7      | Kvarh totale (-)<br>Dmd VA <sub>Σ</sub><br>Dmd VA <sub>Σ</sub> massima                 | Energia reattiva esportata totale<br>Potenza apparente DMD di sistema<br>Potenza apparente DMD di sistema massima |
| 8      | KWh totale (-) Dmd $W_{\Sigma}$ Dmd $W_{\Sigma}$ massima                               | Energia attiva esportata totale<br>Potenza attiva DMD di sistema<br>Potenza attiva DMD di sistema massima         |
| 9      | Ore<br>W <sub>z</sub><br>PF <sub>z</sub>                                               | Totale ore di funzionamento del carico<br>Potenza attiva sistema<br>Fattore di potenza di sistema                 |
| 10     | $\begin{array}{c} \text{Ore} \\ \text{VAr}_{\Sigma} \\ \text{PF}_{\Sigma} \end{array}$ | Totale ore di funzionamento del carico<br>Potenza reattiva sistema<br>Fattore di potenza di sistema               |
| 11     | var L1<br>var L2<br>var L3                                                             | Potenza reattiva fase 1<br>Potenza reattiva fase 2<br>Potenza reattiva fase 3                                     |
| 12     | VA L1<br>VA L2<br>VA L3                                                                | Potenza apparente fase 1<br>Potenza apparente fase 2<br>Potenza apparente fase 3                                  |
| 13     | PF L1<br>PF L2<br>PF L3                                                                | Fattore di potenza fase 1<br>Fattore di potenza fase 2<br>Fattore di potenza fase 3                               |
| 14     | W L1<br>W L2<br>W L3                                                                   | Potenza attiva fase 1<br>Potenza attiva fase 2<br>Potenza attiva fase 3                                           |
| 15     | A L1<br>A L2<br>A L3                                                                   | Corrente fase 1<br>Corrente fase 2<br>Corrente fase 3                                                             |
| 16     | V L1-2<br>V L2-3<br>V L3-1                                                             | Tensione fase 1-fase 2<br>Tensione fase 2-fase 3<br>Tensione fase 3-fase 1                                        |
| 17     | V L1<br>V L2<br>V L3                                                                   | Tensione fase 1<br>Tensione fase 2<br>Tensione fase 3                                                             |

## Menu Informazioni

| Pagina | Titolo pagina                | Informazioni visualizzate                                                                                   |
|--------|------------------------------|----------------------------------------------------------------------------------------------------|
| 1      | CoMM rEV                     | Revisione firmware (comunicazione)                                                                          |
| 2      | StAtuS                       | Stato del dispositivo                                                                                       |
| 3      | ModE                         | Modalità di trasmissione                                                                                    |
| 4      | FrAME                        | Tipo frame                                                                                                  |
| 5      | interVAL                     | Intervallo di trasmissione                                                                                  |
| 6      | EnCrYPt                      | Crittografia                                                                                                |
| 7      | tr tESt                      | Test di trasmissione premendo il joystick<br>• contatore delle trasmissioni<br>• feedback trasmissione (tr) |
| 8      | id nuM                       | Numero di identificazione per comunicazione M-Bus wireless                                                  |
| 9      | CT rAtio                     | Rapporto CT                                                                                                 |
| 10     | 1P/2P/3P/3Pn<br>(2-3-4 fili) | Sistema<br>Connessione (2-3-4 fili)                                                                         |
| 11     | Pulse                        | Peso impulso LED (kWh/kvarh per ciascun impulso)                                                            |
| 12     | Checksum                     | Checksum FW per certificazione MID                                                                          |
| 13     | Year                         | Release firmware<br>Anno di produzione                                                                      |

#### Impostazioni generali

Le impostazioni disponibili dipendono dalla versione, dalle impostazioni e dalla posizione del selettore.

| Titolo pa-<br>gina | Sottomenu | Descrizione                                                                             | Valori                                             | Valore prede-<br>finito |
|--------------------|-----------|-----------------------------------------------------------------------------------------|----------------------------------------------------|-------------------------|
| Cng PASS           | -         | Cambio password                                                                         | Da 0 a 9999                                        | 0                       |
| MEASurE            |           | Tipo di misura                                                                          | A<br>b                                             | A                       |
| SELECtor           | SELEC. 1  | Pagina visualizzata in base alla posizio-                                               | Da 1 a 17                                          | 1                       |
|                    | SELEC. 2  | ne del selettore, tra quelle disponibili per<br>ciascuna applicazione (vedere"Selettore | Da 1 a 17                                          | 3                       |
|                    | SELEC. 3  | frontale" a pagina 33)                                                                  | Da 1 a 17                                          | 3                       |
|                    | SELEC.LoC |                                                                                         | Da 1 a 17                                          | 3                       |
| SYS                | -         | Sistema                                                                                 | 3P.n<br>1P<br>3P                                   | 3P.n                    |
|                    |           |                                                                                         | Nota: MID (PFA, PFB): non disponibile              |                         |
| Ct rAtio           | -         | Rapporto trasformatore corrente (CT)                                                    | AV5: da 1 a 6975 (non MID)<br>AV2: N/A             | 1                       |
| ModE               | -         | Modalità di trasmissione                                                                | t1<br>C1                                           | t1                      |
| FrAME              |           | Tipo frame                                                                              | 1<br>2<br>3<br>4                                   | 2                       |
| intErVAL           |           | Intervallo                                                                              | 10 s<br>30 s<br>1 m<br>5 m<br>15 m<br>30 m<br>60 m | 1 m                     |
| EnCrYPt            |           | Profilo crittografia                                                                    | no<br>a<br>b                                       | а                       |
| EnE t.rES          |           | Azzeramento contatore totale                                                            | no<br>Si                                           | no                      |
| EnE P.rES          |           | Azzeramento contatore parziale                                                          | no<br>Si                                           | no                      |
| rESEt dmd max      |           | Azzeramento del calcolo della dmd e della dmd massima                                   | no<br>Si                                           | no                      |
| End                | -         | Uscita e salvataggio                                                                    | -                                                  | -                       |

Nota: la certificazione OMS è valida con le seguenti impostazioni:

- Tipo frame: 2 o 3

- Intervallo di comunicazione: 30 s, 1 m o 5 m

- Crittografia abilitata (profilo sicurezza A o B)

## Informazioni essenziali

## Gestione delle misure

#### Connessione facile

Se il parametro "Measure" è impostato su A (connessione facile), per il calcolo dell'energia attiva la potenza è sempre integrata, sia nel caso della potenza importata che in quello della potenza esportata. La direzione della corrente non influisce sulla misura. Se il parametro "Measure" è impostato su B (senza connessione facile), sono disponibili sia la potenza attiva importata che quella esportata.

#### Calcolo del valore medio (dmd)

Il sistema calcola il valore medio delle variabili elettriche in un intervallo di integrazione definito.

I valori della potenza dmd posso essere soltanto visualizzati a display. L'intervallo per il calcolo della potenza dmd viene impostato automaticamente allo stesso valore dell'intervallo di trasmissione e non è sincronizzato con l'intervallo di trasmissione.

## Comunicazione

#### Frame

I frame sono pacchetti di messaggi inviati dall'EM24 contenenti le variabili misurate. Le variabili e la relativa codifica incluse nel frame dipendono dal tipo di frame selezionato:

#### Frame 1

| Variabile                          | Formato Dati  | Unità ingegneristica | DIF<br>[hex] | VIF<br>[hex] | VIFE#1<br>[hex] | VIFE#2<br>[hex] | VIFE#3<br>[hex] |
|------------------------------------|---------------|----------------------|--------------|--------------|-----------------|-----------------|-----------------|
| Energia attiva importata<br>totale | 32 bit intero | Wh*100               | 04           | 05           |                 |                 |                 |
| Flag errore                        | 8 bit intero  |                      | 01           | FD           | 17              |                 |                 |

#### Frame 2

| Variabile                         | Formato Dati  | Unità ingegneristica | DIF<br>[hex] | VIF<br>[hex] | VIFE#1<br>[hex] | VIFE#2<br>[hex] | VIFE#3<br>[hex] |
|-----------------------------------|---------------|----------------------|--------------|--------------|-----------------|-----------------|-----------------|
| Energia attiva importata totale   | 32 bit intero | Wh*100               | 04           | 05           |                 |                 |                 |
| Energia reattiva importata totale | 32 bit intero | kVarh*0.1            | 04           | FB           | 82              | 75              |                 |
| Energia reattiva esportata totale | 32 bit intero | kVarh*0.1            | 04           | FB           | 82              | F5              | 3C              |
| Potenza attiva importata          | 32 bit intero | Watt*0.1             | 04           | 2A           |                 |                 |                 |
| Flag errore                       | 8 bit intero  |                      | 01           | FD           | 17              |                 |                 |

#### Frame 3

| Variabile                          | Formato Dati  | Unità ingegneristica | DIF<br>[hex] | VIF<br>[hex] | VIFE#1<br>[hex] | VIFE#2<br>[hex] | VIFE#3<br>[hex] |
|------------------------------------|---------------|----------------------|--------------|--------------|-----------------|-----------------|-----------------|
| Energia attiva importata<br>totale | 32 bit intero | Wh*100               | 04           | 05           |                 |                 |                 |
| Energia reattiva importata totale  | 32 bit intero | kVarh*0.1            | 04           | FB           | 82              | 75              |                 |
| Energia reattiva esportata totale  | 32 bit intero | kVarh*0.1            | 04           | FB           | 82              | F5              | 3C              |
| Potenza attiva importata           | 32 bit intero | Watt*0.1             | 04           | 2A           |                 |                 |                 |
| Potenza reattiva importata         | 32 bit intero | Var                  | 04           | FB           | 14              |                 |                 |
| Potenza reattiva esportata         | 32 bit intero | Var                  | 04           | FB           | 94              | 3C              |                 |

#### Informazioni essenziali

#### Frame 3

| Variabile     | Formato Dati  | Unità ingegneristica | DIF<br>[hex] | VIF<br>[hex] | VIFE#1<br>[hex] | VIFE#2<br>[hex] | VIFE#3<br>[hex] |
|---------------|---------------|----------------------|--------------|--------------|-----------------|-----------------|-----------------|
| Corrente L1   | 32 bit intero | Ampere*0.001         | 04           | FD           | D9              | FC              | 01              |
| Corrente L2   | 32 bit intero | Ampere*0.001         | 04           | FD           | D9              | FC              | 02              |
| Corrente L3   | 32 bit intero | Ampere*0.001         | 04           | FD           | D9              | FC              | 03              |
| Tensione L1-N | 32 bit intero | Volt*0.1             | 04           | FD           | C8              | FC              | 01              |
| Tensione L2-N | 32 bit intero | Volt*0.1             | 04           | FD           | C8              | FC              | 02              |
| Tensione L3-N | 32 bit intero | Volt*0.1             | 04           | FD           | C8              | FC              | 03              |
| Frequenza     | 16 bit intero | Hz*0.1               | 02           | FB           | 2E              |                 |                 |
| Flag errore   | 8 bit intero  |                      | 01           | FD           | 17              |                 |                 |

#### Frame 4

| Variabile                         | Formato Dati  | Unità ingegneristica | DIF<br>[hex] | VIF<br>[hex] | VIFE#1<br>[hex] | VIFE#2<br>[hex] | VIFE#3<br>[hex] |
|-----------------------------------|---------------|----------------------|--------------|--------------|-----------------|-----------------|-----------------|
| Energia attiva importata totale   | 32 bit intero | Wh*100               | 04           | 05           |                 |                 |                 |
| Energia attiva esportata totale   | 32 bit intero | Wh*100               | 04           | 85           | 3C              |                 |                 |
| Energia reattiva importata totale | 32 bit intero | kVarh*0.1            | 04           | FB           | 82              | 75              |                 |
| Energia reattiva esportata totale | 32 bit intero | kVarh*0.1            | 04           | FB           | 82              | F5              | 3C              |
| Potenza attiva importata          | 32 bit intero | Watt*0.1             | 04           | 2A           |                 |                 |                 |
| Potenza attiva esportata          | 32 bit intero | Watt*0.1             | 04           | AA           | 3C              |                 |                 |
| Potenza reattiva importata        | 32 bit intero | Var                  | 04           | FB           | 14              |                 |                 |
| Potenza reattiva esportata        | 32 bit intero | Var                  | 04           | FB           | 94              | 3C              |                 |
| Flag errore                       | 8 bit intero  |                      | 01           | FD           | 17              |                 |                 |

#### Note:

• I valori trasmessi - energia, corrente, tensione, frequenza - sono valori istantanei, mentre i valori relativi alla potenza sono valori medi per l'intervallo di trasmissione.

• "flag error" è una variabile diagnostica utilizzata per comunicare una condizione di superamento del limite superiore che invalida i dati misurati:

| Bit        |   |   |   |   |   |   |            | Significato           |                 | Note                                                                                                    |
|------------|---|---|---|---|---|---|------------|-----------------------|-----------------|----------------------------------------------------------------------------------------------------|
| 8<br>[MSb] | 7 | 6 | 5 | 4 | 3 | 2 | 1<br>[LSb] | Sistema 1P            | Sistema 3P      | <ul> <li>N.A. (non disponibile): il bit non può essere impostato perché la<br/>relativa misura non è definita, bit = 0.</li> </ul>                                                  |
| 0          | 0 | 0 | 0 | 0 | 0 | 0 | 0          | Nessun errore         |                 | <ul> <li>Frequenza fuori range viene impostato quando si verifica un<br/>superamento del limite superiore o inferiore delle frequenza misurata<br/>dal modulo di misura.</li> </ul> |
| 0          | 0 | 0 | 0 | 0 | 0 | 0 | 1          | Overflow V1N          |                 |                                                                                                    |
| 0          | 0 | 0 | 0 | 0 | 0 | 1 | 0          | N.A.                  | Overflow<br>V2N | Nel sistema 3P, le tensioni monitorate sono le tensioni L-N riferite al neutro virtuale.                                                                                            |
| 0          | 0 | 0 | 0 | 0 | 1 | 0 | 0          | N.A.                  | Overflow<br>V3N |                                                                                                    |
| 0          | 0 | 0 | 0 | 1 | 0 | 0 | 0          | Overflow I1           |                 |                                                                                                    |
| 0          | 0 | 0 | 1 | 0 | 0 | 0 | 0          | N.A.                  | Overflow I2     |                                                                                                    |
| 0          | 0 | 1 | 0 | 0 | 0 | 0 | 0          | N.A.                  | Overflow I3     |                                                                                                    |
| 0          | 1 | 0 | 0 | 0 | 0 | 0 | 0          | Frequenza fuori range |                 |                                                                                                    |

#### Frame disponibili a seconda del modello di EM24:

| Tipo frame | Modelli "X" | Modelli "PFA" | Modelli "PFB" |
|------------|-------------|---------------|---------------|
| 1          | Х           | Х             | Х             |
| 2          | Х           | Х             | Х             |
| 3          | х           | Х             | Х             |
| 4          | Х           |               | Х             |

## Crittografia

Per garantire la riservatezza dei datti e impedirne l'accesso da parte di soggetti non autorizzati, è possibile abilitare la crittografia dei dati della comunicazione su M-Bus wireless.

#### Profili di sicurezza

Sono disponibili due profili di sicurezza:

- Profilo si sicurezza A (ENC-Mode 5)
- Profilo si sicurezza B (ENC-Mode 7)

#### Chiave di crittografia

La chiave di crittografia è univocamente associata a ciascun dispositivo. La chiave è inclusa in una busta sigillata contenuta nella confezione dell'EM24.

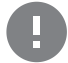

**IMPORTANTE:** CONSERVARE CON CURA LA CHIAVE DI CRITTOGRAFIA. In caso di smarrimento, non è possibile recuperare la chiave, e lo strumento può essere utilizzato soltanto senza crittografia.

## LED frontale e selettore

#### LED frontale

Il LED frontale rosso lampeggia proporzionalmente al consumo di energia attiva importata se il selettore è in posizione  $\hat{\mathbf{n}} - \mathbf{1} - \mathbf{2}$ , e al consumo di energia reattiva induttiva nella posizione kvarh  $\hat{\mathbf{n}}$ . Il LED frontale non gestisce alcun tipo di energia negativa (esportata).

#### **Selettore frontale**

- Posizione 1, 2, kvarh 1 : accesso rapido alle pagine delle misure. Ciascuna posizione è associata a una pagina di misurazione.

Nota: nelle versioni MID è sigillata su Lock .

## Manutenzione e smaltimento

#### Pulizia

Utilizzare un panno leggermente inumidito per pulire il display. Non utilizzare abrasivi o solventi.

#### Responsabilità dello smaltimento

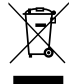

Il prodotto deve essere smaltito presso i relativi centri di riciclaggio specificati dal governo o dalle autorità pubbliche locali. Uno smaltimento e un riciclaggio appropriati contribuiranno a prevenire potenziali conseguenze dannose per l'ambiente e le persone.

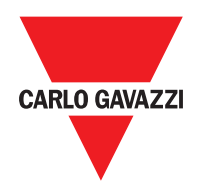

#### CARLO GAVAZZI Controls SpA

via Safforze, 8 32100 Belluno (BL) Italia

www.gavazziautomation.com info@gavazzi-automation.com info: +39 0437 355811 fax: +39 0437 355880

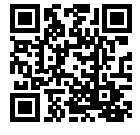

**EM24 W1** - Manuale d'uso 2021-06 | Copyright © 2019

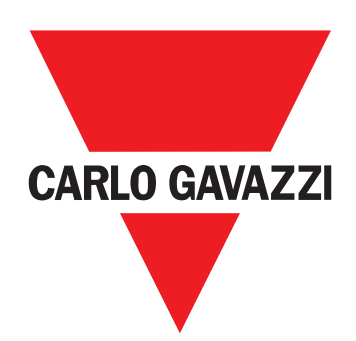

# EM24 W1

Dreiphasen-Energieanalysator

BETRIEBSANLEITUNG
# Inhaltsverzeichnis

| EM24 W1                                        | 39 |
|------------------------------------------------|----|
| Beschreibung                                   | 39 |
| Struktur                                       | 39 |
|                                                |    |
| Benutzung des EM24 W1                          | 40 |
| Einleitung                                     | 40 |
| Anzeige                                        | 40 |
| Arbeiten mit dem Messungs-/Infomenü            | 41 |
| Arbeiten mit dem Einstellungsmenü              | 41 |
| Einstellen eines Parameters                    | 41 |
| Einstellen von Parametern des drahtlosen M-Bus | 43 |
| Testen der drahtlosen M-Bus-Kommunikation      | 44 |
| Messungsmenü - Messungsseiten                  | 45 |
| Informationsmenü                               | 46 |
| Allgemeine Einstellungen                       | 47 |
| Wichtige Informationen                         | 48 |
| Einfacher Anschluss                            | 48 |
| Mittelwertberechnung (dmd)                     | 48 |
| Frames                                         | 48 |
| Sicherheitsprofile                             | 50 |
| Verschlüsselungsschlüssel                      | 50 |
| Front-LED                                      | 50 |
| Vorderer Wahlschalter                          | 50 |
| Instandhaltung und Entsorgung                  | 51 |

#### Information über Eigentumsrechte

Copyright © 2019 CARLO GAVAZZI Controls SpA

Alle Rechte vorbehalten in allen Ländern.

CARLO GAVAZZI Controls SpA behält sich das Recht vor, ohne vorherige Ankündigung Änderungen oder Verbesserungen in der entsprechenden Dokumentation vorzunehmen.

#### Sicherheitshinweise

Der folgende Abschnitt beschreibt die in diesem Dokument enthaltenen Warnungen in Bezug auf Benutzer- und Gerätesicherheit:

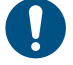

HINWEIS: Bezeichnet Bedienungsregeln, deren Nichtbeachtung zu Schäden am Gerät führen können.

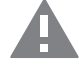

VORSICHT! Bezeichnet eine riskante Situation, die Datenverlust verursachen kann, wenn sie nicht vermieden wird.

WICHTIG: Bietet wesentliche Informationen zur Erledigung einer Aufgabe, die nicht vernachlässigt werden sollte.

#### **Allgemeine Warnungen**

Diese Anleitung ist ein integraler Bestandteil des Produkts und verbleibt bei ihm für seine gesamte Lebensdauer. Sie sollte in allen Situationen betreffend Konfiguration, Gebrauch und Instandhaltung zu Rate gezogen werden. Deshalb sollte sie dem Benutzer jederzeit zugänglich sein.

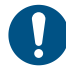

*HINWEIS:* Niemand ist autorisiert, das Analysator zu öffnen. Diese Operation ist ausschließlich dem technischen Kundendienstpersonal von CARLO GAVAZZI vorbehalten. Die Schutzfunktion kann beeinträchtigt werden, wenn das Instrument anders als vom Hersteller vorgesehen benutzt wird.

#### **Kundendienst und Garantie**

Bei Störungen oder Fehlern bzw. wenn Sie Auskünfte benötigen, wenden Sie sich bitte an die Niederlassung von CARLO GAVAZZI oder den zuständigen Vertriebspartner in Ihrem Land.

Installation und Gebrauch von Analysatoren abweichend von der Beschreibung in der mitgelieferten Anleitung macht die Garantie ungültig.

#### Download

| Diese Anleitung               | www.productselection.net/MANUALS/UK/EM24_im_use.pdf  |  |  |
|-------------------------------|------------------------------------------------------|--|--|
| Installationsanleitung - EM24 | www.productselection.net/MANUALS/UK/EM24_im_inst.pdf |  |  |
| UCS-Software                  | www.productselection.net/Download/UK/ucs.zip         |  |  |

# Einleitung

### Beschreibung

EM24 ist ein Drei-Phasen-Energieanalysator für DIN-Schienenmontage mit Konfigurationsjoystick und LCD-Anzeige. Die Ausführung mit direktem Anschluss (AV2) ermöglicht die Messung bis zu 65 A, während die CT-Anschlussversion (AV5) die Messung bis zu 34875 A mit Stromwandlern (5 A Sekundärausgang) erlaubt.

Die drahtlose M-Bus-Kommunikation erlaubt die Übertragung der gesammelten Daten.

#### Struktur

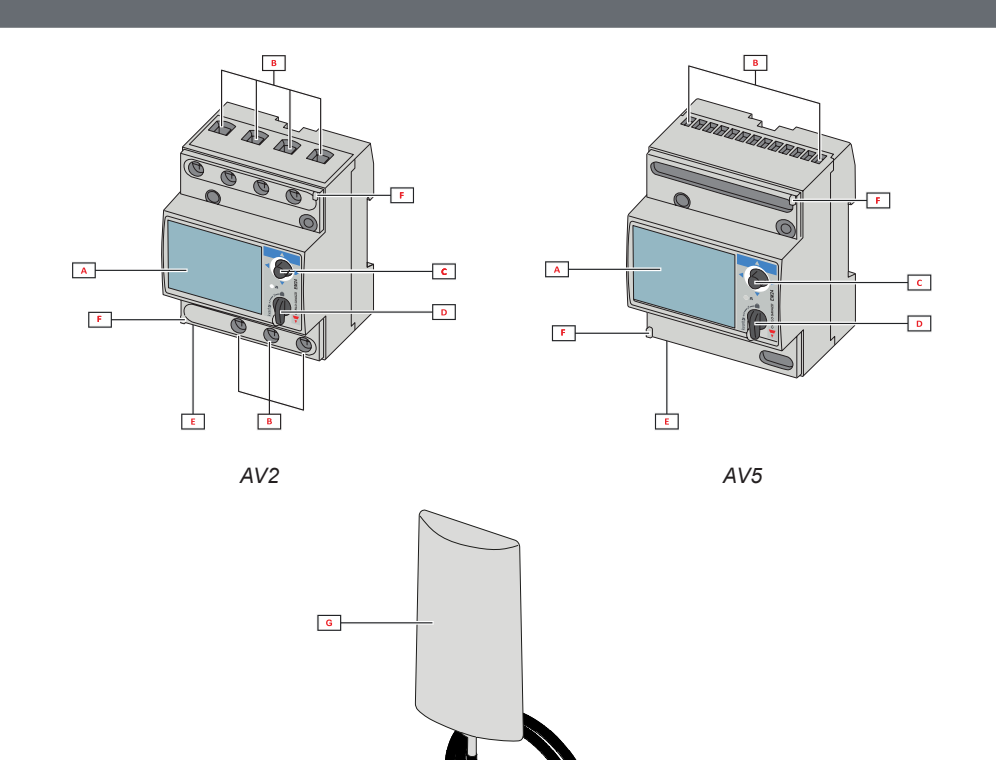

| Teil | Beschreibung                                                   |
|------|----------------------------------------------------------------|
| Α    | LCD-Anzeige                                                    |
| В    | Spannungs-/Stromverbindungen                                   |
| С    | Joystick                                                       |
| D    | Wahlschalter mit Stift für MID-Versiegelung (Programmierblock) |
| E    | SMA-Anschluss (Version mit externer Antenne)                   |
| F    | Stifte für MID-Versiegelung (Schutzabdeckungen inbegriffen)    |
| G    | Externe Antenne für drahtlose M-Bus-Kommunikation              |
| Н    | SMA-Anschluss-Kabel (2 m)                                      |

н

# Benutzung des EM24 W1

# Schnittstelle

### Einleitung

Der EM24 bietet zwei Menüs an:

- Messungs- und Informationsmenü: Die Seiten zeigen Messungsseiten, Informationen über die programmierten Parameter und Firmware-Release des Geräts an
- Einstellungsmenü: Die Seiten dienen für Parametereinstellungen

#### Anzeige

Die Anzeige ist in 3 Zeilen unterteilt.

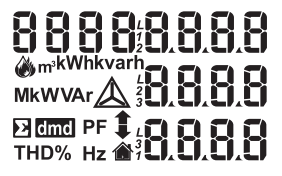

| Symbol      | Beschreibung                                                                                                    |  |  |
|-------------|----------------------------------------------------------------------------------------------------|--|--|
|             | Anzeige der Phasen-Nullleiter-Systemspannung                                                                                                    |  |  |
| $\triangle$ | Anzeige der Phasen-Phasen-Systemspannung                                                                                                    |  |  |
|             | Anzeige der MAX-Werte                                                                                                    |  |  |
| Σ           | Anzeige der Systemvariablen                                                                                                    |  |  |
| dmd         | Anzeige der DMD Variablen                                                                                                    |  |  |
| EEEE        | Überlauf.<br><b>Hinweis:</b> Bei einem Überlauf von mindestens einem<br>Strom wird die Erhöhung des Stundenzählers deakti-<br>viert. Die Berechnung von DMD und den Stromzählern<br>erfolgt unter Berücksichtigung des Messwertes im Über-<br>lauf als gleich dem vom Gerät verwalteten Maximum.<br>"EEEE" in einer Einphasen-Variable deutet automatisch<br>auf die Überschreitung der Obergrenze der relevanten<br>Systemvariable hin, und die PF-Angabe wird zu "1,000"<br>gezwungen. |  |  |

## Arbeiten mit EM24 W1

# Arbeiten mit dem Messungs-/Infomenü zur nächsten Messungsseite zur nächsten Infoseite zur vorherigen Infoseite

zur vorherigen Messungsseite

### Arbeiten mit dem Einstellungsmenü

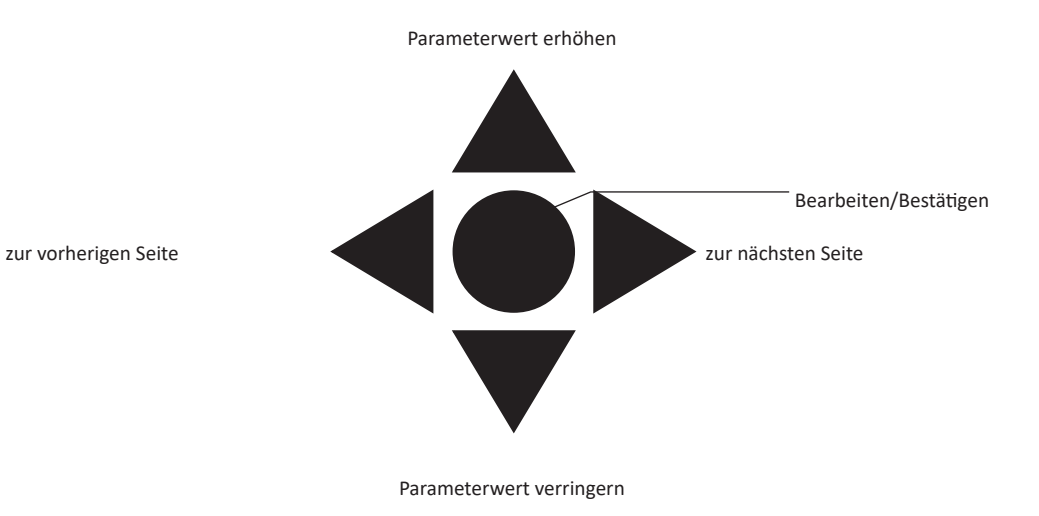

#### Einstellen eines Parameters

Beispielprozedur: Wie **Ct rAtio**=20 gesetzt und die Änderung gespeichert wird.

| Schritt | Aktion                                                                 | Taste |
|---------|------------------------------------------------------------------------|-------|
| 1       | Energieanalysator einschalten                                          | -     |
| 2       | Joystick für mindestens 3 Sekunden gedrückt halten                     |       |
| 3       | Auf der Seite <b>PASS?</b> das richtige Passwort eingeben (Standard 0) |       |
| 4       | Operation bestätigen                                                   |       |

#### Benutzung des EM24 W1

| Schritt | Aktion                                | Taste                                        |
|---------|---------------------------------------|----------------------------------------------|
| 5       | Seiten scrollen bis Ct rAtio          | $\triangleleft \bigcirc \blacktriangleright$ |
| 6       | Gelangen Sie in den Bearbeitungsmodus |                                              |
| 7       | 20 auswählen                          |                                              |
| 8       | Operation bestätigen                  |                                              |
| 9       | Seiten scrollen bis End               | $\triangleleft \bigcirc \blacktriangleright$ |
| 10      | Operation bestätigen zum Beenden      |                                              |

# Drahtloser M-Bus Kommunikationseinstellung

# Einstellen von Parametern des drahtlosen M-Bus

| Schritt | Aktion                                              |                                    |            |            |         | Taste                                   |  |   |
|---------|-----------------------------------------------------|------------------------------------|------------|------------|---------|-----------------------------------------|--|---|
| 1       | Die Taste für mindestens 3 Sekunden gedrückt halten |                                    |            |            |         |                                         |  |   |
| 2       | Auf der Seite PASS?                                 | das richtige Passwort e            | eingeben ( | Standard 0 | ))      |                                         |  |   |
| 3       | Operation bestätiger                                | 1                                  |            |            |         |                                         |  |   |
| 4       | Seiten scrollen bis <b>N</b>                        | lodE                               |            |            |         |                                         |  |   |
| 5       | Zum Editieren des P                                 | arameters den Joystick             | drücken    |            |         |                                         |  |   |
| 6       | Option auswählen                                    |                                    |            |            |         |                                         |  |   |
| 7       | Bestätigen                                          |                                    |            |            |         |                                         |  |   |
| 8       | Gehe zu <b>FrAME</b>                                |                                    |            |            |         |                                         |  |   |
| 9       | Zum Editieren des Parameters die Taste drücken      |                                    |            |            |         | $\triangleleft \bigcirc \triangleright$ |  |   |
|         | Frame-Typ gemäß d                                   | en gewünschten Variabl             | len auswäł | ilen:      |         |                                         |  |   |
|         |                                                     | Variable                           | Frame 1    | Frame 2    | Frame 3 | Frame 4                                 |  |   |
|         |                                                     | Importierte Wirkenergie<br>gesamt  | •          | •          | •       | •                                       |  |   |
|         |                                                     | Exportierte Wirkenergie            |            |            |         | •                                       |  |   |
|         |                                                     | Importierte Blindenergie<br>gesamt |            | •          | •       | •                                       |  |   |
|         |                                                     | Exportierte Blindenergie<br>gesamt |            | •          | •       | •                                       |  |   |
|         |                                                     | Importierte Wirkleistung           |            | •          | •       | •                                       |  |   |
| 10      |                                                     | Exportierte Wirkleistung           |            |            |         | •                                       |  |   |
| -       |                                                     | Importierte Blindleistung          |            |            | •       | •                                       |  | V |
|         |                                                     | Exportierte Blindleistung          |            |            | •       | •                                       |  |   |
|         |                                                     | Strom L1                           |            |            | •       |                                         |  |   |
|         |                                                     | Strom L2                           |            |            | •       |                                         |  |   |
|         |                                                     | Strom L3                           |            |            | •       |                                         |  |   |
|         |                                                     | Spannung L1-N                      |            |            | •       |                                         |  |   |
|         |                                                     | Spannung L2-N                      |            |            | •       |                                         |  |   |
|         |                                                     | Spannung L3-N                      |            |            | •       |                                         |  |   |
|         |                                                     | Versorgungsfrequenz                |            |            | •       |                                         |  |   |
|         | Fehlerflagge••                                      |                                    |            |            |         |                                         |  |   |
| 12      | Bestätigen                                          |                                    |            |            |         |                                         |  |   |

| Schritt | Aktion                                         | Taste                                        |
|---------|------------------------------------------------|----------------------------------------------|
| 13      | Seiten scrollen bis interVAL                   | $\triangleleft \bigcirc \blacktriangleright$ |
| 14      | Zum Editieren des Parameters die Taste drücken |                                              |
| 15      | Option auswählen                               |                                              |
| 16      | Bestätigen                                     |                                              |
| 17      | Seiten scrollen bis EnCrYPt                    |                                              |
| 18      | Zum Editieren des Parameters die Taste drücken |                                              |
| 19      | Option auswählen                               |                                              |
| 20      | Bestätigen                                     | $\triangleleft \bigcirc \triangleright$      |
| 21      | Seiten scrollen bis End                        |                                              |
| 22      | Beenden bestätigen                             |                                              |

# Testen der drahtlosen M-Bus-Kommunikation

| Schritt | Aktion                                                  | Taste                                        |
|---------|---------------------------------------------------------|----------------------------------------------|
| 1       | Seiten scrollen bis <b>tr tESt</b>                      | $\triangleleft \bigcirc \blacktriangleright$ |
| 2       | Zum Erzwingen der Kommunikation die Taste drücken       |                                              |
| 3       | Verifizieren, ob der Master die Mitteilung erhalten hat | -                                            |

# Beschreibung der Menüs

### Messungsmenü - Messungsseiten

Die angezeigten Seiten hängen von der Version und den Einstellungen ab.

| Seite | Angezeigte Messungen                                               | Beschreibung                                                                                   |
|-------|--------------------------------------------------------------------|------------------------------------------------------------------------------------------------|
| 1     | L1-L2-L3<br>V <sub>LNZ</sub><br>Hz                                 | Phasensequenz<br>System Phase-Nullleiter-Spannung<br>Frequenz                                  |
| 2     | L1-L2-L3<br>V <sub>LLΣ</sub><br>Hz                                 | Phasensequenz<br>System Phase-Phase-Spannung<br>Frequenz                                       |
| 3     | Gesamt kWh (+)<br>$W_{\Sigma}$ DMD<br>$W_{\Sigma}$ DMD max         | Importierte Wirkenergie gesamt<br>System-Wirkleistung DMD<br>System-Wirkleistung DMD max.      |
| 4     | kWh<br>A DMD max<br>Teil                                           | Importierte Wirkenergie partiell<br>Maximalstrom DMD                                           |
| 5     | Gesamt kvarh (+)<br>VA <sub>Σ</sub> DMD<br>VA <sub>Σ</sub> DMD max | Importierte Blindenergie gesamt<br>System-Scheinleistung DMD<br>System-Scheinleistung DMD max. |
| 6     | kvarh VA $_{\Sigma}$ Teil                                          | Importierte Blindenergie partiell<br>System-Scheinleistung                                     |
| 7     | Gesamt kvarh (-)<br>VA <sub>Σ</sub> DMD<br>VA <sub>Σ</sub> DMD max | Exportierte Blindenergie gesamt<br>System-Scheinleistung DMD<br>System-Scheinleistung DMD max. |
| 8     | Gesamt kWh (-)<br>W <sub>Σ</sub> DMD<br>W <sub>Σ</sub> DMD max     | Total exported reactive energy<br>System apparent power dmd<br>System apparent power dmd max   |
| 9     | Stunden $W_{\Sigma}$ PF <sub>S</sub>                               | Gesamt-Betriebsstunden unter Last<br>System-Wirkleistung<br>System-Leistungsfaktor             |
| 10    | Stunden $VAr_{\Sigma}$<br>PF <sub>S</sub>                          | Gesamt-Betriebsstunden unter Last<br>System-Blindleistung<br>System-Leistungsfaktor            |
| 11    | var L1<br>var L2<br>var L3                                         | Blindleistung Phase 1<br>Blindleistung Phase 2<br>Blindleistung Phase 3                        |
| 12    | VA L1<br>VA L2<br>VA L3                                            | Scheinleistung Phase 1<br>Scheinleistung Phase 2<br>Scheinleistung Phase 3                     |
| 13    | PF L1<br>PF L2<br>PF L3                                            | Leistungsfaktor Phase 1<br>Leistungsfaktor Phase 2<br>Leistungsfaktor Phase 3                  |
| 14    | W L1<br>W L2<br>W L3                                               | Wirkleistung Phase 1<br>Wirkleistung Phase 2<br>Wirkleistung Phase 3                           |
| 15    | A L1<br>A L2<br>A L3                                               | Strom Phase 1<br>Strom Phase 2<br>Strom Phase 3                                                |
| 16    | V L1-2<br>V L2-3<br>V L3-1                                         | Spannung Phase 1-Phase 2<br>Spannung Phase 2-Phase 3<br>Spannung Phase 3-Phase 1               |
| 17    | V L1<br>V L2<br>V L3                                               | Spannung Phase 1<br>Spannung Phase 2<br>Spannung Phase 3                                       |

### Informationsmenü

| Seite | Seitentitel                   | Angezeigte Information                                                                                 |
|-------|-------------------------------|----------------------------------------------------------------------------------------------------|
| 1     | CoMM rEV                      | Firmware-Revision (Kommunikation)                                                                      |
| 2     | StAtuS                        | Gerätestatus                                                                                           |
| 3     | ModE                          | Übertragungsmodus                                                                                      |
| 4     | FrAME                         | Frame-Typ                                                                                              |
| 5     | interVAL                      | Übertragungsintervall                                                                                  |
| 6     | EnCrYPt                       | Verschlüsselung                                                                                        |
| 7     | tr tESt                       | Übertragungstest durch Drücken des Joysticks<br>• Übertragungszähler<br>• Übertragungsrückmeldung (tr) |
| 8     | id nuM                        | Identifikationsnummer für drahtlose M-Bus-Kommunikation                                                |
| 9     | CT-Ratio                      | CT-Ratio                                                                                               |
| 10    | 1P/2P/3P/3Pn<br>(2-3-4-Draht) | System<br>Anschluss (2-3-4-Draht)                                                                      |
| 11    | Pulse                         | LED Impulsgewicht (kWh/kvarh pro Impuls)                                                               |
| 12    | ChEcKSuM                      | FW-Prüfsumme für MID-Zertifizierung                                                                    |
| 13    | Year                          | Firmware-Release<br>Herstellungsjahr                                                                   |

### Allgemeine Einstellungen

Die verfügbaren Einstellungen hängen von der Version, den Einstellungen und der Wahlschalterposition ab.

| Seitentitel   | Untermenü | Beschreibung                            | Werte                                                               | Standardwert |
|---------------|-----------|-----------------------------------------|---------------------------------------------------------------------|--------------|
| Cng PASS      | -         | Passwort ändern                         | Von 0 bis 9999                                                      | 0            |
| MEASurE       |           | Messungstyp                             | A<br>b                                                              | A            |
| SELECtor      | SELEC. 1  | Die Seite wird nach Stellung des Wahl-  | Von 1 bis 17                                                        | 1            |
|               | SELEC. 2  | schalters unter den verfügbaren Seiten  | Von 1 bis 17                                                        | 3            |
|               | SELEC. 3  | "Vorderer Wahlschalter" auf Seite 50)   | Von 1 bis 17                                                        | 3            |
|               | SELEC.LoC |                                         | Von 1 bis 17                                                        | 3            |
| SYS           | -         | System                                  | 3P.n<br>1P<br>3P<br><b>Hinweis:</b> MID (PFA, PFB): nicht verfügbar | 3P.n         |
| Ct rAtio      | -         | Stromwandlerverhältnis (CT)             | AV5: von 1 bis 6975 (nicht-MID)<br>AV2: N/V                         | 1            |
| ModE          | -         | Übertragungsmodus                       | t1<br>C1                                                            | t1           |
| FrAME         |           | Frame-Typ                               | 1<br>2<br>3<br>4                                                    | 2            |
| intErVAL      |           | Intervall                               | 10 s<br>30 s<br>1 min<br>5 min<br>15 min<br>30 min<br>60 min        | 1 min        |
| EnCrYPt       |           | Verschlüsselungsprofil                  | Nein<br>a<br>b                                                      | Verfügbar    |
| EnE t.rES     |           | Gesamtzähler zurücksetzen               | Nein<br>Ja                                                          | Nein         |
| EnE P.rES     |           | Partialzähler zurücksetzen              | Nein<br>Ja                                                          | Nein         |
| rESEt dmd max |           | DMD-Berechnung und DMD MAX zurücksetzen | Nein<br>Ja                                                          | Nein         |
| End           | -         | Beenden und speichern                   | -                                                                   | -            |

Hinweis: OMS-Zertifikation ist gültig mit den folgenden Einstellungen:

- Frame-Typ: 2 oder 3

- Kommunikationsintervall: 30 s, 1 min oder 5 min

- Verschlüsselung aktiviert (Sicherheitsprofil A oder B)

# Wichtige Informationen

# Verwaltung der Messungen

#### Einfacher Anschluss

Wenn der "Messung"-Parameter auf A gesetzt ist <u>(einfacher Anschluss)</u>, wird die Leistung für die Berechnung der Wirkenergie immer integriert, sowohl bei der importierten als auch exportierten Leistung. Die Stromrichtung beeinträchtigt nicht die Messung. Wenn der "Messung"-Parameter auf B gesetzt ist <u>(ohne</u> <u>einfachen Anschluss)</u>, sind sowohl die importierte als auch exportierte Wirkenergie verfügbar.

#### Mittelwertberechnung (dmd)

Das System berechnet Mittelwerte von elektrischen Messgrößen in einem eingestellten Integrationsintervall.

DMD-Werte sind nur auf der Anzeige verfügbar. Das DMD-Intervall wird automatisch gleich dem Übertragungsintervall gesetzt und ist nicht mit dem Übertragungsintervall synchronisiert.

# Kommunikation

#### Frames

Die Frames sind Pakete von Mitteilungen, die vom EM24 gesendet werden und die gemessenen Größen enthalten. Die Größen und ihre im Frame enthaltene Kodierung hängen von dem ausgewählten Frame-Typ ab:

#### Frame 1

| Variable                          | Datenformat    | Technische Einheit | DIF<br>[hex] | VIF<br>[hex] | VIFE#1<br>[hex] | VIFE#2<br>[hex] | VIFE#3<br>[hex] |
|-----------------------------------|----------------|--------------------|--------------|--------------|-----------------|-----------------|-----------------|
| Importierte Wirkenergie<br>gesamt | 32-Bit Integer | Wh*100             | 04           | 05           |                 |                 |                 |
| Fehlerflagge                      | 8-Bit Integer  |                    | 01           | FD           | 17              |                 |                 |

#### Frame 2

| Variable                           | Datenformat    | Technische Einheit | DIF<br>[hex] | VIF<br>[hex] | VIFE#1<br>[hex] | VIFE#2<br>[hex] | VIFE#3<br>[hex] |
|------------------------------------|----------------|--------------------|--------------|--------------|-----------------|-----------------|-----------------|
| Importierte Wirkenergie<br>gesamt  | 32-Bit Integer | Wh*100             | 04           | 05           |                 |                 |                 |
| Importierte Blindenergie<br>gesamt | 32-Bit Integer | kVarh*0,1          | 04           | FB           | 82              | 75              |                 |
| Exportierte Blindenergie gesamt    | 32-Bit Integer | kVarh*0,1          | 04           | FB           | 82              | F5              | 3C              |
| Importierte Wirkleistung           | 32-Bit Integer | Watt*0,1           | 04           | 2A           |                 |                 |                 |
| Fehlerflagge                       | 8-Bit Integer  |                    | 01           | FD           | 17              |                 |                 |

#### Frame 3

| Variable                           | Datenformat Technische Einheit D |           | DIF<br>[hex] | VIF<br>[hex] | VIFE#1<br>[hex] | VIFE#2<br>[hex] | VIFE#3<br>[hex] |
|------------------------------------|----------------------------------|-----------|--------------|--------------|-----------------|-----------------|-----------------|
| Importierte Wirkenergie<br>gesamt  | 32-Bit Integer                   | Wh*100    | 04           | 05           |                 |                 |                 |
| Importierte Blindenergie<br>gesamt | 32-Bit Integer                   | kVarh*0,1 | 04           | FB           | 82              | 75              |                 |
| Exportierte Blindenergie gesamt    | 32-Bit Integer                   | kVarh*0,1 | 04           | FB           | 82              | F5              | 3C              |
| Importierte Wirkleistung           | 32-Bit Integer                   | Watt*0,1  | 04           | 2A           |                 |                 |                 |
| Importierte Blindleistung          | 32-Bit Integer                   | Var       | 04           | FB           | 14              |                 |                 |
| Exportierte Blindleistung          | 32-Bit Integer                   | Var       | 04           | FB           | 94              | 3C              |                 |

#### Frame 3

| Variable      | Datenformat    | Technische Einheit | DIF<br>[hex] | VIF<br>[hex] | VIFE#1<br>[hex] | VIFE#2<br>[hex] | VIFE#3<br>[hex] |
|---------------|----------------|--------------------|--------------|--------------|-----------------|-----------------|-----------------|
| Strom L1      | 32-Bit Integer | Ampere*0,001       | 04           | FD           | D9              | FC              | 01              |
| Strom L2      | 32-Bit Integer | Ampere*0,001       | 04           | FD           | D9              | FC              | 02              |
| Strom L3      | 32-Bit Integer | Ampere*0,001       | 04           | FD           | D9              | FC              | 03              |
| Spannung L1-N | 32-Bit Integer | Volt*0,1           | 04           | FD           | C8              | FC              | 01              |
| Spannung L2-N | 32-Bit Integer | Volt*0,1           | 04           | FD           | C8              | FC              | 02              |
| Spannung L3-N | 32-Bit Integer | Volt*0,1           | 04           | FD           | C8              | FC              | 03              |
| Frequenz      | 16-Bit Integer | Hz*0,1             | 02           | FB           | 2E              |                 |                 |
| Fehlerflagge  | 8-Bit Integer  |                    | 01           | FD           | 17              |                 |                 |

#### Frame 4

| Variable                           | Datenformat    | Technische Einheit | DIF<br>[hex] | VIF<br>[hex] | VIFE#1<br>[hex] | VIFE#2<br>[hex] | VIFE#3<br>[hex] |
|------------------------------------|----------------|--------------------|--------------|--------------|-----------------|-----------------|-----------------|
| Importierte Wirkenergie<br>gesamt  | 32-Bit Integer | Wh*100             | 04           | 05           |                 |                 |                 |
| Exportierte Wirkenergie<br>gesamt  | 32-Bit Integer | Wh*100             | 04           | 85           | 3C              |                 |                 |
| Importierte Blindenergie<br>gesamt | 32-Bit Integer | kVarh*0,1          | 04           | FB           | 82              | 75              |                 |
| Exportierte Blindenergie gesamt    | 32-Bit Integer | kVarh*0,1          | 04           | FB           | 82              | F5              | 3C              |
| Importierte Wirkleistung           | 32-Bit Integer | Watt*0,1           | 04           | 2A           |                 |                 |                 |
| Exportierte Wirkleistung           | 32-Bit Integer | Watt*0,1           | 04           | AA           | 3C              |                 |                 |
| Importierte Blindleistung          | 32-Bit Integer | Var                | 04           | FB           | 14              |                 |                 |
| Exportierte Blindleistung          | 32-Bit Integer | Var                | 04           | FB           | 94              | 3C              |                 |
| Fehlerflagge                       | 8-Bit Integer  |                    | 01           | FD           | 17              |                 |                 |

#### Hinweise:

• Die übertragenen Werte - Energie, Strom, Spannung, Frequenz - sind augenblickliche Werte, während die Leistungswerte die Mittelwerte im Übertragungsintervall sind.

• "Fehlerflagge" ist eine Diagnosegröße, die zum Kommunizieren einer Überlaufbedingung benutzt wird, die die Messdaten ungültig macht:

| Bit        |   |   |   |   |   |   | Bede       | utung                                         | Hinweise          |                                                                                                    |
|------------|---|---|---|---|---|---|------------|-----------------------------------------------|-------------------|----------------------------------------------------------------------------------------------------|
| 8<br>[MSb] | 7 | 6 | 5 | 4 | 3 | 2 | 1<br>[LSb] | 1P-System                                     | 3P-System         | <ul> <li>N.V. (Nicht verfügbar): das Bit kann nicht gesetzt werden, weil die<br/>betreffenden Messung nicht definiert ist, Bit = 0.</li> </ul>  |
| 0          | 0 | 0 | 0 | 0 | 0 | 0 | 0          | Kein Fehler                                   |                   | Frequenz außerhalb des zulässigen Bereichs wird gesetzt, wenn ein<br>Überlauf oder Unterlauf der vom Messmodul gemessenen Ergungz               |
| 0          | 0 | 0 | 0 | 0 | 0 | 0 | 1          | V1N-Überlauf aut                              |                   | auftritt.                                                                                                    |
| 0          | 0 | 0 | 0 | 0 | 0 | 1 | 0          | N.V.                                          | V2N-Über-<br>lauf | <ul> <li>In 3P-Systemen sind die überwachten Spannungen die L-N-Span-<br/>nungen, die sich auf einen virtuellen Nullleiter beziehen.</li> </ul> |
| 0          | 0 | 0 | 0 | 0 | 1 | 0 | 0          | N.V.                                          | V3N-Über-<br>lauf |                                                                                                    |
| 0          | 0 | 0 | 0 | 1 | 0 | 0 | 0          | I1-Überlauf                                   |                   |                                                                                                    |
| 0          | 0 | 0 | 1 | 0 | 0 | 0 | 0          | N.V.                                          | l2-Überlauf       |                                                                                                    |
| 0          | 0 | 1 | 0 | 0 | 0 | 0 | 0          | N.V.                                          | I3-Überlauf       |                                                                                                    |
| 0          | 1 | 0 | 0 | 0 | 0 | 0 | 0          | Frequenz außerhalb des<br>zulässigen Bereichs |                   |                                                                                                    |

Frame verfügbar entsprechend dem EM24-Modell

| Frame-Typ | "X"-Modelle | "PFA"-Modelle | "PFB"-Modelle |
|-----------|-------------|---------------|---------------|
| 1         | X           | Х             | Х             |
| 2         | X           | х             | х             |
| 3         | X           | Х             | X             |
| 4         | X           |               | X             |

#### Fehlerflagge

## Verschlüsselung

Zur Sicherstellung der Vertraulichkeit von Daten und zur Vorbeugung gegen Zugriff von nicht-autorisierten Parteien können Sie Datenverschlüsselung für drahtlose M-Bus-Kommunikation aktivieren.

#### Sicherheitsprofile

Zwei Sicherheitsprofile stehen zur Verfügung:

- Sicherheitsprofil A (ENC-Modus 5)
- Sicherheitsprofil B (ENC-Modus 7)

#### Verschlüsselungsschlüssel

Der Verschlüsselungsschlüssel ist eindeutig mit jedem Gerät assoziiert. Der Schlüssel ist in einem geschlossenen Briefumschlag in der Verpackung des EM24 enthalten.

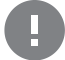

WICHTIG: BEHALTEN SIE DEN VERSCHLÜSSELUNGSCHLÜSSEL. Wenn der Schlüssel verloren geht, ist es nicht möglich, ihn zu restaurieren, und das Tool kann nur ohne Verschlüsselung benutzt werden.

# Front-LED und Wahlschalter

#### **Front-LED**

Die rote Front-LED blinkt proportional zum Verbrauch importierter Wirkenergie, wenn der Wahlschalter in der  $\hat{\mathbf{n}}$  - **1** - **2** Position steht, und zum Verbrauch induktiver Blindenergie in der **kvarh**  $\hat{\mathbf{n}}$  -Position. Jede Art negativer (exportierter) Energie wird nicht von der Front-LED erfasst.

#### **Vorderer Wahlschalter**

- Lock 🖨 Position: Der vordere Wahlschalter verhindert den Zugriff auf den Programmiermodus der Messungsparameter.
- 1, 2, kvarh <sup>1</sup> Position: Schnellzugriff auf die Messungsseiten. Jede Position entspricht einer Messungsseite.

Hinweis: in MID-Versionen ist die Position in Lock @versiegelt.

# Instandhaltung und Entsorgung

#### Reinigung

Benutzen Sie ein leicht angefeuchtetes Tuch zum Reinigen des Displays. Benutzen Sie keine Scheuer- oder Lösungsmittel.

#### Verantwortlichkeit für Entsorgung

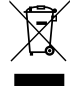

Dieses Produkt muss bei einem geeigneten von der Regierung oder lokalen öffentlichen Autoritäten anerkannten Recyclingbetrieb entsorgt werden. Ordnungsgemäße Entsorgung und Recycling tragen zur Vermeidung möglicher schädlicher Folgen für Umwelt und Personen bei.

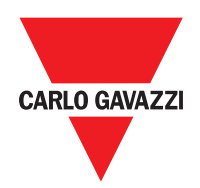

#### CARLO GAVAZZI Controls SpA

via Safforze, 8 32100 Belluno (BL) Italien

www.gavazziautomation.com info@gavazzi-automation.com Tel.: +39 0437 355811 Fax: +39 0437 355880

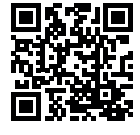

EM24 W1 - Betriebsanleitung 2021-06 | Copyright © 2019

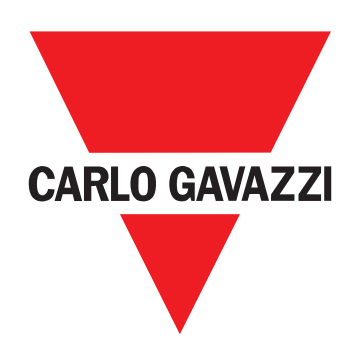

# EM24 W1

Analyseur d'énergie triphasé

MANUEL D'EMPLOI

# Sommaire

| EM24 W1                                 | 56 |
|-----------------------------------------|----|
| Description                             | 56 |
| Structure                               | 56 |
| Iltilisation EM24 W1                    | 57 |
|                                         | 57 |
| Affichage                               | 57 |
|                                         | 57 |
|                                         | 80 |
| Travailler avec le menu parametres      | 58 |
|                                         | 58 |
| Paramètres de réglage du M-Bus sans fil | 60 |
| Test de la communication M-Bus sans fil | 61 |
| Menu Mesures - pages mesures            | 62 |
| Menu informations                       | 63 |
| Paramètres généraux                     | 64 |
| Informations essentielles               | 65 |
| Branchement facile                      | 65 |
| Calcul de la valeur moyenne (dmd)       | 65 |
| Cadres                                  | 65 |
| Profils de sécurité                     | 67 |
| Clé de chiffrement                      | 67 |
| LED frontale                            | 67 |
| Sélecteur frontal                       | 68 |
| Entretien et élimination                | 69 |

#### Propriété des informations

Copyright © 2019, CARLO GAVAZZI Controls SpA

Tous droits réservés dans tous les pays.

CARLO GAVAZZI Controls SpA se réserve le droit d'apporter des modifications ou des améliorations à la documentation relative sans préavis.

#### Messages de sécurité

La section suivante décrit les avertissements relatifs à la sécurité de l'utilisateur et du dispositif inclus dans ce document :

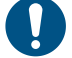

AVIS : indique les obligations qui, si non observées, peuvent entraîner l'endommagement du dispositif.

ATTENTION! Indique une situation de risque qui, si elle n'est pas évitée, peut entraîner la perte de données.

IMPORTANT : fournit des informations essentielles pour compléter la tâche qui ne doivent pas être négligées.

#### Avertissements généraux

Ce manuel fait partie intégrante du produit et l'accompagne pendant toute sa durée de vie. Il doit être consulté pour toutes les situations liées à la configuration, et à l'entretien. Pour cette raison, il devra toujours être accessible aux opérateurs.

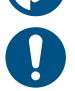

**AVERTISSEMENT**: personne n'est autorisé à ouvrir l'analyseur. Cette opération est réservée exclusivement au personnel du service technique CARLO GAVAZZI.

La protection peut être compromise si l'instrument est utilisé d'une manière non spécifiée par le fabricant.

#### Entretien et garantie

En cas de dysfonctionnement, de panne ou de besoin d'informations, contactez la filiale ou le distributeur CARLO GAVAZZI de votre pays.

L'installation et l'utilisation d'analyseurs autres que ceux indiqués dans les instructions fournies annulent la garantie.

#### Télécharger

| Ce manuel                          | www.productselection.net/MANUALS/UK/EM24_im_use.pdf  |
|------------------------------------|------------------------------------------------------|
| Instructions d'installation - EM24 | www.productselection.net/MANUALS/UK/EM24_im_inst.pdf |
| logiciel UCS                       | www.productselection.net/Download/UK/ucs.zip         |

# Introduction

#### Description

L'EM24 est un analyseur d'énergie triphasé pour montage sur rail DIN avec joystick de configuration et écran à cristaux liquides. La version à connexion directe (AV2) permet de mesurer jusqu'à 65 A, la version à connexion CT (AV5) permet de mesurer jusqu'à 34875 A au moyen de transformateurs de courant (sortie secondaire 5 A).

La communication sans fil M-Bus permet de transmettre les données collectées.

#### Structure

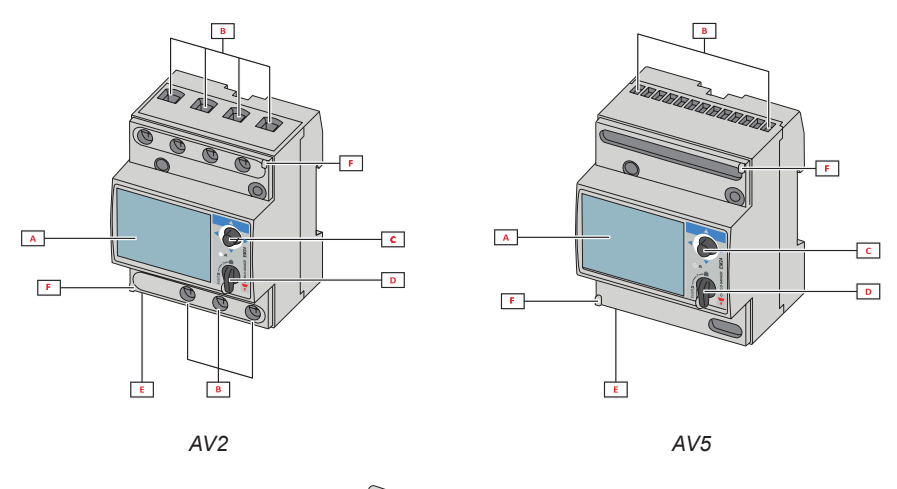

G

н

| Pièce | Description                                                   |
|-------|---------------------------------------------------------------|
| Α     | Affichage LCD                                                 |
| В     | Connexions tension/courants                                   |
| С     | Joystick                                                      |
| D     | Sélecteur avec broche pour scellé MID (bloc de programmation) |
| E     | Connecteur SMA (version antenne externe)                      |
| F     | Broches pour scellé MID (plaquettes de protection incluses)   |
| G     | Antenne externe pour la communication M-Bus sans fil          |
| Н     | Câble de connexion SMA (2 m)                                  |

# Utilisation EM24 W1

# Interface

#### Introduction

EM24 est organisé en deux menus :

- menu de mesure et d'information : pages d'affichage des pages de mesure, des informations relatives aux paramètres programmés et de la version du micrologiciel de l'instrument
- menu paramètres : pages utilisées pour définir les paramètres

#### Affichage

L'écran est réparti en 3 lignes.

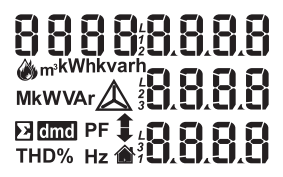

| Symbole     | Description                                                                                                    |
|-------------|----------------------------------------------------------------------------------------------------|
|             | Affichage de la tension simple                                                                                                    |
| $\triangle$ | Affichage de la tension système phase à phase                                                                                                    |
|             | Affichage des valeurs maximales                                                                                                    |
| Σ           | Affichage des variables système                                                                                                    |
| dmd         | Affichage des variables dmd                                                                                                    |
| EEEE        | Surcharge.<br><b>Remarque :</b> En cas de dépassement d'au moins un<br>courant, l'augmentation du compteur horaire est dé-<br>sactivée. Le calcul du DMD et des compteurs d'énergie<br>est effectué en considérant la valeur de la mesure en<br>dépassement comme égale au maximum géré par<br>l'instrument. "EEEE" dans une variable monophasée<br>implique automatiquement que la limite supérieure de<br>la variable système correspondante a été dépassée, et<br>l'indication de PF est forcée à «1 000». |

# Travailler avec l'EM24 W1

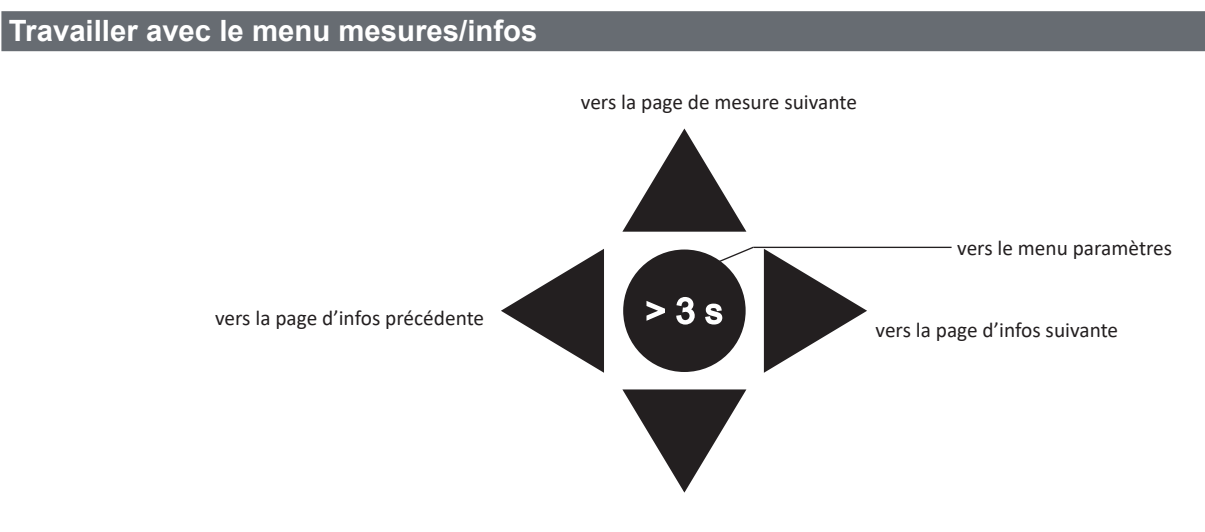

vers la page de mesure précédente

### Travailler avec le menu paramètres

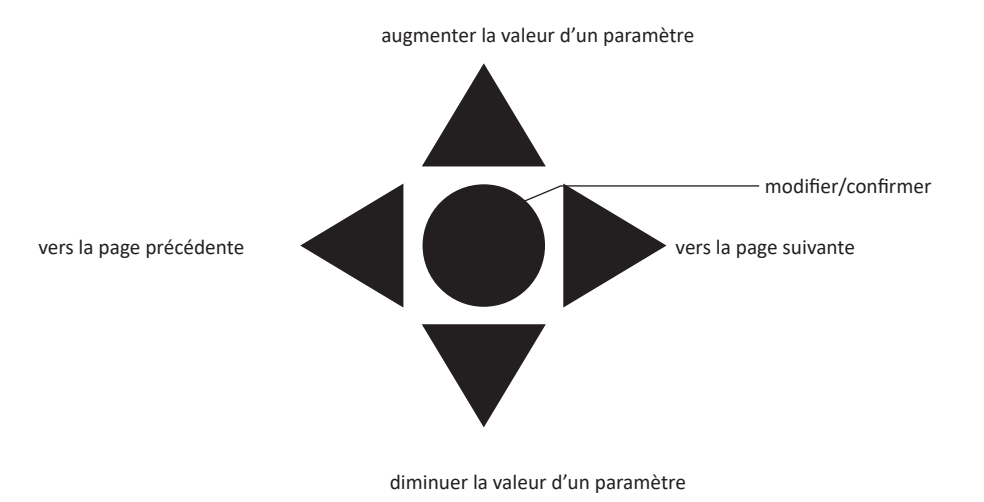

#### Configurer un paramètre

Exemple de procédure : comment configurer **Ct rAtio=**20 et enregistrer les modifications.

| Étape | Action                                                                     | Bouton |
|-------|----------------------------------------------------------------------------|--------|
| 1     | Mettre l'analyseur d'énergie sous tension                                  | -      |
| 2     | Appuyer sur le joystick pendant au moins 3 secondes                        |        |
| 3     | Sur la page <b>PASS?</b> , sélectionner le bon mot de passe (0 par défaut) |        |
| 4     | Confirmer l'opération                                                      |        |

| Étape | Action                                          | Bouton                                  |
|-------|-------------------------------------------------|-----------------------------------------|
| 5     | Faire défiler les pages jusqu'à <b>Ct rAtio</b> | $ \bigcirc \frown $                     |
| 6     | Accéder au mode d'édition                       | $\triangleleft \bigcirc \triangleright$ |
| 7     | Sélectionner 20                                 |                                         |
| 8     | Confirmer l'opération                           | $\triangleleft \bigcirc \triangleright$ |
| 9     | Faire défiler les pages jusqu'à <b>End</b>      | $\operatorname{AO}_{\operatorname{O}}$  |
| 10    | Confirmer l'opération pour quitter              |                                         |

# Réglage de communication M-Bus sans fil

# Paramètres de réglage du M-Bus sans fil

| Étape | Action                                                                     |                                  |         |         |         |         |  |                                           |  |
|-------|----------------------------------------------------------------------------|----------------------------------|---------|---------|---------|---------|--|-------------------------------------------|--|
| 1     | Appuyer sur le bouton pendant au moins 3 secondes                          |                                  |         |         |         |         |  |                                           |  |
| 2     | Sur la page <b>PASS?</b> , sélectionner le bon mot de passe (0 par défaut) |                                  |         |         |         |         |  |                                           |  |
| 3     | Confirmer l'opération                                                      | n                                |         |         |         |         |  |                                           |  |
| 4     | Faire défiler les page                                                     | es jusqu'à <b>ModE</b>           |         |         |         |         |  | $ \bigcirc \bigcirc \blacktriangleright $ |  |
| 5     | Appuyer sur le joyst                                                       | ick pour éditer le paramè        | etre    |         |         |         |  |                                           |  |
| 6     | Sélectionner l'option                                                      | l                                |         |         |         |         |  |                                           |  |
| 7     | Confirmez                                                                  |                                  |         |         |         |         |  |                                           |  |
| 8     | Aller à <b>FrAME</b>                                                       |                                  |         |         |         |         |  |                                           |  |
| 9     | Appuyer sur le bouto                                                       | on pour éditer le paramè         | tre     |         |         |         |  |                                           |  |
|       | Sélectionner le type de cadre en fonction des variables désirées :         |                                  |         |         |         |         |  |                                           |  |
|       |                                                                            | Variable                         | Cadre 1 | Cadre 2 | Cadre 3 | Cadre 4 |  |                                           |  |
|       |                                                                            | Énergie active importée totale   | •       | •       | •       | •       |  |                                           |  |
|       |                                                                            | Exporter énergie active          |         |         |         | •       |  |                                           |  |
|       |                                                                            | Énergie réactive importée totale |         | •       | •       | •       |  |                                           |  |
|       |                                                                            | Énergie réactive exportée totale |         | •       | •       | •       |  |                                           |  |
|       |                                                                            | Puissance active importée        |         | •       | •       | •       |  |                                           |  |
|       |                                                                            | Puissance active exportée        |         |         |         | •       |  |                                           |  |
| 10    |                                                                            | Puissance réactive<br>importée   |         |         | •       | •       |  |                                           |  |
|       |                                                                            | Puissance réactive<br>exportée   |         |         | •       | •       |  |                                           |  |
|       |                                                                            | L1 Courant                       |         |         | •       |         |  |                                           |  |
|       |                                                                            | L2 Courant                       |         |         | •       |         |  |                                           |  |
|       |                                                                            | L3 Courant                       |         |         | •       |         |  |                                           |  |
|       |                                                                            | Tension L1-N                     |         |         | •       |         |  |                                           |  |
|       |                                                                            | Tension L2-N                     |         |         | •       |         |  |                                           |  |
|       |                                                                            | Tension L3-N                     |         |         | •       |         |  |                                           |  |
|       |                                                                            | Fréquence d'alimentation         |         |         | •       |         |  |                                           |  |
|       |                                                                            | Indicateur d'erreur              | •       | •       | •       | •       |  |                                           |  |
| 12    | Confirmez                                                                  |                                  |         |         |         |         |  |                                           |  |

| Étape | Action                                         | Bouton                                       |
|-------|------------------------------------------------|----------------------------------------------|
| 13    | Faire défiler les pages jusqu'à interVAL       | $\triangleleft \bigcirc \blacktriangleright$ |
| 14    | Appuyer sur le bouton pour éditer le paramètre |                                              |
| 15    | Sélectionner l'option                          |                                              |
| 16    | Confirmez                                      |                                              |
| 17    | Faire défiler les pages jusqu'à <b>EnCrYPt</b> |                                              |
| 18    | Appuyer sur le bouton pour éditer le paramètre |                                              |
| 19    | Sélectionner l'option                          |                                              |
| 20    | Confirmez                                      |                                              |
| 21    | Faire défiler les pages jusqu'à <b>End</b>     |                                              |
| 22    | Confirmer pour quitter                         |                                              |

### Test de la communication M-Bus sans fil

| Étape | Action                                             | Bouton                                       |
|-------|----------------------------------------------------|----------------------------------------------|
| 1     | Faire défiler les pages jusqu'à <b>tr tESt</b>     | $\triangleleft \bigcirc \blacktriangleright$ |
| 2     | Appuyer sur le bouton pour forcer la communication |                                              |
| 3     | Vérifier si le maître a reçu le message            | -                                            |

# Description du menu

### Menu Mesures - pages mesures

Les pages affichées dépendent de la version et des réglages.

| Page | Mesures affichées                                                                 | Description                                                                                                |
|------|-----------------------------------------------------------------------------------|----------------------------------------------------------------------------------------------------|
| 1    | L1-L2-L3<br>V <sub>LN2</sub><br>Hz                                                | Séquence de phase<br>Tension phase-neutre système<br>Fréquence                                             |
| 2    | L1-L2-L3<br>V <sub>LLΣ</sub><br>Hz                                                | Séquence de phase<br>Tension phase-phase système<br>Fréquence                                              |
| 3    | Tot kWh (+) $W_{\Sigma} dmd W_{\Sigma} dmd max$                                   | Énergie active importée totale<br>Puissance active système dmd<br>Puissance active système dmd max         |
| 4    | kWh<br>A dmd max<br>Pièce                                                         | Énergie active importée partielle<br>Courant dmd maximal                                                   |
| 5    | Tot kvarh (+) $VA_{\Sigma}^{2} dmd VA_{\Sigma}^{2} dmd max$                       | Énergie réactive importée totale<br>Puissance apparente système dmd<br>Puissance apparente système dmd max |
| 6    | kvarh<br>VA <sub>Σ</sub><br>Pièce                                                 | Énergie réactive importée partielle<br>Puissance apparente système                                         |
| 7    | kvarh total (-) $VA_{\Sigma} dmd VA_{\Sigma} dmd max$                             | Énergie réactive exportée totale<br>Puissance apparente système dmd<br>Puissance apparente système dmd max |
| 8    | kWh (-) total $W_{\Sigma} dmd W_{\Sigma} dmd max$                                 | Énergie active exportée totale<br>Puissance active système dmd<br>Puissance active système dmd max         |
| 9    | Heures<br>$W_{\Sigma}$<br>$PF_{\Sigma}$                                           | Total heures de fonctionnement de la charge<br>Puissance active système<br>Facteur de puissance système    |
| 10   | Heures<br>VAr <sub><math>\Sigma</math></sub><br>PF <sub><math>\Sigma</math></sub> | Total heures de fonctionnement de la charge<br>Puissance réactive système<br>Facteur de puissance système  |
| 11   | var L1<br>var L2<br>var L3                                                        | Puissance réactive phase 1<br>Puissance réactive phase 2<br>Puissance réactive phase 3                     |
| 12   | VA L1<br>VA L2<br>VA L3                                                           | Puissance apparente phase 1<br>Puissance apparente phase 2<br>Puissance apparente phase 3                  |
| 13   | PF L1<br>PF L2<br>PF L3                                                           | Facteur de puissance phase 1<br>Facteur de puissance phase 2<br>Facteur de puissance phase 3               |
| 14   | W L1<br>W L2<br>W L3                                                              | Puissance active phase 1<br>Puissance active phase 2<br>Puissance active phase 3                           |
| 15   | A L1<br>A L2<br>A L3                                                              | Courant phase 1<br>Courant phase 2<br>Courant phase 3                                                      |
| 16   | V L1-2<br>V L2-3<br>V L3-1                                                        | Tension phase 1-phase 2<br>Tension phase 2-phase 3<br>Tension phase 3-phase 1                              |
| 17   | V L1<br>V L2<br>V L3                                                              | Tension de phase 1<br>Tension de phase 2<br>Tension de phase 3                                             |

### Menu informations

| Page | Titre page                                                         | Informations affichées                                                                                          |  |  |  |  |
|------|--------------------------------------------------------------------|----------------------------------------------------------------------------------------------------|--|--|--|--|
| 1    | CoMM rEV Révision firmware (communication)                         |                                                                                                    |  |  |  |  |
| 2    | StAtuS                                                             | État de l'appareil                                                                                              |  |  |  |  |
| 3    | ModE                                                               | Mode de transmission                                                                                            |  |  |  |  |
| 4    | FrAME                                                              | Type de cadre                                                                                                   |  |  |  |  |
| 5    | interVAL                                                           | Intervalle de transmission                                                                                      |  |  |  |  |
| 6    | EnCrYPt Chiffrement                                                |                                                                                                    |  |  |  |  |
| 7    | tr tESt                                                            | Test de transmission en appuyant sur le joystick<br>• compteur de transmission<br>• retour de transmission (tr) |  |  |  |  |
| 8    | id nuM                                                             | Numéro d'identification pour la communication M-Bus sans fil                                                    |  |  |  |  |
| 9    | Ct rAtio                                                           | Rapport CT                                                                                                    |  |  |  |  |
| 10   | 1P/2P/3P/3Pn<br>(à 2-3-4 fils)                                     | System<br>Connexion (à 2-3-4 fils)                                                                              |  |  |  |  |
| 11   | Pulse                                                              | Poids d'impulsion LED (kWh/kvarh par impulsion)                                                                 |  |  |  |  |
| 12   | ChEcKSuM                                                           | Somme de contrôle pour Certification MID                                                                        |  |  |  |  |
| 13   | 13     Year     Version du micrologiciel       Année de production |                                                                                                    |  |  |  |  |

### Paramètres généraux

Les paramètres disponibles dépendent de la version, des paramètres et de la position du sélecteur.

| Titre page    | Sous-me-<br>nu | Description                            | Valeur                                             | Valeur par<br>défaut |
|---------------|----------------|----------------------------------------|----------------------------------------------------|----------------------|
| Cng PASS      | -              | Changer le mot de passe                | De 0 à 9999                                        | 0                    |
| MEASurE       |                | Type de mesure                         | Ab                                                 | A                    |
| SELECtor      | SELEC. 1       | Page affichée selon la position du     | De 1 à 17                                          | 1                    |
|               | SELEC. 2       | sélecteur parmi les pages disponibles  | De 1 à 17                                          | 3                    |
|               | SELEC. 3       | frontal» à la page 68)                 | De 1 à 17                                          | 3                    |
|               | SELEC.LoC      |                                        | De 1 à 17                                          | 3                    |
| SYS           | -              | System                                 | 3P.n<br>1P<br>3P                                   | 3P.n                 |
|               |                |                                        | Remarque : MID (PFA, PFB) : non disponible         |                      |
| Ct rAtio      | -              | Rapport de transformateur courant (CT) | AV5: de 1 à 6975 (non MID)<br>AV2 : S.O.           | 1                    |
| ModE          | -              | Mode de transmission                   | t1<br>C1                                           | t1                   |
| FrAME         |                | Type de cadre                          | 1<br>2<br>3<br>4                                   | 2                    |
| intErVAL      |                | Intervalle                             | 10 s<br>30 s<br>1 m<br>5 m<br>15 m<br>30 m<br>60 m | 1 m                  |
| EnCrYPt       |                | Profil de chiffrement                  | non<br>a<br>b                                      | oui                  |
| EnE t.rES     |                | Réinitialisation totale compteur       | non<br>Oui                                         | non                  |
| EnE P.rES     |                | Réinitialisation partielle compteur    | non<br>Oui                                         | non                  |
| rESEt dmd max |                | Calcul Dm et Réinitialisation Dmd max. | non<br>Oui                                         | non                  |
| End           | -              | Quitter et enregistrer                 | -                                                  | -                    |

Note: La certification OMS est valable avec les paramètres suivants :

- Type de cadre : 2 ou 3

- Intervalle de communication : 30 s, 1 m ou 5 m

- Chiffrement activé (profil de sécurité A ou B)

# Informations essentielles

## **Gestion des mesures**

#### Branchement facile

Si le paramètre "Measure" est réglé sur A (branchement facile), pour le calcul de l'énergie active, la puissance est toujours intégrée, à la fois dans le cas de l'alimentation importée et exportée. La direction actuelle n'a pas d'incidence sur la mesure. Si le paramètre "Measure" est réglé sur B (sans branchement facile), les alimentations actives importée et exportée sont disponibles.

#### Calcul de la valeur moyenne (dmd)

Le système calcule la valeur moyenne des variables électriques dans un intervalle d'intégration défini.

Les valeurs Dmd sont disponibles uniquement sur l'écran. L'intervalle dmd est automatiquement défini comme égal à l'intervalle de transmission et n'est pas synchronisé avec l'intervalle de transmission.

# Communication

#### Cadres

Les cadres sont des paquets de messages envoyés par EM24 contenant les variables mesurées. Les variables et leur codage inclus dans le cadre dépendent du type de cadre sélectionné :

#### Cadre 1

| Variable                       | Format de Données | Unité technique | DIF<br>[hex] | VIF<br>[hex] | VIFE#1<br>[hex] | VIFE#2<br>[hex] | VIFE#3<br>[hex] |
|--------------------------------|-------------------|-----------------|--------------|--------------|-----------------|-----------------|-----------------|
| Énergie active importée totale | Entier 32 bits    | Wh*100          | 04           | 05           |                 |                 |                 |
| Indicateur d'erreur            | Entier 8 bits     |                 | 01           | FD           | 17              |                 |                 |

#### Cadre 2

| Variable                         | Format de Données | Unité technique | DIF<br>[hex] | VIF<br>[hex] | VIFE#1<br>[hex] | VIFE#2<br>[hex] | VIFE#3<br>[hex] |
|----------------------------------|-------------------|-----------------|--------------|--------------|-----------------|-----------------|-----------------|
| Énergie active importée totale   | Entier 32 bits    | Wh*100          | 04           | 05           |                 |                 |                 |
| Énergie réactive importée totale | Entier 32 bits    | kVarh*0.1       | 04           | FB           | 82              | 75              |                 |
| Énergie réactive exportée totale | Entier 32 bits    | kVarh*0.1       | 04           | FB           | 82              | F5              | 3C              |
| Puissance active importée        | Entier 32 bits    | Watt*0.1        | 04           | 2A           |                 |                 |                 |
| Indicateur d'erreur              | Entier 8 bits     |                 | 01           | FD           | 17              |                 |                 |

#### Informations essentielles

#### Cadre 3

| Variable                         | Format de Données           | Unité technique | DIF<br>[hex] | VIF<br>[hex] | VIFE#1<br>[hex] | VIFE#2<br>[hex] | VIFE#3<br>[hex] |
|----------------------------------|-----------------------------|-----------------|--------------|--------------|-----------------|-----------------|-----------------|
| Énergie active importée totale   | Entier 32 bits              | Wh*100          | 04           | 05           |                 |                 |                 |
| Énergie réactive importée totale | Entier 32 bits              | kVarh*0.1       | 04           | FB           | 82              | 75              |                 |
| Énergie réactive exportée totale | Entier 32 bits              | kVarh*0.1       | 04           | FB           | 82              | F5              | 3C              |
| Puissance active importée        | Entier 32 bits              | Watt*0.1        | 04           | 2A           |                 |                 |                 |
| Puissance réactive<br>importée   | Entier 32 bits              | Var             | 04           | FB           | 14              |                 |                 |
| Puissance réactive<br>exportée   | Entier 32 bits              | Var             | 04           | FB           | 94              | 3C              |                 |
| L1 Courant                       | Entier 32 bits              | Ampère*0.001    | 04           | FD           | D9              | FC              | 01              |
| L2 Courant                       | Entier 32 bits              | Ampère*0.001    | 04           | FD           | D9              | FC              | 02              |
| L3 Courant                       | Entier 32 bits              | Ampère*0.001    | 04           | FD           | D9              | FC              | 03              |
| Tension L1-N                     | Entier 32 bits              | Volt*0.1        | 04           | FD           | C8              | FC              | 01              |
| Tension L2-N                     | Entier 32 bits              | Volt*0.1        | 04           | FD           | C8              | FC              | 02              |
| Tension L3-N                     | Tension L3-N Entier 32 bits |                 | 04           | FD           | C8              | FC              | 03              |
| Fréquence                        | Entier 16 bits              | Hz*0.1          | 02           | FB           | 2E              |                 |                 |
| Indicateur d'erreur              | Entier 8 bits               |                 | 01           | FD           | 17              |                 |                 |

#### Cadre 4

| Variable                                      | Format de Données                                | Unité technique | DIF<br>[hex] | VIF<br>[hex] | VIFE#1<br>[hex] | VIFE#2<br>[hex] | VIFE#3<br>[hex] |
|-----------------------------------------------|--------------------------------------------------|-----------------|--------------|--------------|-----------------|-----------------|-----------------|
| Énergie active importée Entier 32 bits totale |                                                  | Wh*100          | 04           | 05           |                 |                 |                 |
| Énergie active exportée totale                | Énergie active exportée Entier 32 bits<br>totale |                 | 04           | 85           | 3C              |                 |                 |
| Énergie réactive importée totale              | Entier 32 bits                                   | kVarh*0.1       | 04           | FB           | 82              | 75              |                 |
| Énergie réactive exportée totale              | Entier 32 bits                                   | kVarh*0.1       | 04           | FB           | 82              | F5              | 3C              |
| Puissance active importée                     | Entier 32 bits                                   | Watt*0.1        | 04           | 2A           |                 |                 |                 |
| Puissance active exportée                     | Entier 32 bits                                   | Watt*0.1        | 04           | AA           | 3C              |                 |                 |
| Puissance réactive<br>importée                | Entier 32 bits                                   | Var             | 04           | FB           | 14              |                 |                 |
| Puissance réactive<br>exportée                | Entier 32 bits                                   | Var             | 04           | FB           | 94              | 3C              |                 |
| Indicateur d'erreur                           | Entier 8 bits                                    |                 | 01           | FD           | 17              |                 |                 |

#### **Remarques** :

• Les valeurs transmises - énergie, courant, tension, fréquence - sont des valeurs instantanées, tandis que les valeurs de puissance sont les valeurs moyennes comprises dans l'intervalle de transmission.

• "error flag" (Indicateur d'erreur) est une variable de diagnostic utilisée pour communiquer une condition de dépassement de capacité rendant les données mesurées non valides :

|            | Bit |   |   |   |   |   |            | Signif                         | ication                                | Remarques                                                                                                    |
|------------|-----|---|---|---|---|---|------------|--------------------------------|----------------------------------------|----------------------------------------------------------------------------------------------------|
| 8<br>[MSb] | 7   | 6 | 5 | 4 | 3 | 2 | 1<br>[LSb] | Système 1P                     | Système 3P                             | <ul> <li>N.A. (non disponible): le bit ne peut pas être défini car la mesure<br/>pertinente n'est pas définie, bit = 0.</li> </ul>                                                                                                    |
| 0          | 0   | 0 | 0 | 0 | 0 | 0 | 0          | Aucune                         | e erreur                               | La fréquence hors limites est définie lorsqu'un dépassement ou un soupassement de capacité de la fréquence mesurée par le module de la fréquence mesurée par le module de la fréque |
| 0          | 0   | 0 | 0 | 0 | 0 | 0 | 1          | Dépassement de capacité<br>V1N |                                        | <ul> <li>• Dans le système 3P, les tensions surveillées sont les tensions L-N</li> </ul>                                                                                                    |
| 0          | 0   | 0 | 0 | 0 | 0 | 1 | 0          | N.A.                           | Dépasse-<br>ment de<br>capacité<br>V2N | par rapport à un neutre virtuel                                                                                                    |
| 0          | 0   | 0 | 0 | 0 | 1 | 0 | 0          | N.A.                           | Dépasse-<br>ment de<br>capacité<br>V3N |                                                                                                    |
| 0          | 0   | 0 | 0 | 1 | 0 | 0 | 0          | Dépassement                    | de capacité I1                         |                                                                                                    |
| 0          | 0   | 0 | 1 | 0 | 0 | 0 | 0          | N.A.                           | Dépasse-<br>ment de<br>capacité l2     |                                                                                                    |
| 0          | 0   | 1 | 0 | 0 | 0 | 0 | 0          | N.A.                           | Dépasse-<br>ment de<br>capacité I3     |                                                                                                    |
| 0          | 1   | 0 | 0 | 0 | 0 | 0 | 0          | Fréquence                      | hors limites                           |                                                                                                    |

Cadre disponible en fonction du modèle EM24:

| Type de cadre | Modèles "X" | Modèles "PFA" | Modèles "PFB" |
|---------------|-------------|---------------|---------------|
| 1             | Х           | Х             | Х             |
| 2             | Х           | Х             | Х             |
| 3             | Х           | Х             | Х             |
| 4             | Х           |               | Х             |

### Chiffrement

Pour garantir la confidentialité des données et empêcher leur accès par des tiers non autorisés, vous pouvez activer le chiffrement des données de communication sans fil M-Bus.

#### Profils de sécurité

Deux profils de sécurité sont disponibles :

- Profil de sécurité A (ENC-Mode 5)
- Profil de sécurité B (ENC-Mode 7)

#### Clé de chiffrement

La clé de chiffrement est associée de manière unique à chaque périphérique. La clé est incluse dans une enveloppe scellée contenue dans l'emballage de EM24.

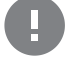

**IMPORTANT:** CONSERVER LA CLÉ DE CHIFFREMENT. En cas de perte, il n'est pas possible de récupérer la clé et l'outil peut être utilisé uniquement sans cryptographie.

# LED frontale et sélecteur

#### LED frontale

La LED rouge frontale clignote proportionnellement à la consommation d'énergie importée active si le sélecteur est en position  $\hat{\mathbf{n}} - 1 - 2$ , et à la consommation d'énergie réactive à induction en position kvarh  $\mathbf{n}$ . La LED frontale ne gère pas tous les types d'énergie (exporté) négative.

#### Sélecteur frontal

- Position Verrouiller  $\hat{\bullet}$  : le sélecteur frontal empêche d'accéder au mode de programmation des paramètres de mesure. Position 1, 2, kvarh n : accès rapide aux pages de mesure. Chaque position est associée à une page de mesure. ٠
- ٠

Remarque : dans les versions MID, la position est scellée sur Verrouiller .

# **Entretien et élimination**

#### Nettoyage

Utiliser un chiffon humide pour nettoyer l'afficheur. Ne pas utiliser d'abrasifs ou de solvants.

#### Responsabilité de l'élimination

X

Le produit doit être éliminé dans les déchetteries spécifiées par le gouvernement ou les autorités locales. Une élimination et un recyclage corrects contribueront à prévenir des conséquences potentiellement nuisibles pour l'environnement et les personnes.

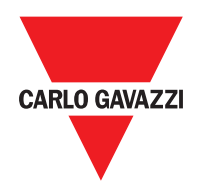

#### CARLO GAVAZZI Controls SpA

via Safforze, 8 32100 Belluno (BL) Italy

www.gavazziautomation.com info@gavazzi-automation.com info : +39 0437 355811 fax : +39 0437 355880

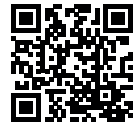

**EM24 W1** - Manuel d'emploi 2021-06 | Copyright © 2019

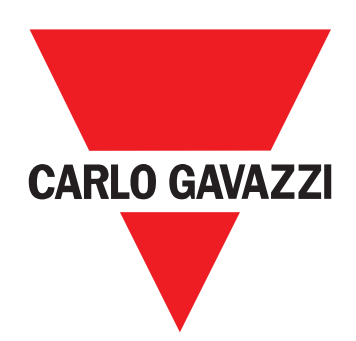

# EM24 W1

# Analizador de energía trifásica

MANUAL DE USUARIO

# Contenido

| EM24 W1                                           | 74 |
|---------------------------------------------------|----|
| Descripción                                       | 74 |
| Estructura                                        | 74 |
| Uso del EM24 W1                                   | 75 |
| Introducción                                      | 75 |
| Display                                           | 75 |
| Operaciones con el menú de medición/información   | 76 |
| Operaciones con el menú de configuración          | 76 |
| Establecimiento de un parámetro                   | 76 |
| Configuración de parámetros inalámbricos de M-Bus | 78 |
| Prueba de las comunicaciones M-Bus inalámbricas   | 79 |
| Menú de medición - páginas de medición            | 80 |
| Menú de información                               | 81 |
| Ajustes generales                                 | 82 |
| Información esencial                              | 83 |
| Conexión fácil                                    | 83 |
| Cálculo del valor medio (dmd)                     | 83 |
| Cuadros                                           | 83 |
| Perfiles de seguridad                             | 85 |
| Contraseña de cifrado                             | 85 |
| LED frontal                                       | 85 |
| Selector frontal                                  | 85 |
| Mantenimiento y eliminación                       | 86 |
#### Información sobre propiedad

Copyright © 2019, CARLO GAVAZZI Controls SpA

Todos los derechos reservados en todos los países.

CARLO GAVAZZI Controls SpA se reserva el derecho a realizar modificaciones o mejoras en la documentación relativa sin obligación de aviso previo.

#### Mensajes de seguridad

La siguiente sección describe las advertencias relacionadas con la seguridad de los usuarios y los dispositivos incluidos en este documento:

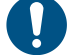

ADVERTENCIA: indica obligaciones que si no se cumplen pueden provocar daños en el dispositivo.

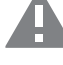

¡CUIDADO! Indica una situación de riesgo que, si no se evita, puede provocar pérdidas de datos.

IMPORTANTE: proporciona información esencial sobre la conclusión de una tarea que no debe pasarse por alto.

#### **Advertencias generales**

Este manual forma parte integral del producto y debe acompañarlo a lo largo de toda su vida útil. Debe consultarse para todo lo que tenga que ver con su configuración, uso y mantenimiento. Por este motivo, los operadores deben disponer de acceso a él en todo momento.

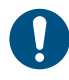

**ADVERTENCIA:** nadie está autorizado a abrir el analizador. Esta operación está exclusivamente reservada para el personal de servicio técnico de CARLO GAVAZZI.

El uso del instrumento de un modo no especificado por el fabricante podría afectar a la protección.

#### Reparación y garantía

Si se producen fallos o anomalías en el funcionamiento o quiere solicitar información, póngase en contacto con la filial o distribuidor de CARLO GAVAZZI de su país.

Cualquier instalación o uso de los analizadores que no se ajuste a las instrucciones facilitadas invalidará la garantía.

#### Descargar

| Este manual                         | www.productselection.net/MANUALS/UK/EM24_im_use.pdf  |
|-------------------------------------|------------------------------------------------------|
| Instrucciones de instalación - EM24 | www.productselection.net/MANUALS/UK/EM24_im_inst.pdf |
| Software UCS                        | www.productselection.net/Download/UK/ucs.zip         |

### Introducción

### Descripción

El EM24 es un analizador de energía trifásico para montaje a carril DIN con configuración a través de palanca de mando y pantalla LCD. La versión para conexión directa (AV2) permite medir hasta 65 A, la versión para conexión CT (AV5) permite medir hasta 34875 A a través de transformadores de corriente (salida secundaria de 5 A).

La comunicación inalámbrica M-Bus permite transmitir los datos recopilados.

#### Estructura

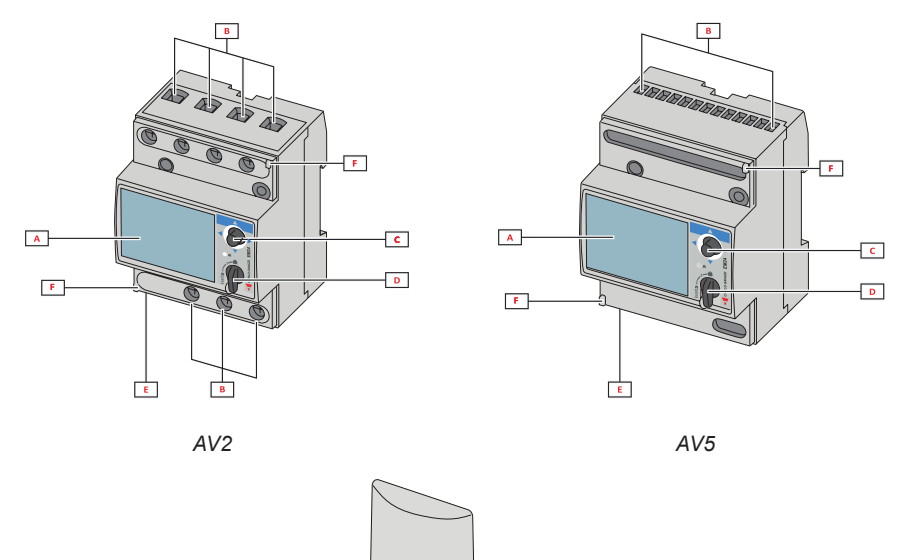

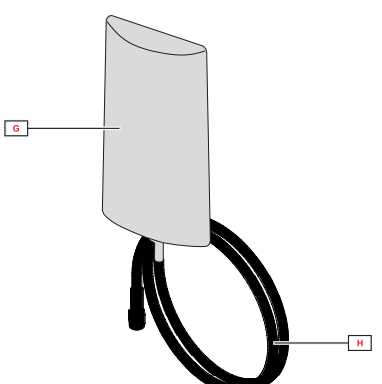

| Parte | Descripción                                                   |
|-------|---------------------------------------------------------------|
| Α     | Pantalla LCD                                                  |
| В     | Conexiones de tensión/intensidad                              |
| С     | Palanca de mando                                              |
| D     | Selector con patilla para cierre MID (bloque de programación) |
| E     | Conector SMA (versión de antena externa)                      |
| F     | Patillas para cierre MID (cubiertas de protección incluidas)  |
| G     | Antena externa para comunicación inalámbrica M-Bus            |
| н     | Cable conector SMA (2 m)                                      |

## Uso del EM24 W1

### Interfaz

#### Introducción

El EM24 se organiza en dos menús:

- menú de información y medición: páginas utilizadas para visualizar las páginas de medición, la información relevante para los parámetros programados y la versión del firmware del instrumento
- · menú de ajustes: páginas utilizadas para configurar los parámetros

#### Display

La pantalla se divide en 3 líneas.

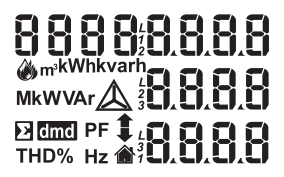

| Símbolo     | Descripción                                                                                                    |
|-------------|----------------------------------------------------------------------------------------------------|
|             | Visualización de la tensión del sistema fase-a-neutro                                                                                                    |
| $\triangle$ | Visualización de la tensión del sistema fase-a-fase                                                                                                    |
|             | Visualización de los valores máx.                                                                                                    |
| Σ           | Visualización de las variables del sistema                                                                                                    |
| dmd         | Visualización de las variables dmd                                                                                                    |
| EEEE        | Desbordamiento.<br><b>Nota:</b> En caso de desbordamiento de al menos una<br>intensidad, el incremento del contador horario se inhabi-<br>litará. El cálculo de DMD y de los medidores de energía<br>se efectúa considerando que el valor de la medición en<br>el desbordamiento es igual al máximo gestionado por<br>el instrumento. «EEEE» en una variable monofásica<br>implica automáticamente que se ha superado el límite<br>superior de la variable del sistema en cuestión y que la<br>indicación PF se ha forzado a «1000». |

### Operaciones con el EM24 W1

#### Operaciones con el menú de medición/información

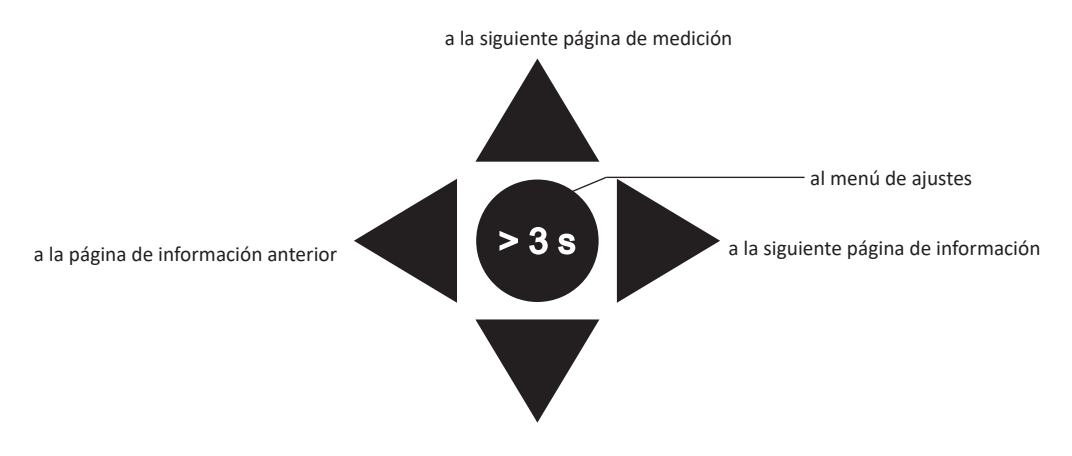

a la página de medición anterior

#### Operaciones con el menú de configuración

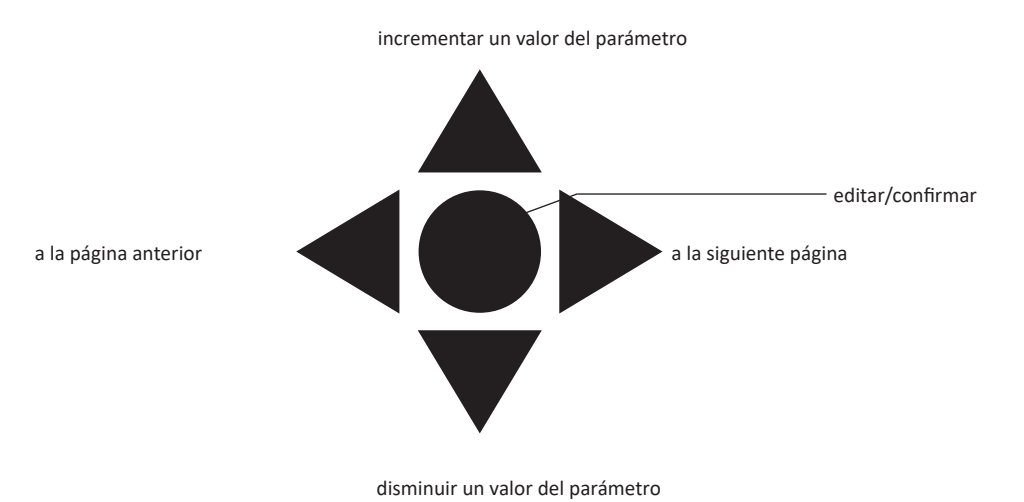

#### Establecimiento de un parámetro

Procedimiento de ejemplo: cómo configurar Ct rAtio=20 y guardar los cambios.

| Paso | Acción                                                                                 | Botón |
|------|----------------------------------------------------------------------------------------|-------|
| 1    | Encienda el analizador de energía                                                      | -     |
| 2    | Pulse la palanca de mando durante un mínimo de 3 segundos                              |       |
| 3    | En la página <b>PASS</b> ?, seleccione la contraseña correcta (valor predeterminado 0) |       |
| 4    | Confirmar operación                                                                    |       |

| Paso | Acción                                             | Botón                                        |
|------|----------------------------------------------------|----------------------------------------------|
| 5    | Recorra las páginas hasta llegar a <b>Ct rAtio</b> | $\triangleleft \bigcirc \blacktriangleright$ |
| 6    | Acceda al modo de edición                          | $\triangleleft \bigcirc \triangleright$      |
| 7    | Seleccione 20                                      |                                              |
| 8    | Confirmar operación                                | $\triangleleft \bigcirc \triangleright$      |
| 9    | Recorra las páginas hasta llegar a <b>End</b>      | $\triangleleft \bigcirc \blacktriangleright$ |
| 10   | Confirme la operación para salir                   |                                              |

### Configuración de comunicación inalámbrica M-Bus

### Configuración de parámetros inalámbricos de M-Bus

| Paso | Acción                |                                                                                                    |             |                                                                |                              |                              | Botón |                                          |
|------|-----------------------|----------------------------------------------------------------------------------------------------|-------------|----------------------------------------------------------------|------------------------------|------------------------------|-------|------------------------------------------|
| 1    | Pulse el botón duran  | te un mínimo de 3 segu                                                                                                    | ndos        |                                                                |                              |                              |       |                                          |
| 2    | En la página PASS?    | , seleccione la contrase                                                                                                    | ña correcta | a (valor pre                                                   | edetermina                   | do 0)                        |       |                                          |
| 3    | Confirmar operación   |                                                                                                    |             |                                                                |                              |                              |       |                                          |
| 4    | Recorra las páginas   | hasta llegar a <b>ModE</b>                                                                                                    |             |                                                                |                              |                              |       | $ \bigcirc^{\bigtriangleup} \mathbf{F} $ |
| 5    | Pulse la palanca de i | <sup>o</sup> ulse la palanca de mando para editar el parámetro                                                                                                    |             |                                                                |                              |                              |       |                                          |
| 6    | Seleccione la opción  |                                                                                                    |             |                                                                |                              |                              |       |                                          |
| 7    | Confirme              |                                                                                                    |             |                                                                |                              |                              |       |                                          |
| 8    | Vaya a <b>FrAME</b>   |                                                                                                    |             |                                                                |                              |                              |       |                                          |
| 9    | Pulse el botón para e | editar el parámetro                                                                                                    |             |                                                                |                              |                              |       |                                          |
| 10   | Seleccione el tipo de | cuadro según las varia         Variable         Energía activa consumida total         Generación de energía activa         Energía reactiva consumi-da total         Energía reactiva generada total         Potencia activa consumida         Potencia activa generada         Potencia activa generada         Potencia reactiva generada         Potencia reactiva generada         Corriente L1         Corriente L2         Corriente L3         Tensión L1-N         Tensión L2-N         Tensión L3-N         Frecuencia de suministro         Indicador de error | Cuadro 1    | esee:<br>Cuadro 2<br>•<br>•<br>•<br>•<br>•<br>•<br>•<br>•<br>• | Cuadro 3  Cuadro 3  Cuadro 3 | Cuadro 4  Cuadro 4  Cuadro 4 |       |                                          |
| 12   | Confirme              |                                                                                                    | <u> </u>    | <u> </u>                                                       | <u> </u>                     |                              |       |                                          |

| Paso | Acción                                            | Botón                                        |
|------|---------------------------------------------------|----------------------------------------------|
| 13   | Recorra las páginas hasta llegar a InterVAL       | $\triangleleft \bigcirc \blacktriangleright$ |
| 14   | Pulse el botón para editar el parámetro           |                                              |
| 15   | Seleccione la opción                              |                                              |
| 16   | Confirme                                          |                                              |
| 17   | Recorra las páginas hasta llegar a <b>EnCrYPt</b> |                                              |
| 18   | Pulse el botón para editar el parámetro           |                                              |
| 19   | Seleccione la opción                              |                                              |
| 20   | Confirme                                          |                                              |
| 21   | Recorra las páginas hasta llegar a <b>End</b>     |                                              |
| 22   | Confirme para salir                               |                                              |

### Prueba de las comunicaciones M-Bus inalámbricas

| Paso | Acción                                                           | Botón |
|------|------------------------------------------------------------------|-------|
| 1    | Recorra las páginas de información hasta llegar a <b>tr tESt</b> |       |
| 2    | Pulse el botón para forzar la comunicación                       |       |
| 3    | Compruebe si el maestro ha recibido el mensaje                   | -     |

### Descripción del menú

### Menú de medición - páginas de medición

Las páginas mostradas dependerán de la versión y la configuración.

| Página | Mediciones mostradas                                                | Descripción                                                                                                    |
|--------|---------------------------------------------------------------------|----------------------------------------------------------------------------------------------------|
| 1      | L1-L2-L3<br>V <sub>LNΣ</sub><br>Hz                                  | Secuencia de fase<br>Tensión fase-neutro del sistema<br>Frecuencia                                              |
| 2      | L1-L2-L3<br>V <sub>LLΣ</sub><br>Hz                                  | Secuencia de fase<br>Tensión fase-fase del sistema<br>Frecuencia                                                |
| 3      | Tot kWh (+) $W_{\Sigma} dmd W_{\chi} dmd max$                       | Energía activa consumida total<br>Potencia activa del sistema dmd<br>Potencia activa del sistema dmd máx.       |
| 4      | kWh<br>A dmd max<br>Parte                                           | Energía activa consumida parcial<br>Intensidad dmd máx.                                                         |
| 5      | Tot kVarh (+)<br>VA <sub>Σ</sub> dmd<br>VA <sub>Σ</sub> dmd max     | Energía reactiva consumida total<br>Potencia aparente del sistema dmd<br>Potencia aparente del sistema dmd máx. |
| 6      | kvarh<br>VA <sub>z</sub><br>Parte                                   | Energía reactiva consumida parcial<br>Potencia aparente del sistema                                             |
| 7      | kvarh totales (-)<br>VA <sub>Σ</sub> dmd<br>VA <sub>Σ</sub> dmd max | Energía reactiva generada total<br>Potencia aparente del sistema dmd<br>Potencia aparente del sistema dmd máx.  |
| 8      | kWh (-) totales $W_{\Sigma} dmd W_{\Sigma} dmd$ max                 | Energía activa generada total<br>Potencia activa del sistema dmd<br>Potencia activa del sistema dmd máx.        |
| 9      | Horas<br>$W_{\Sigma}$<br>$PF_{\Sigma}$                              | Horas del funcionamiento de la carga totales<br>Potencia activa del sistema<br>Factor de potencia del sistema   |
| 10     | Horas $VAr_{\Sigma}$ PF                                             | Horas del funcionamiento de la carga totales<br>Potencia reactiva del sistema<br>Factor de potencia del sistema |
| 11     | var L1<br>var L2<br>var L3                                          | Potencia reactiva fase 1<br>Potencia reactiva fase 2<br>Potencia reactiva fase 3                                |
| 12     | VA L1<br>VA L2<br>VA L3                                             | Potencia aparente fase 1<br>Potencia aparente fase 2<br>Potencia aparente fase 3                                |
| 13     | PF L1<br>PF L2<br>PF L3                                             | Factor de potencia fase 1<br>Factor de potencia fase 2<br>Factor de potencia fase 3                             |
| 14     | W L1<br>W L2<br>W L3                                                | Potencia activa fase 1<br>Potencia activa fase 2<br>Potencia activa fase 3                                      |
| 15     | A L1<br>A L2<br>A L3                                                | Intensidad fase 1<br>Intensidad fase 2<br>Intensidad fase 3                                                     |
| 16     | V L1-2<br>V L2-3<br>V L3-1                                          | Tensión fase 1-fase 2<br>Tensión fase 2-fase 3<br>Tensión fase 3-fase 1                                         |
| 17     | V L1<br>V L2<br>V L3                                                | Tensión de fase 1<br>Tensión de fase 2<br>Tensión de fase 3                                                     |

### Menú de información

| Página | Título de la página                 | Información mostrada                                                                                                    |
|--------|-------------------------------------|----------------------------------------------------------------------------------------------------|
| 1      | CoMM rEV                            | Revisión del firmware (comunicación)                                                                                       |
| 2      | StAtuS                              | Estado del dispositivo                                                                                                    |
| 3      | ModE                                | Modo de transmisión                                                                                                    |
| 4      | FrAME                               | Tipo de cuadro                                                                                                    |
| 5      | interVAL                            | Intervalo de transmisión                                                                                                   |
| 6      | EnCrYPt                             | Cifrado                                                                                                    |
| 7      | tr tESt                             | Prueba de transmisión pulsando la palanca de mando<br>• contador de transmisión<br>• retroalimentación de transmisión (tr) |
| 8      | id nuM                              | Número de identificación para la comunicación inalámbrica M-Bus                                                            |
| 9      | CT ratio                            | CT ratio                                                                                                    |
| 10     | 1P/2P/3P/3Pn<br>(de 2, 3 o 4 hilos) | System<br>con conexión (de 2, 3 o 4 hilos)                                                                                 |
| 11     | Pulse                               | Proporción de pulsos LED (kWh/kVarh por pulso)                                                                             |
| 12     | ChEcKSuM                            | Suma de comprobación de FW para la certificación MID                                                                       |
| 13     | Year                                | Versión del firmware<br>Año de producción                                                                                  |

### Ajustes generales

Los ajustes disponibles dependen de la versión, la configuración y la posición del selector.

| Título de la<br>página | Submenú   | Descripción                                                                        | Valores                                            | Valor por<br>defecto |
|------------------------|-----------|------------------------------------------------------------------------------------|----------------------------------------------------|----------------------|
| Cng PASS               | -         | Cambie la contraseña                                                               | Desde 0 hasta 9999                                 | 0                    |
| MEASurE                |           | Tipo de medida                                                                     | A<br>b                                             | A                    |
| SELECtor               | SELEC. 1  | Página mostrada en función de la                                                   | Desde 1 hasta 17                                   | 1                    |
|                        | SELEC. 2  | posición del selector entre las páginas<br>disponibles para cada aplicación (véase | Desde 1 hasta 17                                   | 3                    |
|                        | SELEC. 3  | "Selector frontal" en página 85)                                                   | Desde 1 hasta 17                                   | 3                    |
|                        | SELEC.LoC |                                                                                    | Desde 1 hasta 17                                   | 3                    |
| SYS                    | -         | System                                                                             | 3P.n<br>1P<br>3P                                   | 3P.n                 |
|                        |           |                                                                                    | Nota: MID (PFA, PFB): no disponible                |                      |
| Ct rAtio               | -         | Relación del transformador de intensidad (CT)                                      | AV5: desde 1 hasta 6975 (sin MID)<br>AV2: N/D      | 1                    |
| ModE                   | -         | Modo de transmisión                                                                | t1<br>C1                                           | t1                   |
| FrAME                  |           | Tipo de cuadro                                                                     | 1<br>2<br>3<br>4                                   | 2                    |
| intErVAL               |           | Intervalo                                                                          | 10 s<br>30 s<br>1 m<br>5 m<br>15 m<br>30 m<br>60 m | 1 m                  |
| EnCrYPt                |           | Perfil de cifrado                                                                  | no<br>a<br>b                                       | disponible           |
| EnE t.rES              |           | Reinicio total del contador                                                        | no<br>sí                                           | no                   |
| EnE P.rES              |           | Reinicio parcial del contador                                                      | no<br>sí                                           | no                   |
| rESEt dmd max          |           | Cálculo de dmd y reinicio de dmd máx.                                              | no<br>sí                                           | no                   |
| End                    | -         | Salir y guardar                                                                    | -                                                  | -                    |

Nota: la certificación OMS es válida con las siguientes configuraciones:

- Tipo de marco: 2 o 3

- Intervalo de comunicación: 30 s, 1 min o 5 min

- Cifrado habilitado (perfil de seguridad A o B)

## Información esencial

### Gestión de la medición

#### Conexión fácil

Si el parámetro «Medición» está en A (conexión fácil), para el cálculo de la energía activa siempre se integra la potencia, tanto consumida como generada. La dirección de la intensidad no afecta a la medición. Si el parámetro «Medición» está en B (sin conexión fácil), tanto la energía activa consumida como la generada están disponibles.

#### Cálculo del valor medio (dmd)

El sistema calcula el valor medio de las variables eléctricas en un intervalo de integración configurado.

Los valores dmd solamente están disponibles en la pantalla. El intervalo dmd se establece automáticamente igual al intervalo de transmisión y no se sincroniza con el intervalo de transmisión.

### Comunicación

#### Cuadros

Los cuadros son paquetes de mensajes enviados por EM24 que contienen las variables medidas. Las variables y su codificación incluida en el cuadro dependen del tipo de cuadro seleccionado:

#### Cuadro 1

| Variable                          | Formato de datos        | Unidad de inge-<br>niería | DIF<br>[hex] | VIF<br>[hex] | VIFE#1<br>[hex] | VIFE#2<br>[hex] | VIFE#3<br>[hex] |
|-----------------------------------|-------------------------|---------------------------|--------------|--------------|-----------------|-----------------|-----------------|
| Energía activa consumida<br>total | Valor entero de 32 bits | Wh*100                    | 04           | 05           |                 |                 |                 |
| Indicador de error                | Valor entero de 8 bits  |                           | 01           | FD           | 17              |                 |                 |

#### Cuadro 2

| Variable                              | Formato de datos        | Unidad de inge-<br>niería | DIF<br>[hex] | VIF<br>[hex] | VIFE#1<br>[hex] | VIFE#2<br>[hex] | VIFE#3<br>[hex] |
|---------------------------------------|-------------------------|---------------------------|--------------|--------------|-----------------|-----------------|-----------------|
| Energía activa consumida total        | Valor entero de 32 bits | Wh*100                    | 04           | 05           |                 |                 |                 |
| Energía reactiva consu-<br>mida total | Valor entero de 32 bits | kVarh*0,1                 | 04           | FB           | 82              | 75              |                 |
| Energía reactiva genera-<br>da total  | Valor entero de 32 bits | kVarh*0,1                 | 04           | FB           | 82              | F5              | 3C              |
| Potencia activa consu-<br>mida        | Valor entero de 32 bits | Vatio*0,1                 | 04           | 2A           |                 |                 |                 |
| Indicador de error                    | Valor entero de 8 bits  |                           | 01           | FD           | 17              |                 |                 |

#### Cuadro 3

| Variable                              | Formato de datos        | Unidad de inge-<br>niería | DIF<br>[hex] | VIF<br>[hex] | VIFE#1<br>[hex] | VIFE#2<br>[hex] | VIFE#3<br>[hex] |
|---------------------------------------|-------------------------|---------------------------|--------------|--------------|-----------------|-----------------|-----------------|
| Energía activa consumida<br>total     | Valor entero de 32 bits | Wh*100                    | 04           | 05           |                 |                 |                 |
| Energía reactiva consu-<br>mida total | Valor entero de 32 bits | kVarh*0,1                 | 04           | FB           | 82              | 75              |                 |
| Energía reactiva genera-<br>da total  | Valor entero de 32 bits | kVarh*0,1                 | 04           | FB           | 82              | F5              | 3C              |
| Potencia activa consu-<br>mida        | Valor entero de 32 bits | Vatio*0,1                 | 04           | 2A           |                 |                 |                 |

#### Información esencial

#### Cuadro 3

| Variable                         | Formato de datos        | Unidad de inge-<br>niería | DIF<br>[hex] | VIF<br>[hex] | VIFE#1<br>[hex] | VIFE#2<br>[hex] | VIFE#3<br>[hex] |
|----------------------------------|-------------------------|---------------------------|--------------|--------------|-----------------|-----------------|-----------------|
| Potencia reactiva con-<br>sumida | Valor entero de 32 bits | Var                       | 04           | FB           | 14              |                 |                 |
| Potencia reactiva<br>generada    | Valor entero de 32 bits | Var                       | 04           | FB           | 94              | 3C              |                 |
| Corriente L1                     | Valor entero de 32 bits | Amperio*0,001             | 04           | FD           | D9              | FC              | 01              |
| Corriente L2                     | Valor entero de 32 bits | Amperio*0,001             | 04           | FD           | D9              | FC              | 02              |
| Corriente L3                     | Valor entero de 32 bits | Amperio*0,001             | 04           | FD           | D9              | FC              | 03              |
| Tensión L1-N                     | Valor entero de 32 bits | Voltio*0,1                | 04           | FD           | C8              | FC              | 01              |
| Tensión L2-N                     | Valor entero de 32 bits | Voltio*0,1                | 04           | FD           | C8              | FC              | 02              |
| Tensión L3-N                     | Valor entero de 32 bits | Voltio*0,1                | 04           | FD           | C8              | FC              | 03              |
| Frecuencia                       | Valor entero de 16 bits | Hz*0,1                    | 02           | FB           | 2E              |                 |                 |
| Indicador de error               | Valor entero de 8 bits  |                           | 01           | FD           | 17              |                 |                 |

#### Cuadro 4

| Variable                              | Formato de datos        | Unidad de inge-<br>niería | DIF<br>[hex] | VIF<br>[hex] | VIFE#1<br>[hex] | VIFE#2<br>[hex] | VIFE#3<br>[hex] |
|---------------------------------------|-------------------------|---------------------------|--------------|--------------|-----------------|-----------------|-----------------|
| Energía activa consumida<br>total     | Valor entero de 32 bits | Wh*100                    | 04           | 05           |                 |                 |                 |
| Energía activa generada<br>total      | Valor entero de 32 bits | Wh*100                    | 04           | 85           | 3C              |                 |                 |
| Energía reactiva consu-<br>mida total | Valor entero de 32 bits | kVarh*0,1                 | 04           | FB           | 82              | 75              |                 |
| Energía reactiva genera-<br>da total  | Valor entero de 32 bits | kVarh*0,1                 | 04           | FB           | 82              | F5              | 3C              |
| Potencia activa consu-<br>mida        | Valor entero de 32 bits | Vatio*0,1                 | 04           | 2A           |                 |                 |                 |
| Potencia activa generada              | Valor entero de 32 bits | Vatio*0,1                 | 04           | AA           | 3C              |                 |                 |
| Potencia reactiva con-<br>sumida      | Valor entero de 32 bits | Var                       | 04           | FB           | 14              |                 |                 |
| Potencia reactiva<br>generada         | Valor entero de 32 bits | Var                       | 04           | FB           | 94              | 3C              |                 |
| Indicador de error                    | Valor entero de 8 bits  |                           | 01           | FD           | 17              |                 |                 |

#### Notas:

• Los valores transmitidos (energía, corriente, tensión y frecuencia) son valores inmediatos, mientras que los valores de potencia son los valores promedio dentro del intervalo de transmisión.

• El «indicador de error» es una variable de diagnóstico empleada para comunicar una condición de desbordamiento que invalida los datos medidos:

|            |   |   | B | Bit |   |   |            | Signi                 | ficado                        | Notas                                                                                                    |
|------------|---|---|---|-----|---|---|------------|-----------------------|-------------------------------|----------------------------------------------------------------------------------------------------|
| 8<br>[MSb] | 7 | 6 | 5 | 4   | 3 | 2 | 1<br>[LSb] | Sistema<br>monofásico | Sistema<br>trifásico          | • N. D. (no disponible): el bit no se puede establecer porque la medi-<br>ción relevante no está definida, bit = 0.                 |
| 0          | 0 | 0 | 0 | 0   | 0 | 0 | 0          | Sin error             |                               | La frecuencia fuera de rango se establece cuando se produce un<br>desbordamiento o un subdesbordamiento de la frecuencia medida por |
| 0          | 0 | 0 | 0 | 0   | 0 | 0 | 1          | Desbordamiento de V1N |                               | el módulo de medición.                                                                                                    |
| 0          | 0 | 0 | 0 | 0   | 0 | 1 | 0          | N. D.                 | Desborda-<br>miento de<br>V2N | <ul> <li>En el sistema trifásico, las tensiones supervisadas son las tensiones L-N relativas a un neutro virtual.</li> </ul>        |
| 0          | 0 | 0 | 0 | 0   | 1 | 0 | 0          | N. D.                 | Desborda-<br>miento de<br>V3N |                                                                                                    |
| 0          | 0 | 0 | 0 | 1   | 0 | 0 | 0          | Desbordan             | niento de I1                  |                                                                                                    |
| 0          | 0 | 0 | 1 | 0   | 0 | 0 | 0          | N. D.                 | Desborda-<br>miento de I2     |                                                                                                    |
| 0          | 0 | 1 | 0 | 0   | 0 | 0 | 0          | N. D.                 | Desborda-<br>miento de I3     |                                                                                                    |
| 0          | 1 | 0 | 0 | 0   | 0 | 0 | 0          | Frecuencia fu         | uera de rango                 |                                                                                                    |

Cuadro disponible según el modelo EM24:

| Tipo de cuadro | Modelos «X» | Modelos «PFA» | Modelos «PFB» |
|----------------|-------------|---------------|---------------|
| 1              | Х           | Х             | X             |
| 2              | Х           | Х             | Х             |
| 3              | X           | X             | X             |
| 4              | Х           |               | Х             |

### Cifrado

Para garantizar la privacidad de los datos y evitar que personas no autorizadas tengan acceso a los mismos, puede habilitar el cifrado de datos de comunicación inalámbrica M-Bus.

#### Perfiles de seguridad

Hay dos perfiles de seguridad disponibles:

- Perfil de seguridad A (ENC-Mode 5)
- Perfil de seguridad B (ENC-Mode 7)

#### Contraseña de cifrado

La contraseña de cifrado está asociada de forma exclusiva con cada dispositivo. La contraseña se incluye en un sobre sellado contenido en el paquete de EM24.

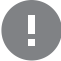

**IMPORTANTE:** CONSERVE LA CONTRASEÑA DE CIFRADO. En caso de pérdida, no es posible recuperar la contraseña y la herramienta solo se puede usar sin criptografía.

### LED frontal y selector

#### LED frontal

El LED frontal rojo parpadea de manera proporcional al consumo de energía activa cuando el selector está en la posición = 1 - 2, y al consumo de energía inductiva reactiva en la posición kVarh<sup>1</sup>. El LED frontal no gestionará ningún tipo de energía (generada) negativa.

#### **Selector frontal**

- Posición Locka: el selector frontal impide el acceso al modo de programación de los parámetros de medición.
- Posición 1, 2, kvarh <sup>n</sup>: acceso rápido a las páginas de medición. Cada posición está asociada con una página de medición.

Nota: en las versiones MID la posición está bloqueada en Lock a.

## Mantenimiento y eliminación

#### Limpieza

Utilice un paño ligeramente humedecido para limpiar la pantalla. No utilice abrasivos ni disolventes.

#### Responsabilidad de la eliminación

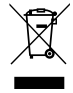

El producto debe desecharse en los centros de reciclaje correspondientes especificados por el gobierno o las autoridades públicas locales. Una eliminación adecuada y su reciclaje contribuirán a prevenir consecuencias potencialmente dañinas para el medioambiente y las personas.

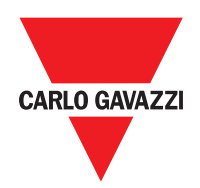

#### CARLO GAVAZZI Controls SpA

via Safforze, 8 32100 Belluno (BL) Italia

www.gavazziautomation.com info@gavazzi-automation.com info: +39 0437 355811 fax: +39 0437 355880

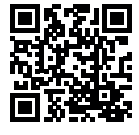

EM24 W1 - Manual de usuario 2021-06 | Copyright © 2019

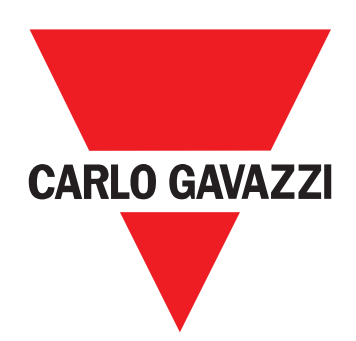

# EM24 W1

## Trefaset energianalyseapparat

### BRUGERMANUAL

## Indhold

| EM24 W1                                | 4  |
|----------------------------------------|----|
| Beskrivelse                            | 4  |
| Struktur                               | 4  |
|                                        |    |
| Brug af EM24 W1                        | 5  |
| Introduktion                           | 5  |
| Display                                | 5  |
| Arbejde med aflæsnings-/infomenuen     | 6  |
| Arbejde med indstillingsmenuen         | 6  |
| Indstilling af en parameter            | 6  |
| Indstilling af trådløs M-Bus parametre | 8  |
| Afprøver trådløs M-Bus kommunikation   | 9  |
| Aflæsningsmenuen - aflæsningssider     | 10 |
| Informationsmenu                       | 11 |
| Generelle indstillinger                | 12 |
| Vigtig information                     | 13 |
| Nem tilslutning                        | 13 |
| Gennemsnitlig værdiberegning (dmd)     | 13 |
| Rammer                                 | 13 |
| Sikkerhedsprofiler                     | 15 |
| Krypteringsnøgle                       | 15 |
| Forreste LED                           | 15 |
| Frontvælger                            | 15 |
| Vedligeholdelse og bortskaffelse       | 16 |

#### Informationsret

Copyright © 2019, CARLO GAVAZZI Controls SpA

Alle rettigheder er forbeholdt i alle lande.

CARLO GAVAZZI Controls SpA forbeholder sig ret til at udføre ændringer eller forbedringer i den tilhørende dokumentation uden forudgående meddelelse herom.

#### Meddelelser vedr. sikkerhed

Det følgende afsnit beskriver advarsler, som har relation til sikkerhedsforhold for brugeren og apparaturet:

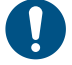

ADVARSEL: angiver påbud, som, hvis de ikke overholdes, kan medføre skader på apparaturet.

PAS PÅ! Angiver en risikobetonet situation, som, hvis den ikke undgås, kan medføre tab af data.

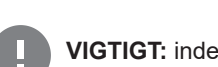

VIGTIGT: indeholder vigtig information, som ikke må tilsidesættes vedr. en opgaves udførelse.

#### **Generelle advarsler**

Denne vejledning er en integreret del af produktet og skal være i nærheden i hele produktets levetid. Den skal altid konsulteres i alle situationer, som drejer sig om konfiguration, brug og vedligeholdelse. Af denne grund skal den altid være tilgængelig for brugerne.

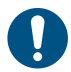

**NOTICE:** Ingen er autoriseret til åbning af analysatoren. Denne handling må kun udføres af det tekniske personale hos CARLO GAVAZZI

Beskyttelsen kan blive forringet, hvis instrumentet bruges på anden vis end det, der er angivet af fabrikanten.

#### Service og garanti

Hvis der opstår fejlfunktioner og defekter eller anmodninger om oplysninger, bedes du kontakte den lokale CARLO GAVAZZIforhandler eller afdeling.

Installation og brug af analyseapparater udover dem, der er beskrevet i de medfølgende instruktioner medfører bortfald af garantien.

#### **Download**

| Denne manual                   | www.productselection.net/MANUALS/UK/EM24_im_use.pdf  |
|--------------------------------|------------------------------------------------------|
| Installationsvejledning - EM24 | www.productselection.net/MANUALS/UK/EM24_im_inst.pdf |
| UCS-software                   | www.productselection.net/Download/UK/ucs.zip         |

### Introduktion

#### Beskrivelse

EM24 er en trefaset energianalysator til DIN-skinnemontering med konfigurationsjoystick og LCD-display.

Versionen med direkte tilslutning (AV2) gør det muligt at måle op til 65 A, mens versionen med CT-forbindelse (AV5) gør det muligt at måle op til 34875 A ved hjælp af strømtransformere (5 A sekundær udgang).

Den trådløse M-Bus kommunikation tillader overførsel af de indsamlede data.

#### Struktur

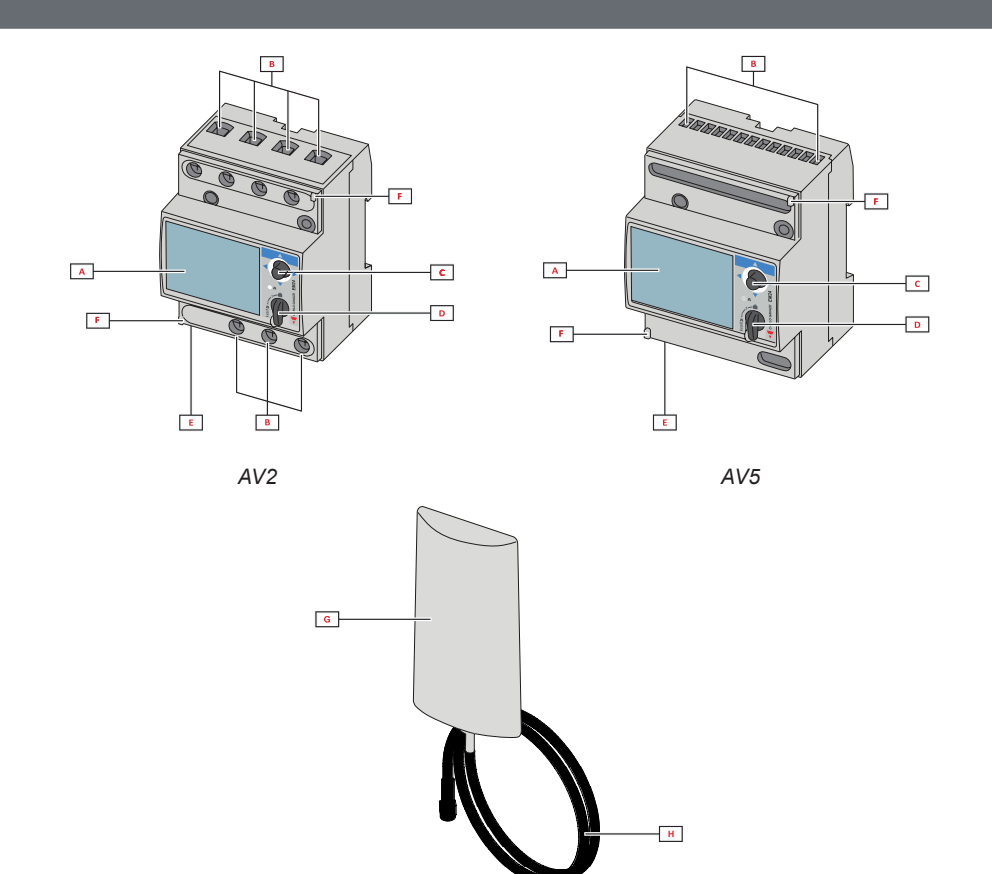

| Del | Beskrivelse                                                |
|-----|------------------------------------------------------------|
| Α   | LCD-display                                                |
| В   | Spænding-/strømtilslutninger                               |
| С   | Joystick                                                   |
| D   | Vælger med pinkode for MID-forsegling (programmeringsblok) |
| E   | SMA-konnektor (ekstern antenneversion)                     |
| F   | Stifter til MID-forsegling (beskyttelsescovers medfølger)  |
| G   | Ekstern antenne til trådløs M-Bus kommunikation            |
| Н   | SMA-konnektor, kabel (2 m)                                 |

## Brug af EM24 W1

### Grænseflade

#### Introduktion

EM24 er opbygget med to menuer:

- Aflæsnings- og informationsmenusider: bruges tl at vise aflæsningssiderne, information er relevant for de programmerede parametre og instrumentets firmwareudgivelse
- indstillingsmenu: Sider, der anvendes for at indstille parametre

#### Display

Displayet er opdelt i tre linjer:

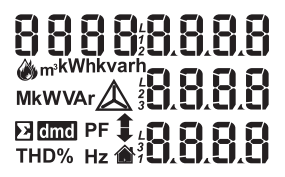

| Symbol      | Beskrivelse                                                                                                    |
|-------------|----------------------------------------------------------------------------------------------------|
|             | Visning af fase-til-neutral-systemspænding                                                                                                    |
| $\triangle$ | Visning af fase-til-fase-systemspænding                                                                                                    |
|             | Visning af maks. værdier                                                                                                    |
| Σ           | Visning af systemvariable                                                                                                    |
| dmd         | Visning af dmd-systemvariable                                                                                                    |
| EEEE        | Overløb.<br><b>Bemærk:</b> Ved overløb af mindst en strøm deaktiveres<br>timetællerens forøgelse. Beregningen af dmd og ener-<br>gimålerne beregnes, idet der tages højde for aflæsnings-<br>værdien for overløb som værende lig med det maksi-<br>male, der styres af instrumentet. "EEEE" i en enfaset<br>variabel medfører automatisk, at den øvre grænse i den<br>relevante systemvariabel er overskredet, og PF-angivel-<br>sen tvinges til "1.000". |

### Arbejde med EM24 W1

### Arbejde med aflæsnings-/infomenuen

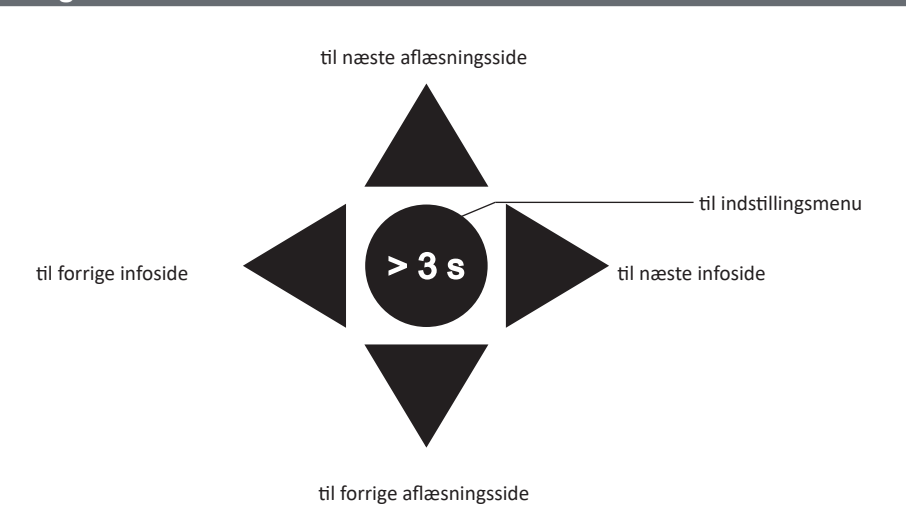

### Arbejde med indstillingsmenuen

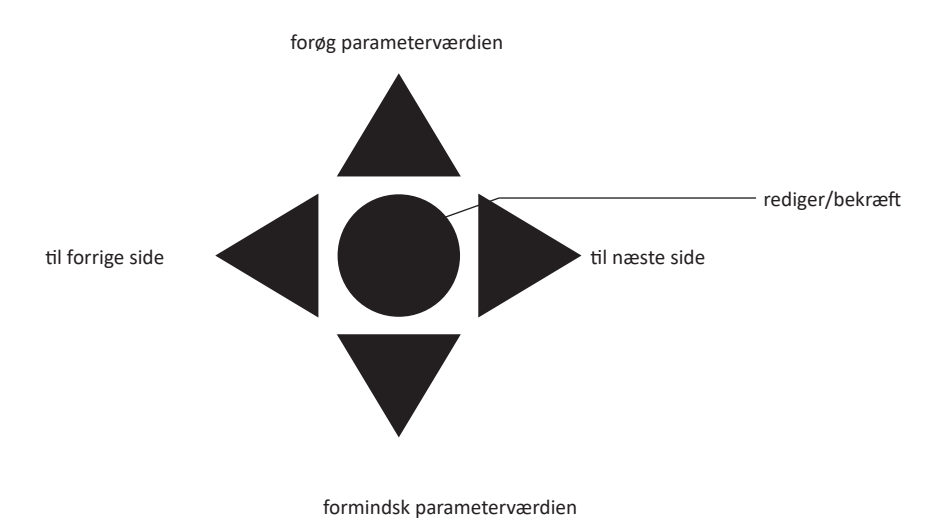

### Indstilling af en parameter

Eksempelprocedure: indstilling af Ct rAtio=20 hvor ændringer skal gemmes.

| Trin | Handling                                                           | Knap |
|------|--------------------------------------------------------------------|------|
| 1    | Tænd energianalysatoren                                            | -    |
| 2    | Tryk på joysticket i mindst 3 sekunder                             |      |
| 3    | På siden <b>PASS?</b> vælges den korrekte adgangskode (standard 0) |      |
| 4    | Bekræft handling                                                   |      |

#### Brug af EM24 W1

| Trin | Handling                                | Knap                                         |
|------|-----------------------------------------|----------------------------------------------|
| 5    | Rul igennem siderne til <b>Ct rAtio</b> | $\triangleleft \bigcirc \blacktriangleright$ |
| 6    | Aktivér redigeringstilstand             |                                              |
| 7    | Vælg 20                                 |                                              |
| 8    | Bekræft handling                        |                                              |
| 9    | Rul igennem siderne indtil <b>End</b>   |                                              |
| 10   | Bekræft handling for at afslutte        |                                              |

### Trådløs M-Bus kommunikationsindstilling

### Indstilling af trådløs M-Bus parametre

| Trin | Handling                                                                                                    |                                                                    |   |  |  |  |  | Knap                                                     |  |
|------|----------------------------------------------------------------------------------------------------|--------------------------------------------------------------------|---|--|--|--|--|----------------------------------------------------------|--|
| 1    | Tryk på knappen i mindst 3 sekunder                                                                                                    |                                                                    |   |  |  |  |  |                                                          |  |
| 2    | På siden <b>PASS?</b> væl                                                                                                    | På siden <b>PASS?</b> vælges den korrekte adgangskode (standard 0) |   |  |  |  |  |                                                          |  |
| 3    | Bekræft handling                                                                                                    |                                                                    |   |  |  |  |  |                                                          |  |
| 4    | Rul igennem siderne                                                                                                    | indtil <b>ModE</b>                                                 |   |  |  |  |  |                                                          |  |
| 5    | Tryk på joysticket for                                                                                                    | at redigere parametere                                             | n |  |  |  |  |                                                          |  |
| 6    | Vælg optionen                                                                                                    |                                                                    |   |  |  |  |  |                                                          |  |
| 7    | Bekræft                                                                                                    |                                                                    |   |  |  |  |  | $\triangleleft \bigoplus_{i=1}^{i} \bigtriangledown_{i}$ |  |
| 8    | Gå til <b>FrAME</b>                                                                                                    |                                                                    |   |  |  |  |  |                                                          |  |
| 9    | Tryk på knappen for a                                                                                                    | Tryk på knappen for at redigere parameteren                        |   |  |  |  |  |                                                          |  |
| 10   | Vælg rammetype i henhold til de ønskede variable:VæriabelRamme 1Ramme 2Ramme 3Ramme 4Totale importerede aktive<br>energi••••Eksport af aktiv energi••••Totale importerede reaktiv<br>energi••••Totale importerede reaktiv<br>energi••••Totale eksporteret reaktiv<br>energi••••Importeret aktiv effekt••••Importeret aktiv effekt••••Importeret reaktiv effekt••••Importeret reaktiv effekt••••Importeret reaktiv effekt•••• |                                                                    |   |  |  |  |  |                                                          |  |
|      | Eksporteret reaktiv effekt•Strøm L1•Strøm L2•Strøm L3•Spænding L1-N•Spænding L2-N•Spænding L3-N•Forsyningsfrekvens•Flag for fejl•                                                                                                    |                                                                    |   |  |  |  |  |                                                          |  |
| 12   | Bekræft                                                                                                    |                                                                    |   |  |  |  |  |                                                          |  |

#### Brug af EM24 W1

| Trin | Handling                                    | Knap                                    |
|------|---------------------------------------------|-----------------------------------------|
| 13   | Rul igennem siderne indtil <b>interVAL</b>  |                                         |
| 14   | Tryk på knappen for at redigere parameteren |                                         |
| 15   | Vælg optionen                               |                                         |
| 16   | Bekræft                                     |                                         |
| 17   | Rul igennem siderne indtil EnCrYPt          |                                         |
| 18   | Tryk på knappen for at redigere parameteren |                                         |
| 19   | Vælg optionen                               |                                         |
| 20   | Bekræft                                     |                                         |
| 21   | Rul igennem siderne indtil <b>End</b>       |                                         |
| 22   | Bekræft for at afslutte                     | $\triangleleft \bigcirc \triangleright$ |

### Afprøver trådløs M-Bus kommunikation

| Trin | Handling                                          | Knap                |
|------|---------------------------------------------------|---------------------|
| 1    | Rul igennem infosiderne indtil <b>tr tESt</b>     | $ \bigcirc \frown $ |
| 2    | Tryk på knappen for at gennemtvinge kommunikation |                     |
| 3    | Kontrollér, om master har modtaget meddelelsen    | -                   |

### Menubeskrivelse

### Aflæsningsmenuen - aflæsningssider

De viste sider afhænger af versionen og indstillingerne.

| Side | Viste målinger                                                          | Beskrivelse                                                                                                   |
|------|-------------------------------------------------------------------------|----------------------------------------------------------------------------------------------------|
| 1    | L1-L2-L3<br>V <sub>LNΣ</sub><br>Hz                                      | Fasesekvens<br>System, faseneutral spænding<br>Frekvens                                                       |
| 2    | L1-L2-L3<br>V <sub>LL2</sub><br>Hz                                      | Fasesekvens<br>System, fase-fase spænding<br>Frekvens                                                         |
| 3    | Tot kWh (+)<br>$W_{\underline{r}} dmd$<br>$W_{\underline{r}} dmd maks.$ | Totale importerede aktive energi<br>Aktiv dmd systemeffekt<br>Aktiv maks. dmd systemeffekt                    |
| 4    | kWh<br>A dmd maks.<br>Del                                               | Partielt importeret aktiv energi<br>Maks. dmd strøm                                                           |
| 5    | Tot kvarh (+) $VA_{\Sigma}^{2} dmd VA_{\Sigma}^{2} dmd maks.$           | Totale importerede reaktiv energi<br>Tilsyneladende dmd systemeffekt<br>Tilsyneladende maks. dmd systemeffekt |
| 6    | kvarh<br>VA <sub>Σ</sub><br>Del                                         | Partielt importeret reaktiv energi<br>Tilsyneladende systemeffekt                                             |
| 7    | Total kvarh (-)<br>VA <sub>Σ</sub> dmd<br>VA <sub>Σ</sub> dmd maks.     | Totale eksporteret reaktiv energi<br>Tilsyneladende dmd systemeffekt<br>Tilsyneladende maks. dmd systemeffekt |
| 8    | Total kWh (-) $W_{\Sigma} dmd W_{\Sigma} dmd$ maks.                     | Totale eksporteret aktiv energi<br>Aktiv dmd systemeffekt<br>Aktiv maks. dmd systemeffekt                     |
| 9    | Timer<br>W <sub>Σ</sub><br>PF <sub>Σ</sub>                              | Samlede antal driftstimer med belastning<br>Aktiv systemeffekt<br>Systemeffektfaktor                          |
| 10   | Timer<br>VAr <sub>Σ</sub><br>PF <sub>Σ</sub>                            | Samlede antal driftstimer med belastning<br>Reaktiv systemeffekt<br>Systemeffektfaktor                        |
| 11   | var L1<br>var L2<br>var L3                                              | Reaktiv effekt, fase 1<br>Reaktiv effekt, fase 2<br>Reaktiv effekt, fase 3                                    |
| 12   | VA L1<br>VA L2<br>VA L3                                                 | Tilsyneladende effekt, fase 1<br>Tilsyneladende effekt, fase 2<br>Tilsyneladende effekt, fase 3               |
| 13   | PF L1<br>PF L2<br>PF L3                                                 | Effektfaktor, fase 1<br>Effektfaktor, fase 2<br>Effektfaktor, fase 3                                          |
| 14   | W L1<br>W L2<br>W L3                                                    | Aktiv effekt, fase 1<br>Aktiv effekt, fase 2<br>Aktiv effekt, fase 3                                          |
| 15   | A L1<br>A L2<br>A L3                                                    | Fase 1 strøm<br>Fase 2 strøm<br>Fase 3 strøm                                                                  |
| 16   | V L1-2<br>V L2-3<br>V L3-1                                              | Fase 1-fase 2 spænding<br>Fase 2-fase 3 spænding<br>Fase 3-fase 1 spænding                                    |
| 17   | V L1<br>V L2<br>V L3                                                    | Fase 1 spænding<br>Fase 2 spænding<br>Fase 3 spænding                                                         |

### Informationsmenu

| Side | Sidenavn                       | Vist information                                                                                |  |  |  |  |  |
|------|--------------------------------|-------------------------------------------------------------------------------------------------|--|--|--|--|--|
| 1    | CoMM rEV                       | Firmware revision (kommunikation)                                                               |  |  |  |  |  |
| 2    | StAtuS                         | Enhedsstatus                                                                                    |  |  |  |  |  |
| 3    | ModE                           | Transmissionsmodus                                                                              |  |  |  |  |  |
| 4    | FrAME                          | Rammetype                                                                                       |  |  |  |  |  |
| 5    | interVAL                       | Transmissionsinterval                                                                           |  |  |  |  |  |
| 6    | EnCrYPt                        | Kryptering                                                                                      |  |  |  |  |  |
| 7    | tr tESt                        | Transmissionstest ved tryk på joystick<br>• transmissionstæller<br>• Transmissionsfeedback (tr) |  |  |  |  |  |
| 8    | id nuM                         | Id-nummer til trådløs M-Bus kommunikation                                                       |  |  |  |  |  |
| 9    | CT-rAtio                       | CT-koefficient                                                                                  |  |  |  |  |  |
| 10   | 1P/2P/3P/3Pn<br>(2-3-4 ledere) | System<br>Tilslutning (2-3-4 ledere)                                                            |  |  |  |  |  |
| 11   | Pulse                          | LED-impulsvægt (kWh/kvarh pr. impuls)                                                           |  |  |  |  |  |
| 12   | ChEkSuM                        | FW-kontrolsum for MID-certifikation                                                             |  |  |  |  |  |
| 13   | Year                           | Firmware-udgivelse<br>Produktionsår                                                             |  |  |  |  |  |

### Generelle indstillinger

De tilgængelig indstillinger afhænger af version, indstillinger og vælgerposition.

| Sidenavn      | Underme-<br>nu | Beskrivelse                                                                          | Værdier                                                  | Standardværdi |
|---------------|----------------|--------------------------------------------------------------------------------------|----------------------------------------------------------|---------------|
| Cng PASS      | -              | Skift adgangskode                                                                    | Fra 0 til 9.999                                          | 0             |
| MEASurE       |                | Måletype                                                                             | Ab                                                       | A             |
| SELECtor      | SELEC. 1       | Siden vises i henhold til vælgerposition                                             | Fra 1 til 17                                             | 1             |
|               | SELEC. 2       | blandt de tilgængelige side for hver ap-<br>plikation (se "Frontvælger" på side 102) | Fra 1 til 17                                             | 3             |
|               | SELEC. 3       |                                                                                      | Fra 1 til 17                                             | 3             |
|               | SELEC.LoC      |                                                                                      | Fra 1 til 17                                             | 3             |
| SYS           | -              | System                                                                               | 3P.n<br>1P<br>3P                                         | 3P.n          |
|               |                |                                                                                      | Bemærk: MID (PFA, PFB): ikke tilgængelig                 |               |
| Ct rAtio      | -              | Strømtransformerkoefficient (Ct)                                                     | AV5: fra 1-6975 (ikke MID)<br>AV2: N/A                   | 1             |
| ModE          | -              | Transmissionsmodus                                                                   | t1<br>C1                                                 | t1            |
| FrAME         |                | Rammetype                                                                            | 1<br>2<br>3<br>4                                         | 2             |
| intErVAL      |                | Interval                                                                             | 10 sek.<br>30 sek.<br>1 m<br>5 m<br>15 m<br>30 m<br>60 m | 1 m           |
| EnCrYPt       |                | Krypteringsprofil                                                                    | Nej<br>a<br>b                                            | ledig         |
| EnE t.rES     |                | Samlet tællernulstilling                                                             | Nej<br>Ja                                                | Nej           |
| EnE P.rES     |                | Delvis tællernulstilling                                                             | Nej<br>Ja                                                | Nej           |
| rESEt dmd max |                | Dmd-beregning og dmd maks. nulstillet                                                | Nej<br>Ja                                                | Nej           |
| End           | -              | Afslut og gem                                                                        | -                                                        | -             |

Bemærk: OMS-certificering er gyldig med følgende indstillinger:

- Rammetype: 2 eller 3

- Kommunikationsinterval: 30 s, 1 m eller 5 m

- Kryptering aktiveret (sikkerhedsprofil A eller B)

## Vigtig information

## Administration af aflæsninger

#### Nem tilslutning

Hvis parameteren "Måling"er indstillet på A (<u>nem tilslutning</u>), er effekten altid integreret i beregningen af den aktive energi, både ved importeret og eksporteret effekt . Strømretningen påvirker ikke aflæsningen. Hvis parameteren "Måling" er indstillet på B (<u>uden nem tilslutning</u>), er både den aktive importerede og eksporterede energi tilgængelig.

#### Gennemsnitlig værdiberegning (dmd)

Systemet beregner gennemsnitsværdien af elektriske variable i et fast integrationsinterval.

Dmd-værdier er kun tilgængelige på displayet. Dmd-intervallet indstilles automatisk, så det er lig transmissionsintervallet og synkroniseres ikke med transmissionsintervallet.

### Kommunikation

#### Rammer

Rammer er pakker med meddelelser, som sendes af EM24 og indeholder de målte variable. Variablene og deres kodning, som er indeholdt i rammen, afhænger af den valgte rammetype:

#### Ramme 1

| Variabel                            | Dataformat       | Teknisk enhed | DIF<br>[hex] | VIF<br>[hex] | VIFE#1<br>[hex] | VIFE#2<br>[hex] | VIFE#3<br>[hex] |
|-------------------------------------|------------------|---------------|--------------|--------------|-----------------|-----------------|-----------------|
| Totale importerede aktive<br>energi | Heltal på 32 bit | Wh*100        | 04           | 05           |                 |                 |                 |
| Flag for fejl                       | Heltal på 8 bit  |               | 01           | FD           | 17              |                 |                 |

#### Ramme 2

| Variabel                             | Dataformat       | Teknisk enhed | DIF<br>[hex] | VIF<br>[hex] | VIFE#1<br>[hex] | VIFE#2<br>[hex] | VIFE#3<br>[hex] |
|--------------------------------------|------------------|---------------|--------------|--------------|-----------------|-----------------|-----------------|
| Totale importerede aktive energi     | Heltal på 32 bit | Wh*100        | 04           | 05           |                 |                 |                 |
| Totale importerede reaktiv<br>energi | Heltal på 32 bit | kVarh*0.1     | 04           | FB           | 82              | 75              |                 |
| Totale eksporteret reaktiv<br>energi | Heltal på 32 bit | kVarh*0.1     | 04           | FB           | 82              | F5              | 3C              |
| Importeret aktiv effekt              | Heltal på 32 bit | Watt*0.1      | 04           | 2A           |                 |                 |                 |
| Flag for fejl                        | Heltal på 8 bit  |               | 01           | FD           | 17              |                 |                 |

#### Ramme 3

| Variabel                                              | Dataformat       | Teknisk enhed | DIF<br>[hex] | VIF<br>[hex] | VIFE#1<br>[hex] | VIFE#2<br>[hex] | VIFE#3<br>[hex] |
|-------------------------------------------------------|------------------|---------------|--------------|--------------|-----------------|-----------------|-----------------|
| Totale importerede aktive energi                      | Heltal på 32 bit | Wh*100        | 04           | 05           |                 |                 |                 |
| Totale importerede reaktiv Heltal på 32 bit<br>energi |                  | kVarh*0.1     | 04           | FB           | 82              | 75              |                 |
| Totale eksporteret reaktiv Heltal på 32 bit energi    |                  | kVarh*0.1     | 04           | FB           | 82              | F5              | 3C              |
| Importeret aktiv effekt                               | Heltal på 32 bit | Watt*0.1      | 04           | 2A           |                 |                 |                 |
| Importeret reaktiv effekt                             | Heltal på 32 bit | Var           | 04           | FB           | 14              |                 |                 |
| Eksporteret reaktiv effekt Heltal på 32 bit           |                  | Var           | 04           | FB           | 94              | 3C              |                 |

#### Ramme 3

| Variabel      | Dataformat       | Teknisk enhed | DIF<br>[hex] | VIF<br>[hex] | VIFE#1<br>[hex] | VIFE#2<br>[hex] | VIFE#3<br>[hex] |
|---------------|------------------|---------------|--------------|--------------|-----------------|-----------------|-----------------|
| Strøm L1      | Heltal på 32 bit | Ampere*0.001  | 04           | FD           | D9              | FC              | 01              |
| Strøm L2      | Heltal på 32 bit | Ampere*0.001  | 04           | FD           | D9              | FC              | 02              |
| Strøm L3      | Heltal på 32 bit | Ampere*0.001  | 04           | FD           | D9              | FC              | 03              |
| Spænding L1-N | Heltal på 32 bit | Volt*0.1      | 04           | FD           | C8              | FC              | 01              |
| Spænding L2-N | Heltal på 32 bit | Volt*0.1      | 04           | FD           | C8              | FC              | 02              |
| Spænding L3-N | Heltal på 32 bit | Volt*0.1      | 04           | FD           | C8              | FC              | 03              |
| Frekvens      | Heltal på 16 bit | Hz*0.1        | 02           | FB           | 2E              |                 |                 |
| Flag for fejl | Heltal på 8 bit  |               | 01           | FD           | 17              |                 |                 |

#### Ramme 4

| Variabel                                      | Dataformat       | iformat Teknisk enhed |    | VIF<br>[hex] | VIFE#1<br>[hex] | VIFE#2<br>[hex] | VIFE#3<br>[hex] |
|-----------------------------------------------|------------------|-----------------------|----|--------------|-----------------|-----------------|-----------------|
| Totale importerede aktive<br>energi           | Heltal på 32 bit | Wh*100                | 04 | 05           |                 |                 |                 |
| Totalt eksporteret aktiv<br>energi            | Heltal på 32 bit | Wh*100                | 04 | 85           | 3C              |                 |                 |
| Totale importerede reaktiv<br>energi          | Heltal på 32 bit | kVarh*0.1             | 04 | FB           | 82              | 75              |                 |
| Totale eksporteret reaktiv<br>energi          | Heltal på 32 bit | kVarh*0.1             | 04 | FB           | 82              | F5              | 3C              |
| Importeret aktiv effekt                       | Heltal på 32 bit | Watt*0.1              | 04 | 2A           |                 |                 |                 |
| Eksporteret aktiv effekt                      | Heltal på 32 bit | Watt*0.1              | 04 | AA           | 3C              |                 |                 |
| Importeret reaktiv effekt Heltal på 32 bit    |                  | Var                   | 04 | FB           | 14              |                 |                 |
| Eksporteret reaktiv effekt Heltal på 32 bit V |                  | Var                   | 04 | FB           | 94              | 3C              |                 |
| Flag for fejl                                 | Heltal på 8 bit  |                       | 01 | FD           | 17              |                 |                 |

#### Bemærkninger:

• De overførte værdier - energi, strøm, spænding, frekvens - er øjeblikkelige værdier, mens effektværdierne er gennemsnitsværdierne inden for transmissionsintervallet.

• "Flag for fejl" er en fejlfindingsvariabel, som anvendes til at kommunikere en overløbstilstand, som gør de målte data ugyldige:

|            |   |   | В | lit |   |   |            | Bety         | dning         | Bemærkninger                                                                                                    |
|------------|---|---|---|-----|---|---|------------|--------------|---------------|----------------------------------------------------------------------------------------------------|
| 8<br>[MSb] | 7 | 6 | 5 | 4   | 3 | 2 | 1<br>[LSb] | 1P system    | 3P system     | • I/T (Ikke tilgængelig): Bit kan ikke vælges, fordi den relevante måling ikke er defineret, bit = 0.                 |
| 0          | 0 | 0 | 0 | 0   | 0 | 0 | 0          | Inge         | n fejl        | Frekvens uden for område vælges, hvis der opstår et overløb eller underløb for den frekvens, som måles af målemodulet |
| 0          | 0 | 0 | 0 | 0   | 0 | 0 | 1          | V1N c        | verløb        | I system 3P er de overvågede spændinger L-N spændinger, som                                                           |
| 0          | 0 | 0 | 0 | 0   | 0 | 1 | 0          | I/T          | V2N overløb   | henviser til en virtuel neutral                                                                                       |
| 0          | 0 | 0 | 0 | 0   | 1 | 0 | 0          | I/T          | V3N overløb   |                                                                                                    |
| 0          | 0 | 0 | 0 | 1   | 0 | 0 | 0          | l1 ov        | erløb         |                                                                                                    |
| 0          | 0 | 0 | 1 | 0   | 0 | 0 | 0          | I/T          | l2 overløb    |                                                                                                    |
| 0          | 0 | 1 | 0 | 0   | 0 | 0 | 0          | I/T          | 13 overløb    |                                                                                                    |
| 0          | 1 | 0 | 0 | 0   | 0 | 0 | 0          | Frekvens ude | en for område |                                                                                                    |

Ramme tilgængelig i henhold til EM24-model:

| Rammetype | "X"-modeller | "PFA"-modeller | "PFB"-modeller |
|-----------|--------------|----------------|----------------|
| 1         | х            | Х              | х              |
| 2         | х            | Х              | х              |
| 3         | Х            | Х              | Х              |
| 4         | X            |                | Х              |

### Kryptering

For atsikre beskyttelsen af person oplysninger og for hindre u autorisere de person ers adgang til data kan man aktivere M-Bus trådløs kommunikations data kryptering. I data kan man aktivere M-Bus trådløs kommunikations data kryptering. I data kan man aktivere M-Bus trådløs kommunikations data kan man aktivere M-Bus trådløs kommunikations data kan man aktivere M-Bus trådløs kommunikations data kan man aktivere M-Bus trådløs kommunikations data kan man aktivere M-Bus trådløs kommunikations data kan man aktivere M-Bus trådløs kommunikations data kan man aktivere M-Bus trådløs kommunikations data kan man aktivere M-Bus trådløs kommunikations data kan man aktivere M-Bus trådløs kommunikations data kan man aktivere M-Bus trådløs kommunikati kan man aktivere M-Bus trådløs kommuni

#### Sikkerhedsprofiler

Der er to tilgængelige sikkerhedsprofiler:

- Sikkerhedsprofil A (ENC-Mode 5)
- Sikkerhedsprofil B (ENC-Mode 7)

#### Krypteringsnøgle

Krypteringsnøglen er udelukkende tilknyttet hver enhed. Nøglen medfølger i en forseglet kuvert og ligger i pakken med EM24

VIGTIGT: BEVAR KRYPTERINGSNØGLEN. Hvis du mister den, kan den ikke gendannes, og værktøjet kan da kun bruges uden kryptografi.

### Forreste LED og vælger

### Forreste LED

Den forreste røde LED blinker proportionalt med det aktive importerede energiforbrug, hvis vælgeren er i positionen  $\hat{\mathbf{n}} - \mathbf{1} - \mathbf{2}$ , og med det reaktive induktive energiforbrug i positionen kvarh  $\mathbf{n}$ . Al slags negativ (eksporteret) energi vil ikke blive styret af den forreste LED.

#### Frontvælger

- Positionen Låst 

  Frontvælgeren forhindrer, at der kan fås adgang til programmeringstilstanden af måleparametrene.
- Positionen 1, 2, kvarh <sup>1</sup>: Giver hurtig adgang til målingssiderne. Hver position er tilknyttet én måleside.

Bemærk: I MID versioner er positionen forseglet i Lås .

## Vedligeholdelse og bortskaffelse

#### Rengøring

Brug en let fugtet klud til at rengøre displayet Brug ikke slibende midler eller opløsningsmidler

#### Ansvar for bortskaffelse

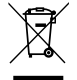

Produktet skal bortskaffes på en lokal, godkendt genbrugsstation. Korrekt bortskaffelse og genbrug vil bidrage til at mindske eventuelle skadelige konsekvenser for miljøet, mennesker og dyr.

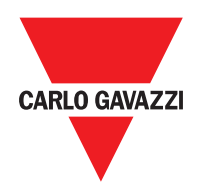

#### CARLO GAVAZZI Controls SpA

via Safforze, 8 32100 Belluno (BL) Italien

www.gavazziautomation.com info@gavazzi-automation.com info: +39 0437 355811 fax: +39 0437 355880

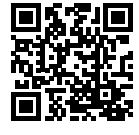

**EM24 W1** - Brugermanual 2021-06 | Copyright © 2019